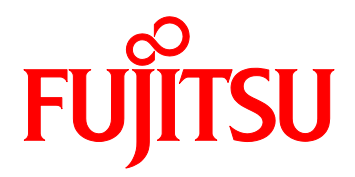

# FUJITSU Server PRIMEQUEST 2000 シリーズ SAN ブート環境構築マニュアル

Emulex 製ファイバーチャネルカード編

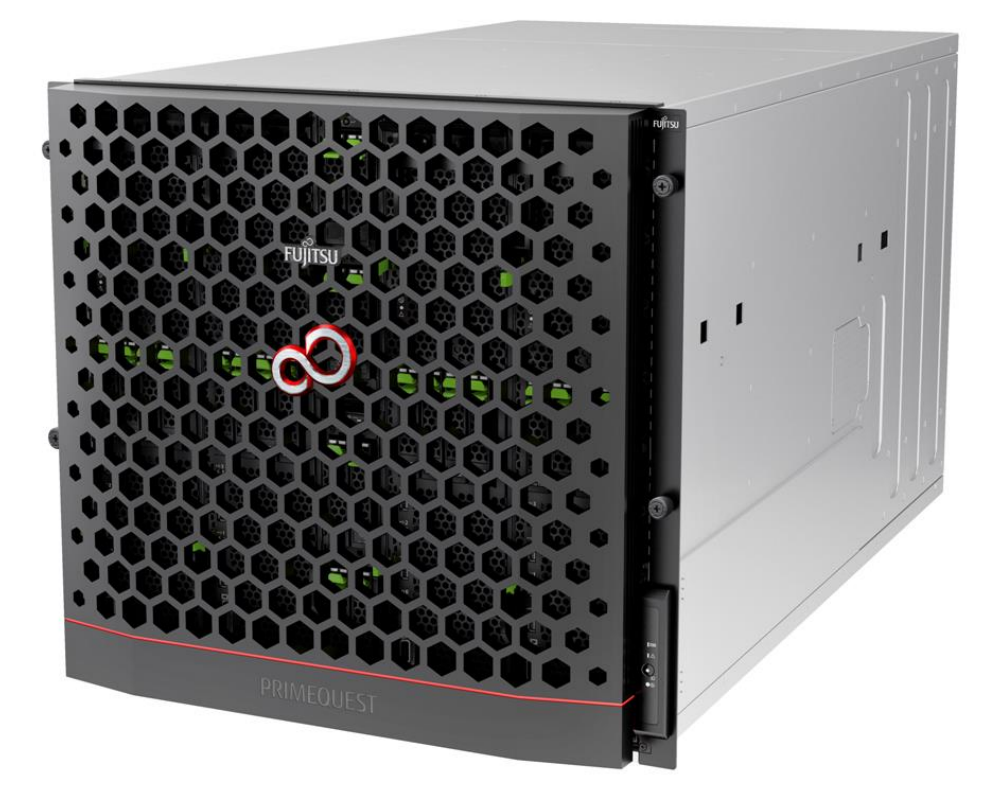

#### はじめに

本書は以下のマニュアル「付録 C SAN ブート環境の構築」の改版です。 ・『PRIMEQUEST 2000 シリーズ 導入マニュアル』(CA92344-0526) SAN ブート環境の導入の手順および設計上の留意事項の最新情報を掲載しています。 本書では、以下の UEFI ドライバ版数の設定手順を説明しています。

PRIMEQUEST 2000 シリーズ

- FC SAN ブート(8G FC): UEFI ドライバ版数が 4.13a6 版以降
- FC SAN ブート(16G FC): UEFI ドライバ版数が 6.11a5 版以降

本書は、システム管理者を対象に書かれています。

なお、各種基準、規格への適合状況や安全上のご注意などは、以下を参照してください。 ・『PRIMEQUEST 2000 シリーズ 安全にご使用いただくために』 (CA92344-0522)

## 安全な使用のために

#### このマニュアルの取扱いについて

このマニュアルには本製品を安全に使用していただくための重要な情報が記載されています。本製品 を使用する前に、このマニュアルを熟読し理解したうえで当製品を使用してください。また、このマ ニュアルは大切に保管してください。

富士通は、使用者および周囲の方の身体や財産に被害を及ぼすことなく安全に使っていただくために 細心の注意を払っています。本製品を使用するさいは、マニュアルの説明に従ってください。

#### 本製品について

本製品は、一般事務用、パーソナル用、家庭用、通常の産業用などの一般用途を想定して設計・製造 されているものであり、原子力核制御、航空機飛行制御、航空交通管制、大量輸送運行制御、生命維 持、兵器発射制御など、極めて高度な安全性が要求され、仮に当該安全性が確保されない場合、直接 生命・身体に対する重大な危険性を伴う用途(以下「ハイセイフティ用途」という)に使用されるよ う設計・製造されたものではございません。お客様は、当該ハイセイフティ用途に要する安全性を確 保する措置を施すことなく、本製品を使用しないでください。ハイセイフティ用途に使用される場合 は、弊社の担当営業までご相談ください。

## 本書の構成と表記

ここでは、以下の項目について説明しています。

- ・本書の構成と内容
- ・PRIMEQUEST 2000 シリーズのマニュアル体系
- ・関連するマニュアル
- ・略称
- ・表記上の規則
- ・CLI (コマンドラインインターフェース)の表記
- ・表記に関する注意事項
- ・警告表示
- ・製品の使用環境
- ・商標一覧

## 本書の構成と内容

本書の構成は以下のとおりです。

第1章 SAN ブート環境の構築

SAN ブート環境の導入の手順および設計上の留意事項を説明しています。

第2章 ファイバーチャネルカード (8Gbps FC カード)の設定

FC SAN ブート環境において、SAN ストレージ装置の LUN からシステムを起動させるために、 8Gbps FC カードで行う設定について説明しています。

第3章 ファイバーチャネルカード (16Gbps FC カード) の設定

FC SAN ブート環境において、SAN ストレージ装置の LUN からシステムを起動させるために、 16Gbps FC カードで行う設定について説明しています。

第4章 Windows インストール時の留意

Windows をインストールする際の留意事項について説明しています。

第5章 RHEL インストール時の留意

Red Hat Enterprise Linux (RHEL) をインストールする際の留意事項について説明しています。

第6章 VMware インストール時の留意

VMware をインストールする際の留意事項について説明しています。

## 略称

本書では、製品名を以下のように表記しています。

| 正式名                                               | 略称                     |  |
|---------------------------------------------------|------------------------|--|
| Red Hat(R) Enterprise Linux(R) 6 (for Intel64)    | Linux                  |  |
| Red Hat(R) Enterprise Linux(R) 6 (for x86)        | RHEL6, RHEL            |  |
| Pad Hat(D) Estargation Linux(D) 7 (for latel(/))  | Linux                  |  |
|                                                   | RHEL7, RHEL            |  |
| Microsoft(R) Windows Server(R) 2008 R2 Standard   | Windows                |  |
| Microsoft(R) Windows Server(R) 2008 R2 Enterprise | Windows Server 2008    |  |
| Microsoft(R) Windows Server(R) 2008 R2 Datacenter |                        |  |
| Microsoft(R) Windows Server(R) 2012 Datacenter    | Windows                |  |
| Microsoft(R) Windows Server(R) 2012 Standard      | Windows Server 2012    |  |
| Microsoft(R) Windows Server(R) 2012 R2 Datacenter | Windows                |  |
| Microsoft(R) Windows Server(R) 2012 R2 Standard   | Windows Server 2012 R2 |  |
| VMware vSphere(P) 5                               | VMware, vSphere 5.x,   |  |
|                                                   | VMware 5.x             |  |
| VMware(R) ESXi(TM) 5                              | ESXi, ESXi 5.x         |  |
| VMware vSphere(P) 6                               | VMware, vSphere 6.x,   |  |
|                                                   | VMware 6.x             |  |
| VMware(R) ESXi(TM) 6                              | ESXi, ESXi 6.x         |  |

## 表記上の規則

本書では、以下のような字体や記号を特別な意味を持つものとして使用しています。

| 字体<br>または<br>記号 | 意味                  | 記述例                           |
|-----------------|---------------------|-------------------------------|
| ſ 」             | 参照するマニュアルの書名を示します。  | 『PRIMEQUEST 2000 シリーズ 導入マニ    |
|                 |                     | ュアル』(CA92344-0526) を参照してくだ    |
|                 |                     | さい。                           |
| ΓJ              | 参照する章、節、項を示します。     | 「1.4.1 [User List] 画面」を参照してくだ |
|                 |                     | さい。                           |
| []              | 画面名、画面のボタン名、タブ名、ドロッ | [OK] ボタンをクリックしてください。          |

| 字体<br>または<br>記号 | 意味                  | 記述例 |
|-----------------|---------------------|-----|
|                 | プダウンメニューを示すときに使います。 |     |
|                 |                     |     |

## CLI (コマンドラインインターフェース) の表記

コマンドの記載形式は以下のとおりです。

■入力形式

コマンドの入力形式は以下のように記載しています。

- 値を入力する変数は <> で囲んで記載
- 省略可能な要素は[]で囲んで記載
- 省略可能なキーワードの選択肢は、まとめて[]で囲み、|で区切り記載
- 定義が必須なキーワードの選択肢は、まとめて { } で囲み、 | で区切り記載

なお、コマンドの入力形式は枠内に記載しています。

#### 備考

PDF 形式のマニュアルでは、コマンド出力 (例を含む) において、改行を表す記号 (行末の\) 以外の 箇所でも改行されている箇所があります。

#### 表記に関する注意事項

- 本書では、「マネジメントボード (Management Board)」および「MMB ファームウェア」を、 「MMB」と表記しています。
- 本書では、IOU\_1GbE と IOU\_10GbE を合わせて「IOU」と表記しています。
- 本書に掲載している画面は、実際の装置の画面と一部異なることがあります。
- 本書の画面の IP アドレス、構成情報等は表示例であり、実際の運用では異なります。

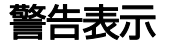

このマニュアルでは、使用者や周囲の方の身体や財産に損害を与えないために以下の警告表示をしています。

| ▲荷女十 | 「警告」とは、正しく使用しない場合、死亡する、または重傷を負うことがあ |
|------|-------------------------------------|
| 小言百  | り得ること (潜在的な危険状態) を示しています。           |
| ▲ 汁辛 | 「注意」とは、正しく使用しない場合、軽傷、または中程度の傷害を負うこと |
| 小注忌  | があり得ることと、当該製品自身またはその他の使用者などの財産に、損害が |
|      | 生じる危険性があることを示しています。                 |
| 重要   | 「重要」とは、効果的な使い方など、使用者にとって価値のある情報であるこ |
|      | とを示しています。                           |

#### ■ 本文中の警告表示の仕方

警告レベルの記号の後ろに警告文が続きます。警告文は、通常の記述と区別するため、行端を変えて います。さらに、通常の記述行からは、前後1行ずつ空けています。

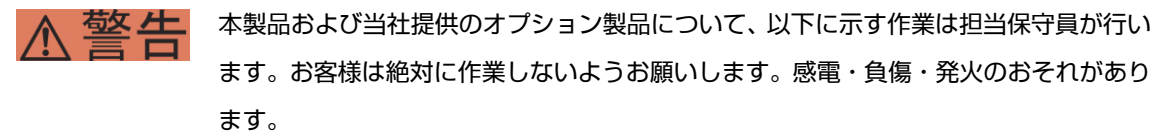

- ・各装置の新規設置と移設
- ・前面、後面と側面カバーの取外し
- ·内蔵オプション装置の取付け/取外し
- ・外部インターフェースケーブルの抜差し
- ・メンテナンス (修理と定期的な診断と保守)

また、重要な警告表示は「重要警告事項の一覧」としてまとめて記載しています。

## 製品の使用環境

本製品は電子計算機室での使用を前提とした電子計算機です。なお、使用環境の詳細については、以 下のマニュアルを参照してください。

『PRIMEQUEST 2000 シリーズ設置マニュアル』 (CA92344-0525)

■ お願い

本マニュアルに関するご意見、ご要望または内容に不明瞭な部分がございましたら、下記ウェブ サイトに具体的な内容を記入のうえ送付してください。 http://jp.fujitsu.com/platform/server/primequest/contact/

- 本書は、予告なしに変更されることがあります。
- 本書 PDF は、Adobe(R) Reader(R)で「100%表示」「単一ページ」で表示することを前提として作成しています。
- ٠

## 商標一覧

- Microsoft、Windows、Windows Server は、米国 Microsoft Corporation の米国およびその他の国における登録商標または商標です。
- Linux は、Linus Torvalds 氏の登録商標です。
- Red Hat は米国およびそのほかの国において登録された Red Hat, Inc.の商標です。
- Intel、Xeon は、米国インテル社の登録商標および商標です。
- Ethernet は、富士ゼロックス社、および米国その他の国におけるゼロックス社の登録商標です。
- VMware は VMware, Inc.の米国および各国での登録商標または商標です。
- Xen は米国およびその他の国における Citrix Systems, Inc.またはその子会社の登録商標または 商標です。
- その他、会社名と製品名はそれぞれ各社の商標、または登録商標です。
- 本資料に掲載されているシステム名、製品名などには、必ずしも商標表示(TM、(R))を付記しておりません。

## 安全上の注意事項

#### 重要警告事項の一覧

本マニュアル中に記載している重要な警告事項は以下のとおりです。

正しく使用しない場合、死亡する、または重傷を負うことがあり得ること(潜在的な危険状態)を示しています。

| 作業区分   | 警告事項                   | 記載箇所             |
|--------|------------------------|------------------|
| セットアップ | 本製品および当社提供のオプション製品につ   | 第1章 SAN ブート環境の構築 |
|        | いて、以下に示す作業は担当保守員が行いま   |                  |
|        | す。お客様は絶対に作業しないようお願いしま  |                  |
|        | す。感電・負傷・発火のおそれがあります。   |                  |
|        | ・各装置の新規設置と移設           |                  |
|        | ・前面、後面と側面カバーの取外し       |                  |
|        | ・内蔵オプション装置の取付け/取外し     |                  |
|        | ・外部インターフェースケーブルの抜差し    |                  |
|        | ・メンテナンス (修理と定期的な診断と保守) |                  |

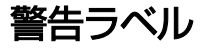

当製品には以下のようにラベルが貼付してあります。以下のラベルは当製品の使用者を対象としています。

∧ 注意 ラベルは絶対にはがさないでください。

## 製品取扱い上の注意事項

#### オプション製品の増設

PRIMEQUEST 2000 シリーズを安定してご使用いただくために、オプション製品の増設時には弊社指 定のオプション製品をご使用ください。

弊社指定以外のオプション製品をご使用いただく場合、PRIMEQUEST 2000 シリーズの動作保証は一 切いたしかねますので、ご注意ください。

## メンテナンス

本製品および当社提供のオプション製品について、以下に示す作業は当社技術員が行い ます。お客様は絶対に作業しないようお願いします。感電・負傷・発火のおそれがあり ます。

- ・各装置の新規設置と移設
- ・前面、後面と側面カバーの取外し
- ・内蔵オプション装置の取付け/取外し
- ・外部インターフェースケーブルの抜差し
- ・メンテナンス (修理と定期的な診断と保守)

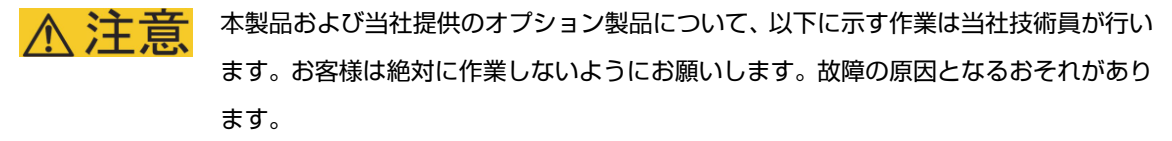

・お客様のお手元に届いたオプションアダプターなどの開梱

## 本製品の改造/再生

▲製品に改造を加えたり、本製品の中古品を富士通に無断でオーバーホールなどによっ て再生したりして使用する場合、使用者や周囲の方の身体や財産に予期しない損害が生 じるおそれがあります。

## ご不要になったときの廃棄・リサイクル

法人、企業のお客様へ
 当社では、法人のお客様から排出される富士通製 ICT 製品を回収・リサイクル (有償) し、資源の有効利用に積極的に取り組んでいます。詳細は、当社ホームページ「IT 製品の処分・リサイクル」(<u>http://jp.fujitsu.com/about/csr/eco/products/recycle/recycleindex.html</u>) をご覧ください。

#### 廃棄・譲渡時のハードディスク上のデータ消去に関するご注意

本機器を使用していた状態のまま廃棄・譲渡すると、ハードディスク内のデータを第三者に読み取ら れ、予期しない用途に利用されるおそれがあります。機密情報や重要なデータの流出を防ぐためには、 本機器を廃棄・譲渡するさいに、ハードディスク上のすべてのデータを消去することが必要となりま す。

ところが、ハードディスク上のデータを消去するというのは、それほど容易なことではありません。 ハードディスクを初期化(フォーマット)したり、OS上からファイルを削除したりする操作をしただ けでは、一見データが消去されたように見えますが、ただ単に OS上でそれらのデータを呼び出す処 理ができなくなっただけあり、悪意を持った第三者によってデータが復元されるおそれがあります。 したがって、お客様の機密情報や重要なデータをハードディスク上に保存していた場合には、上に挙 げるような操作をするだけでなく、データ消去のサービスを利用するなどして、これらのデータを完 全に消去し、復元されないようにすることをお勧めします。

お客様が、廃棄・譲渡等を行うさいに、ハードディスク上の重要なデータが流出するというトラブル を回避するためには、ハードディスクに記録された全データを、お客様の責任において消去すること が非常に重要となります。

なお、ソフトウェア使用許諾 (ライセンス) 契約により、ソフトウェア (OS やアプリケーション・ソ フトウェア) の第三者への譲渡が制限されている場合、ハードディスク上のソフトウェアを削除する ことなくサーバなどを譲渡すると、契約違反となる可能性があるため、そうした観点からも十分な確 認を行う必要があります。

弊社では、お客様の機密情報や重要なデータの漏洩を防止するため、お客様が本機器を廃棄・譲渡す るさいにハードディスク上のデータやソフトウェアを消去するサービスを提供しておりますので、是 非ご利用ください。

#### データ消去サービス

弊社の専門スタッフがお客様のもとにお伺いし、短時間で、磁気ディスクおよび磁気テープ媒体 上のデータなどを消去するサービスです。詳しくは、データ消去サービス (http://fenics.fujitsu.com/outsourcingservice/lcm/h\_elimination/) をご覧ください。

## サポート&サービス

- SupportDesk について(有償)
   システムの安定稼動に向け、保守・運用支援サービス「SupportDesk」のご契約をお勧めします。
   ご契約により、ハードウェア障害時の当日訪問修理対応、定期点検、障害予兆/異常情報のリモート通報、電話によるハードウェア/ソフトウェアの問題解決支援、お客様専用ホームページでの運用支援情報提供などのサービスが利用できます。詳しくは、SupportDesk 紹介ページ「製品サポート」(http://jp.fujitsu.com/solutions/support/sdk/index.html)を参照してください。
- 製品・サービスに関するお問い合わせ
   製品の使用方法や技術的なお問い合わせ、ご相談については、製品を購入されたさいの販売会社、
   または弊社担当営業員・システムエンジニア (SE) にご連絡ください。PRIMEQUEST 2000 シリ
   ーズに関するお問い合わせ先がご不明なときやお困りのときには、「富士通コンタクトライン」
   にご相談ください。

## 富士通コンタクトライン

- 電話によるお問い合わせ
   電話: 0120-933-200 (通話料無料)
   ご利用時間: 9:00 ~ 17:30 (土曜・日曜・祝日・当社指定の休業日を除く)
   富士通コンタクトラインでは、お問い合わせ内容の正確な把握、およびお客様サービス向上のため、お客様との会話を記録・録音させていただいておりますので、あらかじめご了承ください。
- Web によるお問い合わせ
   Web によるお問い合わせも承っております。詳細については、富士通ホームページをご覧ください。

http://jp.fujitsu.com/platform/server/primequest/contact/

#### 保証について

保証期間中に故障が発生した場合には、保証書に記載の内容に基づき無償修理いたします。詳細については、保証書をご覧ください。

## 修理ご依頼の前に

本装置に異常が発生した場合は、以下のマニュアルを参照して、内容をご確認ください。

・『PRIMEQUEST 2000 シリーズ 運用管理マニュアル』(CA92344-0527)の「11.2 トラブル 対応」それでも解決できない異常については、修理相談窓口または担当営業員に連絡してください。

ご連絡のさいは、本装置前面部右側にある貼付ラベルに記載の型名、および製造番号を確認し、 お伝えください。また、あらかじめ上記運用管理マニュアルをご覧いただき、必要事項を確認し てください。

お客様が退避したシステム設定情報は、保守時に使用します。

## 改版履歴表

| 版数 | 日付         | 変更箇所 (変更種別)      | 変更内容                               |
|----|------------|------------------|------------------------------------|
| 01 | 2014.2.12  | 新規作成             | 『PRIMEQUEST 2000 シリーズ 導入マニュアル』     |
|    |            |                  | (CA92344-0526)の「付録 C SAN ブート環境の構築」 |
|    |            |                  | として新規作成。                           |
| 02 | 2014.12.24 | P.12/23/72       | ・FC カード初期化後の再起動処理を追加               |
|    |            | P.3/14/15/37/42  | ·sadump 設定における諸注意・対処を追加            |
|    |            | P.64/65/72/85/90 |                                    |
| 03 | 2015.1.27  | P.108            | 不要な確認項目を削除                         |
| 04 | 2015.2.10  | -                | しおりを追加                             |
| 05 | 2015.6.16  | P.32             | 対向装置(ファイバチャネルスイッチ)の設定変更を           |
|    |            |                  | 追加                                 |
| 06 | 2015.9.29  | P.109/113        | ブートオーダーの設定変更を修正                    |
| 07 | 2016.2.25  | P.67~            | ・3.1 章の設定画面を変更                     |
|    |            | P.75/95/98       | ·Topology 設定に関する「注意」を追加            |
|    |            | P.116.118        | ・UEFI ブート使用時のデバイス確認方法追加            |
|    |            | P.117            | ·RAID 環境構築する際のマニュアルリンクを修正          |
| 08 | 2016.5.31  | P21              | ·sadump 設定における諸注意・対処を追加            |
|    |            |                  | (ダンプデバイスに ETERNUS を使用している場合)       |

本書を無断で複製・転載しないようにお願いします。

Copyright 2010 - 2016 FUJITSU LIMITED

| 安全な使用のためにi                 |
|----------------------------|
| このマニュアルの取扱いについてi           |
| 本製品についてi                   |
| 本書の構成と表記ii                 |
| 本書の構成と内容iii                |
| 略称  iv                     |
| 表記上の規則iv                   |
| CLI (コマンドラインインターフェース) の表記v |
| 表記に関する注意事項v                |
| 警告表示 vi                    |
| 製品の使用環境vii                 |
| 商標一覧 vii                   |
| 安全上の注意事項viii               |
| 重要警告事項の一覧viii              |
| 警告ラベルviii                  |
| 製品取扱い上の注意事項viii            |
| オプション製品の増設viii             |
| メンテナンスix                   |
| 本製品の改造/再生ix                |
| ご不要になったときの廃棄・リサイクルix       |
| サポート&サービスxi                |
| 富士通コンタクトラインxi              |
| 保証についてxi                   |
| 修理ご依頼の前にxii                |
| 改版履歴表xiii                  |
|                            |
| 第 1 章 SAN ブート環境の構築1        |
| 1.1 SAN ブート環境構築の準備1        |
| 1.2 SAN ブート環境構築の流れ2        |

| 1.3 SAN | ブート環境設計時の留意事項 | 4 |
|---------|---------------|---|
| 1.3.1   | システム設計時の留意事項  | 4 |
| 1.3.2   | システム導入時の留意事項  | 6 |
| 1.3.3   | システム導入後の留意事項  | 6 |

| 1.3.4    | システム運用時の留意事項                                    | 15 |
|----------|-------------------------------------------------|----|
| 1.4 ETE  | RNUS 接続の設定                                      | 15 |
|          |                                                 |    |
| 第 2 章    | ファイバーチャネルカード (8Gbps FC カード) の設定                 | 16 |
| 2.1 8Gł  | ops FC カードの UEFI ドライバ版数:4.13a6 版以降の設定手順         | 16 |
| 2.1.1    | 8Gbps FC カードへの設定方法の選択                           | 18 |
| 2.1.2    | Device Manager の表示                              | 21 |
| 2.1.3    | FC カード設定ユーティリティの起動                              | 22 |
| 2.1.4    | FC カードの情報取得                                     | 23 |
| 2.1.5    | FC カード設定の初期化                                    | 24 |
| 2.1.6    | BIOS の有効化                                       | 25 |
| 2.1.7    | Speed と Topology の設定                            | 27 |
| 2.1.8    | ブートデバイスの設定                                      | 35 |
| 2.1.9    | 設定の反映                                           | 44 |
| 2.1.10   | FC ポートの WWN 記録                                  | 46 |
| 2.2 8Gł  | ops FC カードの Legacy BIOS ドライバ版数:3.20a5 版以降の設定手順  | 48 |
| 2.2.1    | Legacy BIOS ドライバブート設定                           | 48 |
| 2.2.2    | FC カードの読み出し設定(OpROM Scan Configuration)         | 51 |
| 2.2.3    | FC カード設定ユーティリティの起動                              | 53 |
| 2.2.4    | BIOS の有効化                                       | 55 |
| 2.2.5    | Speed と Topology の設定                            | 56 |
| 2.2.6.   | ブートデバイスの設定                                      | 61 |
| 第 3 章    | ファイバーチャネルカード (16Gbps FC カード) の設定                | 67 |
| 3.1 160  | Gbps FC カードの UEFI ドライバ版数:6.11a5 版以降の設定手順        | 67 |
| 3.1.1.   | 16Gbps FC カードへの設定方法の選択                          | 69 |
| 3.1.2.   | Device Manager の表示                              | 71 |
| 3.1.3.   | FC カード設定ユーティリティの起動および選択                         | 72 |
| 3.1.4.   | FC カードの WWN の取得                                 | 73 |
| 3.1.5.   | FC カード設定の初期化                                    | 74 |
| 3.1.6.   | BIOS の有効化                                       | 76 |
| 3.1.7.   | Link Speed と Topology の設定                       | 77 |
| 3.1.8.   | ブートデバイスの設定                                      | 85 |
| 3.1.9.   | 設定の反映                                           | 93 |
| 3.1.10.  | FC ポートの WWN の記録                                 | 95 |
| 3.2. 160 | Gbps FC カードの Legacy BIOS ドライバ版数:6.02x6 版以降の設定手順 | 97 |

| 3.2.1. | FC カード設定ユーティリティの起動   | 97  |
|--------|----------------------|-----|
| 3.2.2. | BIOS の有効化            | 99  |
| 3.2.3. | Speed と Topology の設定 | 100 |
| 3.2.4. | ブートデバイスの設定           | 106 |

| 第4章 Windows インストール時の留意 |                                | 112 |
|------------------------|--------------------------------|-----|
| 4.1                    | Windows Server OS のインストール      | 112 |
| 4.1                    | .1 Windows Server OS インストールの準備 | 112 |
| 4.1                    | .2 ブートオーダーの変更設定                | 112 |
| 4.1                    | .3 インストール後の各種設定                | 113 |
| 4.1                    | .4 OCManager のインストール           | 113 |
| 4.1                    | .5 マルチパスドライバのインストール            | 113 |
| 4.1                    | .6 マルチパス接続の復旧                  | 113 |
| 4.2                    | FC カード詳細情報の設定変更と確認             | 114 |
| 4.2                    | 1 ドライバパラメーターの設定                | 114 |
| 4.3                    | ストレージ装置との接続に関する留意              | 115 |

| インストール時の留意                           | 116                                                                                                    |
|--------------------------------------|----------------------------------------------------------------------------------------------------|
| ux OS のインストール                        | 116                                                                                                    |
| Linux インストールの準備                      | 116                                                                                                    |
| ブートオーダーの変更設定                         | 116                                                                                                    |
| インストール後の各種設定                         | 116                                                                                                    |
| OCManager のインストール                    | 117                                                                                                    |
| マルチパスドライバのインストール                     | 117                                                                                                    |
| マルチパス接続の復旧                           | 117                                                                                                    |
| ux で内蔵ディスクを使用する                      | 119                                                                                                    |
| 内蔵ディスク取り付け前のディスク接続状態の確認              | 119                                                                                                    |
| 内蔵ディスクの取り付け                          | 119                                                                                                    |
| 内蔵ディスクの RAID 構成 (SAS アレイディスクユニット使用時) | 119                                                                                                    |
| UEFIの設定                              | 120                                                                                                    |
| ブートディスク以外の LUN を使用する場合               | 125                                                                                                    |
| その他ディスクを使用する場合                       | 125                                                                                                    |
|                                      |                                                                                                    |
|                                      | インストール時の留意<br>ux OS のインストール<br>Linux インストールの準備<br>ブートオーダーの変更設定<br>インストール後の各種設定<br>OCManager のインストール<br>マルチパスドライバのインストールマルチパス接続の復旧<br>マルチパス接続の復旧<br>ux で内蔵ディスクを使用する<br>内蔵ディスク取り付け前のディスク接続状態の確認<br>内蔵ディスクの取り付け<br>内蔵ディスクの取り付け<br>レEFI の設定<br>ブートディスク以外の LUN を使用する場合<br>その他ディスクを使用する場合 |

| 第6章 | VMware インス | トール時の留意 | 126 |
|-----|------------|---------|-----|
|-----|------------|---------|-----|

## 第1章 SAN ブート環境の構築

ここでは SAN ブート環境の導入の手順および設計上の留意事項を説明しています。 SAN ストレージ装置は、ETERNUS を使用することを前提として説明しています。

## 本製品および当社提供のオプション製品について、以下に示す作業は担当保守員が行い ます。お客様は絶対に作業しないようお願いします。感電・負傷・発火のおそれがあり

- ます。
- ・各装置の新規設置と移設
- ・前面、後面と側面カバーの取外し
- ·内蔵オプション装置の取付け/取外し
- ・外部インターフェースケーブルの抜差し
- ・メンテナンス (修理と定期的な診断と保守)

## 1.1 SAN ブート環境構築の準備

SAN ブート環境を構成するには、以下のハードウェアおよびソフトウェアが必要です。

- 必要なハードウェア
  - PRIMEQUEST 2000 シリーズ本体装置
  - ファイバーチャネルカード (8Gbps/16Gbps FC カード)
     SAN ブートを実行する本体装置には、FC カード (8Gbps/16Gbps) の搭載が必須。
  - SAN ストレージ装置 (ETERNUS) と FC スイッチまたはスイッチ設定のための PC。 PC の要件が一致すれば、MMB コンソールなどの他のコンソールとの併用も可能。

詳細については、各装置のマニュアルをご確認ください。

#### 備考

FC カードの情報については、以下の Web サイトの PRIMEQUEST 周辺機器情報を参照してください。

- PRIMEQUEST Web サイト (周辺機器情報)
   http://jp.fujitsu.com/platform/server/primequest/peripheral/
- 必要なソフトウェア

最新ドライバおよびファームウェアは、以下の Web サイトから入手できます。

 ドライバ/ファームウェア Web サイト http://jp.fujitsu.com/platform/server/primequest/download/

上記の Web サイトから、FC カードのドライバおよびユーティリティを取得してください。なお、マ ルチパス構成の場合は「ETERNUS マルチパスドライバ」、又は OS 標準のマルチパスドライバが必要 です。

#### 1.2 SAN ブート環境構築の流れ

ここでは、SAN ブート環境構築の流れを説明します。SAN ブート環境は、以下の手順 1.~4.の流れで 構築します。

#### 注意

1) OS およびマルチパスドライバのインストールが完了するまで、シングルパス (FC ケーブル 1 本のみの結線) にしてください。

OS およびマルチパスドライバのインストール後、FC ケーブルを接続して元の状態に戻し、
 PRIMEQUEST 2000 シリーズのパーティションの電源を再投入してください。

3) OS インストール先の LUN をシステム起動に使用するすべてのファイバーチャネルカード(以降 FC カード) に登録してください。

4) PRIMEQUEST 2000 シリーズのパーティションの電源を投入する前に、OS が格納される SAN ストレージ、および FC スイッチが完全に Ready 状態になっていることを確認してください。

- 1. SAN ブート環境の設計
- SAN ブート環境を構築する PRIMEQUEST 2000 シリーズと SAN ストレージ間の FC 結線図および ゾーン設定図を作成します。
- SAN ブートする OS を格納する SAN ストレージの RAID (LUN\_R) 設定とパーティション (LUN) を 設計します。
- 「1.3 SAN ブート環境設計時の留意事項」を確認します。
- 2. PRIMEQUEST 2000 シリーズの設定
- PRIMEQUEST 2000 シリーズの UEFI、および FC カードの UEFI / Legacy BIOS 設定を変更します。
- 各 FC ポートの WWN を記録します。必要に応じて WWNN も記録します。
- 3. SAN 環境の設定
- 手順 1.で設計した FC 結線図に従い、SAN ストレージ/FC スイッチを設置および結線します。
- 手順1.で設計した RAID 設定、パーティション設計、ゾーン情報、および手順2.で記録した WWN 情報を基にして、SAN ストレージ/FC スイッチを設定します。
- PRIMEQUEST 2000 シリーズに内蔵されている FC カードの UEFI / 拡張 BIOS 設定で、接続先 SAN ストレージの WWN を検索し、設定します。
- 4. OS/添付ソフトウェアの導入
- OS インストール手順に従って OS および添付ソフトウェアをインストールします。
- 必要に応じて、マルチパスドライバをインストールします。
- 手順 1.で設計した FC 結線図に従い、PRIMEQUEST 2000 シリーズと SAN ストレージ/FC スイッ チスイッチを結線します。
- ブートディスク (OSインストール先のLUN) をシステム起動に使用するすべてのFCカードに登録 します。
- sadump のダンプデバイス SAN ストレージに設定する場合は、ダンプ出力先の LUN を FC カード に登録します。
- PRIMEQUEST 2000 シリーズの起動デバイスの優先順は、UEFI または Legacy BIOS で設定します。

#### 1.3 SAN ブート環境設計時の留意事項

ここでは、SAN ブート環境の設計時の留意事項について説明します。

- 1.3.1 システム設計時の留意事項
- 1.3.2 システム導入時の留意事項
- 1.3.3 システム導入後の留意事項
- 1.3.4 システム運用時の留意事項

#### 1.3.1 システム設計時の留意事項

システム設計時には、以下の点に考慮してください。

- 利用するソフトウェアによっては FC 上のトラフィックが極大化するおそれがあります。導入の前 に、必ず擬似システムなどで性能測定を行います。
- SAN ストレージにおいて各サーバに割り当てるブートディスクは、他のサーバと排他アクセスとなるように構成する必要があります。これは、FC-Switchのゾーニング、LUNのゾーニング、マスキング、またはそれらを組み合わせることで実現します (SAN ブート環境下でのブートディスク LUNは、サーバとストレージ間で1対1に対応させる必要があります)。
- sadump のダンプ出力は、マルチパス構成であっても、シングルパスのみ有効です。したがって、 ダンプ出力中にパスが切断されても、他のパスは有効にはなりません。ダンプ出力は継続せずに失 敗します。
- sadump のダンプ出力先を ETERNUS 上の仮想ボリュームデバイス(シン・プロビジョニングボリ ューム)に設定する場合は、以下を行う必要があります。
  - ・DX S2 モデルの場合は、仮想ボリューム容量をメモリサイズの 1.4 倍に設定します。
  - ・DX S3 モデルの場合は、シン・プロビジョニングボリューム閾値を下記通り設定します。
     閾値設定を 80% → 100% に変更します。

詳細については、「ETERNUS Web GUI ユーザーズガイド(設定編)」を参照してください。

- FC カードの SAN ブート設定が不完全なまま中断された場合、もしくは SAN ブート設定を正常に完 了させた後に FC スイッチや SAN ストレージ装置側の設定が変更された場合、システム再起動の際 に、UEFI BIOS が正常に起動されないままシステムがリセットされることがあります。この場合、 該当 FC カードに接続されているファイバーケーブルを抜いた状態で UEFI BIOS を立ち上げ、再度 ファイバーケーブルを接続し SAN ブート設定を再設定してください。
- OS 起動に使用する FC カードのポートのみブート設定を有効にしてください。
   OS 起動に使用しない(データパス) FC カードのポートのブート設定が有効になっている場合、OS が起動しない場合があります。

- 制限事項: SAN ブート環境にインストールできる Windows OS は以下のとおりです。
  - Windows Server 2012 R2
  - Windows Server 2012
  - Windows Server 2008 R2 SP1
  - Windows Server 2008 R2

#### 1.3.2 システム導入時の留意事項

システム導入時には、以下の点に考慮してください。

- システム導入前に、「ServerView Suite 留意事項一覧」に掲載の SVIM 留意事項を確認します。
   「ServerView Suite 留意事項一覧」は、以下の Web サイトを参照してください。
   <a href="http://jp.fujitsu.com/platform/server/primequest/software/svs/">http://jp.fujitsu.com/platform/server/primequest/software/svs/</a>
- OS インストール時には、ブートディスク以外のディスクが見えないようにする必要があります。
   インストール先のディスク以外は取り外します。マルチパス構成の場合は、シングルパス (FC ケ ーブル1本のみの結線) にします。また、ブートディスクのみ見えるように ETERNUS 側で設定す る必要があります。

#### 1.3.3 システム導入後の留意事項

システム導入後には、以下の点に考慮してください。

UEFI BIOS でシステムを導入した場合は、システム導入後にブートオプションを by-path 方式設定することを推奨します。

- SAN ブート by-path 方式時のブートオプション設定手順
  - 1. パーティションを起動する。

パーティション起動後、FUJITSU ロゴ表示中に任意のキー([Enter]キー以外)を押して、Boot Manager フロントページへ移行します。

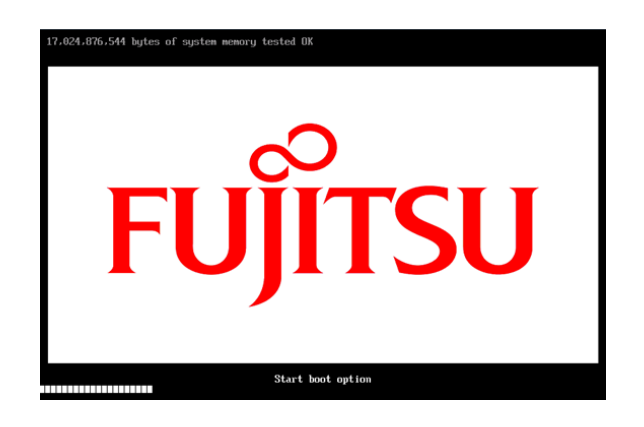

2. [Boot Maintenance Manager]を選択する。

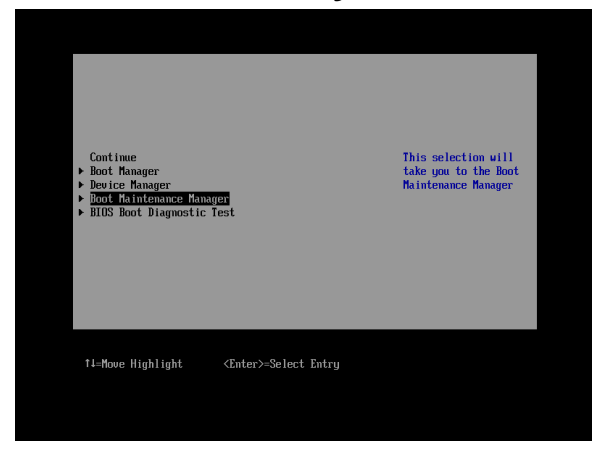

3. Boot Maintenance Manager 画面で Boot Option を選択する。

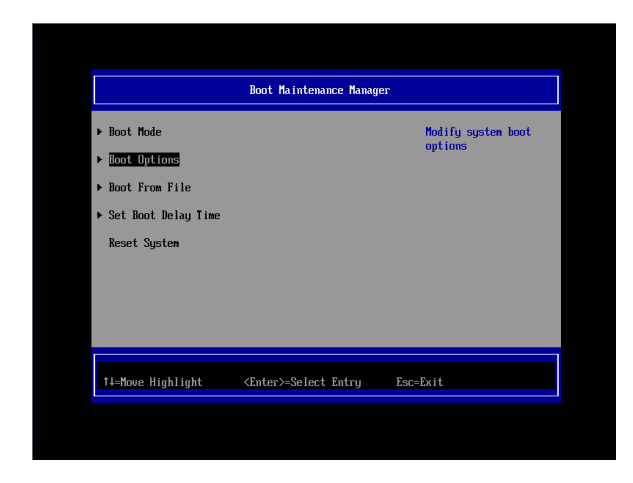

4. Boot Option 画面で Add Boot Option を選択する。

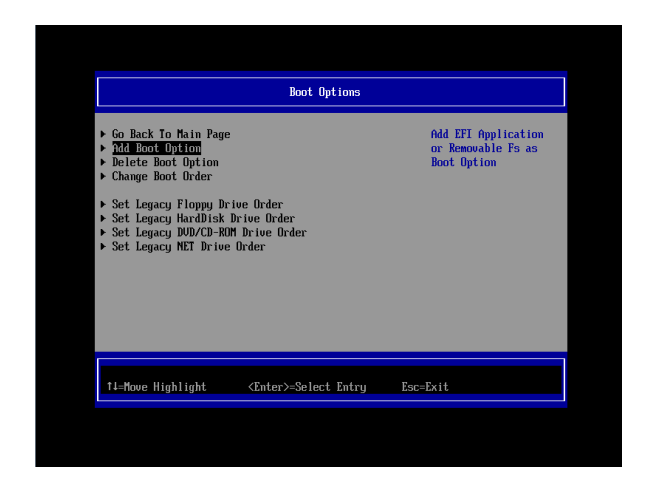

File Explorer 画面で、Fibre の Disk Volume(メイン側)を選択する.
 .../Fibre(接続先 WWN, 接続先 Lun)/...の(メイン側)Volume を選択する

|                                                                                                    | File Explorer                                                                                                    |                            |
|----------------------------------------------------------------------------------------------------|----------------------------------------------------------------------------------------------------|----------------------------|
| SYSTEM,<br>facp i (PMP0608, 0x6) /Pc i (0,<br>0x60) /Pc i (0x6, 0x6) /Pc i (0,<br>0x60) /Pc i (0x6, 0x6) /Pc i (0,<br>0x60) /Pc i (0x7, 1804/200E,<br>0x60) /Pc i (0x6, 0x6) /Pc i (0,<br>0x60) /Pc i (0x6, 0x6) /Pc i (0,<br>0x1, 0x25C, 0x220) /<br>NMCCIND,<br>facp i (PMP0608, 0x6) /Pc i (0,<br>0x1, 0x25C, 0x220) /<br>NMCCIND,<br>facp i (PMP0608, 0x6) /Pc i (0,<br>0x1, 0x25C, 0x220) /<br>0x1, 0x25C, 0x220) /<br>0x1, 0x25C, 0x220, 0x25C, 0x220) /<br>0x1, 0x25C, 0x25C, 0x220) /<br>0x1, 0x25C, 0x25C, 0x220) /<br>0x1, 0x25C, 0x25C | x9,0x0) /Pc1 (0x0,0x0) /Pc1 (0x<br>x3,0x0) /Pc1 (0x0,0x0) /Scs1 (0<br>-r6511-4520-8106-E800BF33BF1<br>x9,0x0) /Pc1 (0x0,0x0) /Pc1 (0x<br>x0,0x0) /Pc1 (0x0,0x0) /Pc1 (0x<br>x10,0x7) /USB (0x0,0x0) /CDB0<br>x10,0x7) /USB (0x0,0x0) /CDB0<br>x10,0x7) /USB (0x0,0x0) /CDB0 | x0<br>3x<br>₽₽<br>11<br>11 |
| †4=Move Highlight                                                                                                    | <enter>=Select Entry</enter>                                                                                                    | Esc=Exit without Save      |

Enter を数回押してブートファイルを選択します。

OSの種類によって、選択の階層、選ぶファイルは異なります。

例:Windows の場合

[<EFI>]、[<Microsoft>]、[<Boot>]、[bootmgfw.efi]の順に選択する。 例:RHEL6 の場合

[<EFI>]、[<redhat>]、[grub.efi]の順に選択する。

例:RHEL7 の場合

[<EFI>]、[<redhat>]、[shim.efi]の順に選択する。

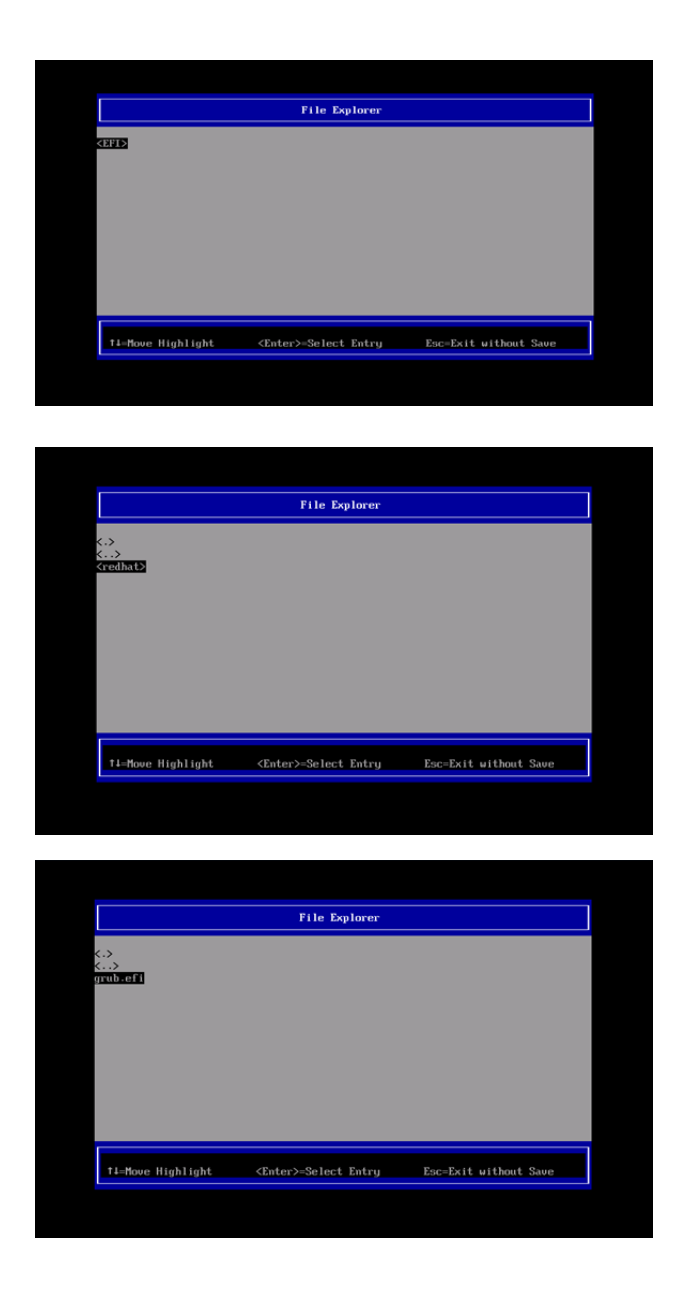

 Modify Boot Option Description 画面で、Input the description にカーソルを合わせて [Enter] キーを押します。

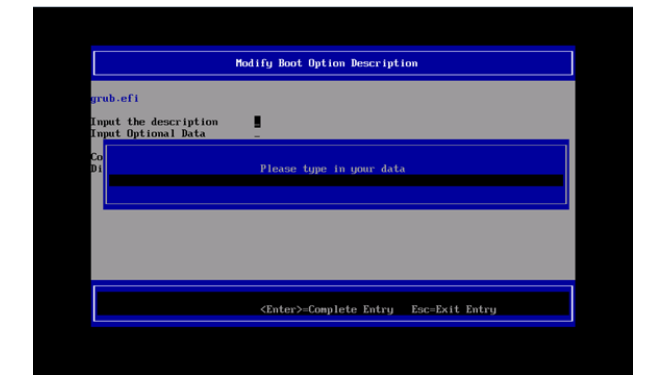

Please type in your data 画面で<<ブートオプション名称(メイン側)>>を入力します。
 (ブートオプション名称は 5 文字以上を入力)

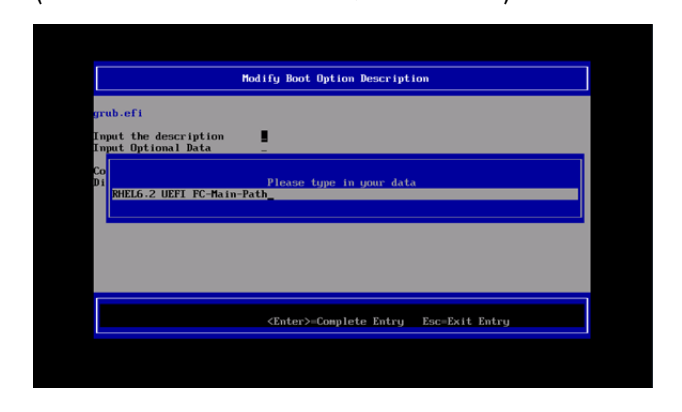

8. Modify Boot Option Description 画面で、Commit Changes and Exit を選択実行します。

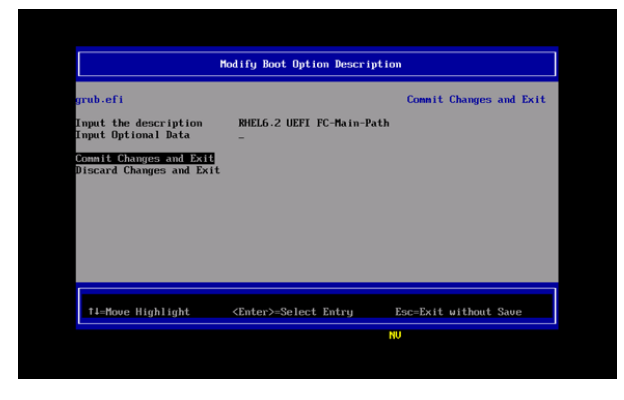

- 9. (5)~(8)の手順で Fibre のサブ側のブートオプションを作成します。
- 10. Boot Maintenance Manager 画面で、Boot Options を選択します。

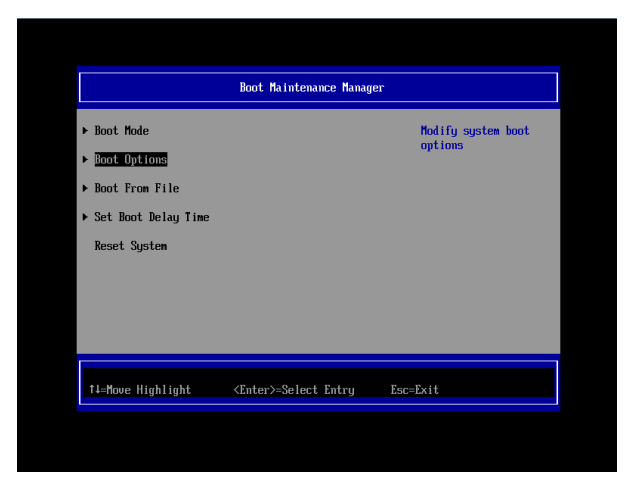

11. Boot Options 画面で、Change Boot Order を選択します。

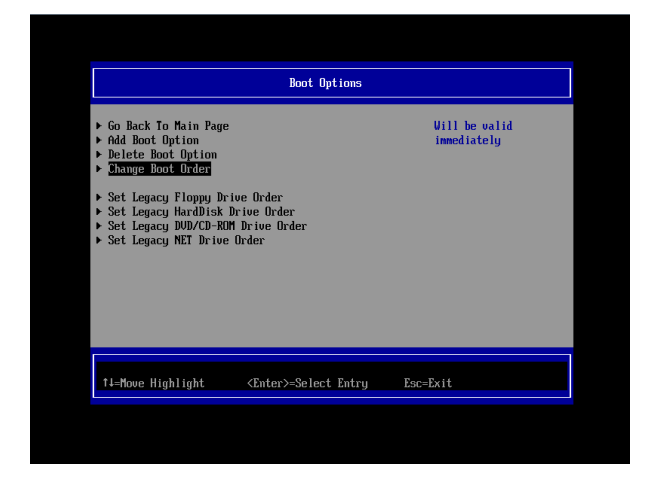

12. Change Boot Order 画面で、Change the order を選択する。

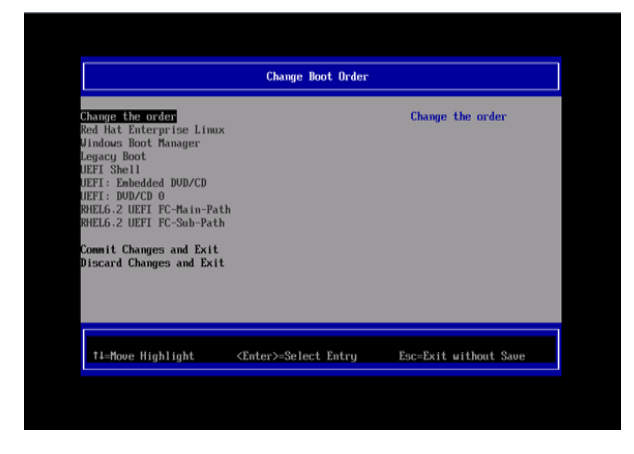

13. Change Boot Order 画面で、[+]キーまたは[-]キーを押して、Boot 優先順位を以下に設定し ます。

<<ブートオプション名称(メイン側)>>を最上段に設定します。

<<ブートオプション名称(サブ側)>>を2段目に設定します。

|                                                                                                    | Change Boot Order              |                                                                                                    |
|----------------------------------------------------------------------------------------------------|--------------------------------|----------------------------------------------------------------------------------------------------|
| HELG 2 UEEL RC-BarnePs<br>HELG 2 UEEL RC-BarnePs<br>Bod Hat Enterpre tas Linu<br>Uindows Boot Hanager<br>Legracy Boot Hanager<br>UEET: Shell<br>UEET: Shell<br>UEET: Shell<br>UEET: Shell | th<br>h<br>a                   | 0cp1 (PHP0408.0c0) /Pc1 (0<br>x3.0c0) /Pc1 (0x0.0c0) /Pc1<br>(0x1.0x0) /Pc1 (0x0.0c0)<br>/Pc1 (0x0.0c0) /Pc1 (0x0.0c0)<br>/Pc1 (0x0.0c0) /Pc1 (0x0.0c0)<br>/Pc1 (0x0.0c0) /Pc1 (0x0.0c0)<br>/Pc1 (0x0.0c0) /Pc1 (0x0.0c0)<br>/Pc1 (0x0.0c0) /Pc1 (0x0.0c0)<br>/Pc1 (0x0.0c0)<br>/ |
| + =Move Selection Up                                                                                                    | <enter>=Complete Entry</enter> | - =Move Selection Down<br>Esc=Exit Entry                                                                                                    |

14. Boot 優先順位設定後、[Enter]キーを押します。

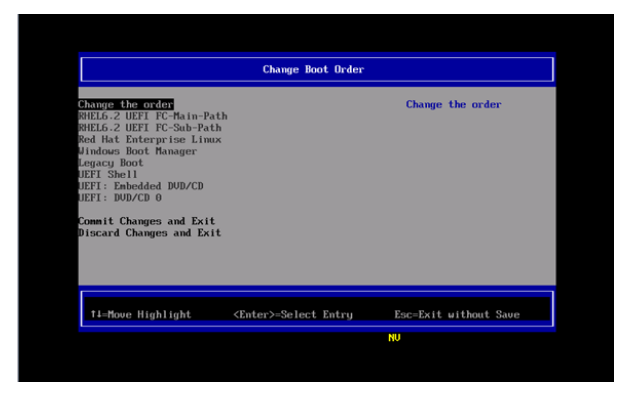

15. Change Boot Order 画面で、Commit Changes and Exit を選択実行します。

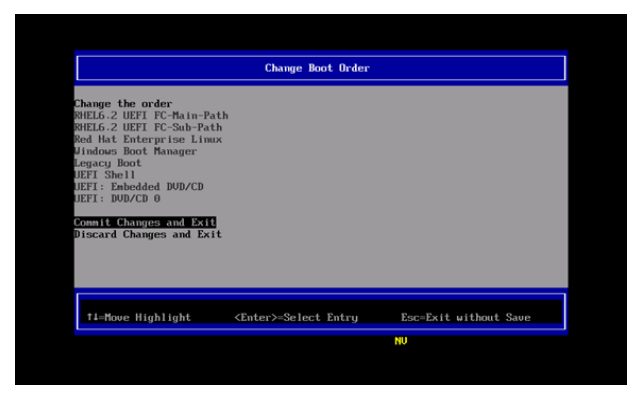

- 16. Boot Maintenance Manager 画面で、Boot Options を選択します。
- 17. Boot Options 画面で、Delete Boot Option を選択します。

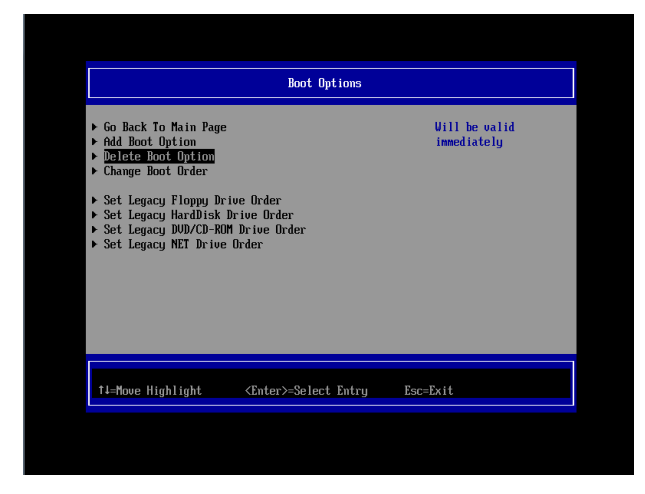

 OS インストーラが設定した by-id のブートオプションが存在する場合、Delete Boot Options 画面で、OS インストーラが設定したブートオプションにカーソルを合わせ Enter キーを押し 削除設定をします。(by-id のブートオプションは HD(….)/…から始まるエントリ)

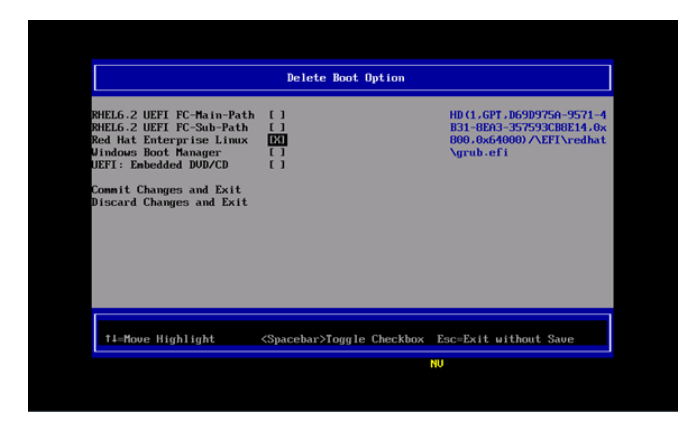

19. Delete Boot Option 画面で、Commit Changes and Exit を選択実行します。

| RHELG.2 UEFI FC-Main-Path []<br>RHELG.2 UEFI FC-Sub-Path []<br>RHELG.2 UEFI FC-Sub-Path []<br>Uindous Boot Manager []<br>UEFI: Enbedded DUD/CD []<br>Contic Changes and Exit<br>Discard Changes and Exit |                                                                                                    | Delete Boot Option           |                       |
|----------------------------------------------------------------------------------------------------|----------------------------------------------------------------------------------------------------|------------------------------|-----------------------|
|                                                                                                    | RHELG.2 UEFI FC-Main-Path<br>RHELG.2 UEFI FC-Sub-Path<br>RHELG.2 UEFI FC-Sub-Path<br>Red Hat Enterprise Linux<br>Uindows Boot Manager<br>UEFI: Eabedded DUD/CD<br>Commit Changes and Exit<br>Discard Changes and Exit |                              |                       |
| †4=Move Highlight <enter>=Select Entry Esc=Exit without Save</enter>                                                                                                    | †∔=Move Highlight                                                                                                    | <enter>=Select Entry</enter> | Esc=Exit without Save |

20. Boot Maintenance Manager 画面で、Reset System を選択し、パーティションを再起動する。

|                                                                                                    | Boot Maintenance Manager     |              |  |
|----------------------------------------------------------------------------------------------------|------------------------------|--------------|--|
| <ul> <li>Boot Mode</li> <li>Boot Options</li> <li>Boot From File</li> <li>Set Boot Delay Time<br/>Reset System</li> </ul> |                              | Reset System |  |
| f↓=Move Highlight                                                                                                    | <enter>=Select Entry</enter> | Esc=Exit     |  |

システムを導入後に、以下の構成変更があった場合は FC カード側の設定を初期化し再設定を行った後、

再起動を実施してください。

- sadumpのダンプデバイスを FC カードに登録する場合
- SAN ストレージ・FC スイッチ側の設定変更(LUN マッピングの変更、ホストアフィニティー・各ポ ートゾーニング変更等)を行った場合
- 構成変更等で起動する OS を切り替える場合
- LUN デバイスの追加により FC カードヘデバイスを登録する場合
  - FC カードの初期化は、「2.1.5 FC カード設定の初期化」を参照してください。
  - FC カードの再設定は、2章「2.1.8-5 項(8Gbps FC カードの場合)」、3章「3.1.8-3 項(16Gbps FC カードの場合)」を参照してください。

#### 1.3.4 システム運用時の留意事項

システム運用時には、以下の点に考慮してください。

- サーバ起動前には、必ず SAN ストレージ装置、および FC スイッチが完全に Ready 状態となっていることを確認します。
- パーティションが電源投入されるまでの時間は、MMB Web-UI で設定します。
- ハードウェア故障時などにおいて、イベントログの一時解析で、ハードウェアの被疑箇所が特定できなくなります。サーバを切り替えた (FC カード交換・移設を含む)日時は、別途記録しておきます。
- FC カードを保守部品と交換した場合は、UEFI/拡張 BIOS の再設定が必要です。また FC スイッチ /SAN ストレージ装置も再設定が必要です。
- SAN ブート環境において、FC 伝送路の品質状況によっては OS ブートに失敗する場合があります。
   この場合、FC スイッチと SAN ストレージ装置で、警報およびシステムの状態を確認し、被疑箇所 を特定します。さらに、MMB Web-UIの [Power Control] 画面で [Reset] を選択し、システム
   を再起動します。
- Linux 環境において、マルチパス構成で SAN ブートを行っている場合、Rescue モードで起動し、 ETERNUS のディスクを自動マウントするためには、あらかじめ片方の FC ポートだけを有効にして から起動するようにしてください。
   マルチパス構成のままでは、正常に起動できないことがあります。

また、操作ミスを避けるため、自動マウントを行わない場合でも、Rescue モードで起動する場合には、あらかじめ片方の FC ポートだけを有効にしてから起動することを推奨します。

#### 1.4 ETERNUS 接続の設定

ETERNUS を接続する際に必要な設定について詳しくは、以下の Web サイトのマニュアルを参照して ください。

http://storage-system.fujitsu.com/jp/catalog/manual.html

## 第2章 ファイバーチャネルカード (8Gbps FC カ ード)の設定

FC SAN ブート環境において、SAN ストレージ装置の LUN からシステムを起動させるために、8Gbps FC カードで行う設定について説明しています。

## 2.1 8Gbps FC カードの UEFI ドライバ版数:4.13a6 版以降の設定

#### 手順

ここでは、UEFI ドライバ版数が 4.13a6 版以降の設定手順を説明します。 SAN ブート環境において SAN ストレージ装置の LUN からシステムを起動させる場合、システム起動 に使用するすべての FC カードに対して、以下に説明する操作が必要です。 この操作により、起動させる SAN ストレージ装置の LUN を、FC カードに登録します。 例として UEFI ドライバ版数を「4.13a6」の場合の画面を使用しています。 また、画面はすべて表示例であり、システム構成などによって表示される内容は異なります。

#### 注意

- SAN 上のデバイスを sadump のダンプデバイスに設定する場合、あらかじめ UEFI ドライ バで LUN を[Add Boot Device]として追加設定する必要があります。
- [Add Boot Device]でダンプデバイス(LUN)を追加設定した場合は、再起動が必要になります。

該当パーティションの再起動後、以下の対処を必ず実施してください。 FUJITSU ロゴが表示されている間に[Enter]キーを除く、いずれかのキー([スペース]キー) などを押してください。

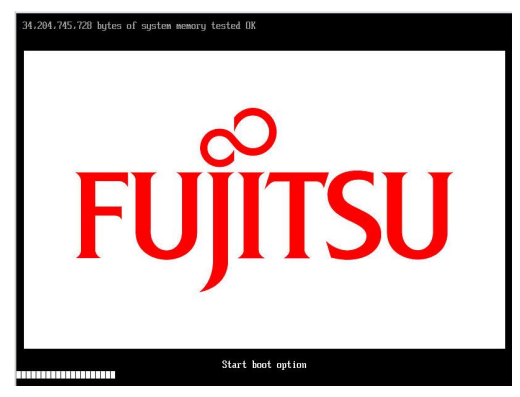

上記対処を実施しなかった場合は、ダンプデバイス(LUN)が追加されない場合があります。

- ダンプデバイスの追加設定は、OS インストール後に実施します。
   sadump の設定は、「PRIMEQUEST 2000 シリーズ導入マニュアル」(CA92344-0526)の「第
   5章 OS のインストール後に実施する作業」→「5.3 sadump の設定」および「PRIMEQUEST
   2000 シリーズ運用管理ツールリファレンス」(CA92344-529)の「第6章 sadump 環境の
   設定」を参照してください。
- FC カードのファームウェアおよび Boot BIOS ドライバは、1つのパーティション内で異なる版数の混在はできません。版数が異なる場合は、FC カードのファームウェアおよび UEFI ドライバ版数をそれぞれ同一版数に揃えてください。

## 2.1.1 8Gbps FC カードへの設定方法の選択

Boot Manager フロントページの [Device Manager] 画面から UEFI ドライバの版数を確認します。

- 1. MMBの [Power Control] 画面の [Boot Selector] で [Force boot into EFI Boot Manager] を 選択して、電源を入れます。
- Boot Manager フロントページが表示されます。[Device Manager] を選択し、[Enter] キーを 押します。

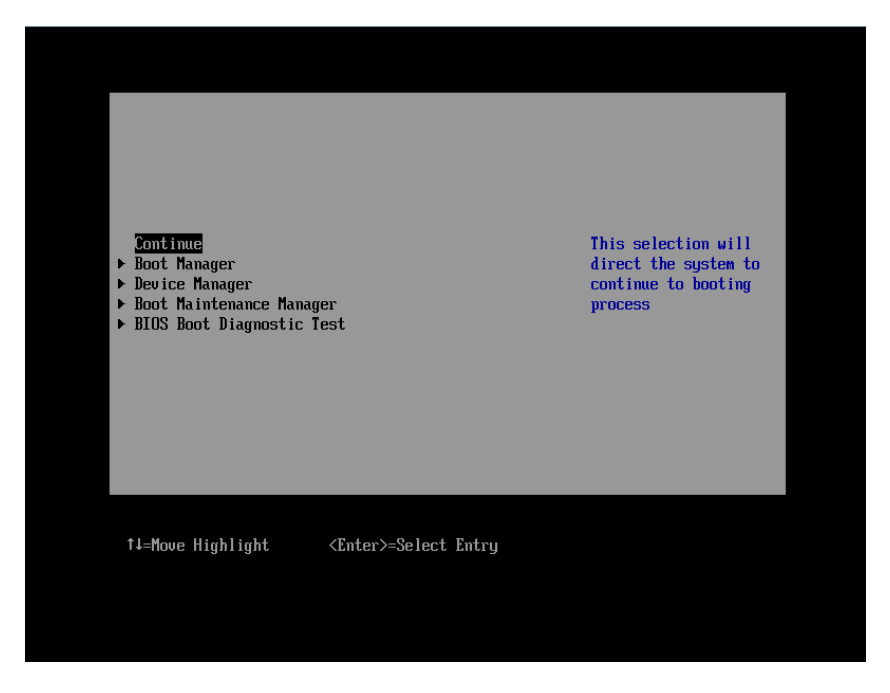

図2.1 Boot Manager フロントページ (表示例)

3. Device Manager 画面が表示されます。

[Emulex 001:LPe12xxxxxx PCle2.5Gb/s, x8 WWN:xxxxxxxxxxxxxxxxx] を選択し、[Enter] キーを 押します。

| Device Manager                                                                                                    |                                             |
|----------------------------------------------------------------------------------------------------|---------------------------------------------|
| Devices List<br>> System Information<br>> iSCSI Configuration<br>> CPU Configuration<br>> Memory Configuration<br>> USB Configuration<br>> Security Configuration<br>> sadump Configuration<br>> sadump Configuration<br>> Network Device List<br>> Emulex 001: LPe12002-M8 PCIe2.56b/s , x8<br><u>MUN:1000000009881A6E</u><br>> Emulex 002: LPe12002-M8 PCIe2.56b/s , x8<br><u>WUN:1000000009881A6F</u><br>> Port 001:Emulex LPe16002-M6 PCIe 2-port 166b Fibm<br>Chevel | Emulex HBA<br>Configuration Utility<br>HELP |
| Channe 1                                                                                                    | 4                                           |
| ↑↓=Move Highlight <enter>=Select Entry</enter>                                                                                                    | Esc=Exit                                    |

図2.2 [Device List]

4. Emulex Adapter Configuration Main Menu 画面が表示されます。

[Display Adapter Info] を選択し、[Enter] キーを押します。

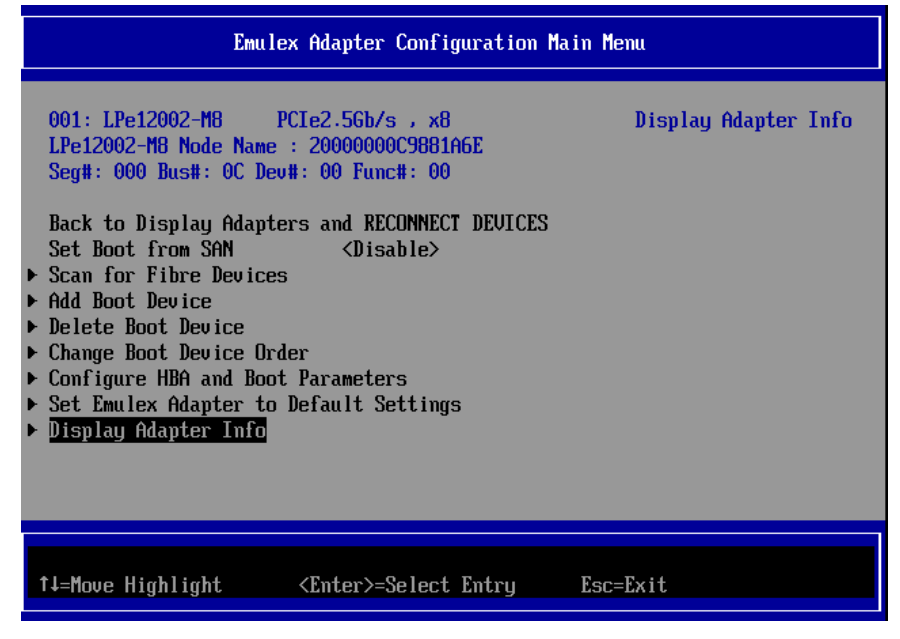

図2.3 [Emulex Adapter Configuration Main Menu]
5. Controller Information 画面が表示されます。

Firmware と EFI BIOS を確認します。

|                                                                                           | Controller Informatio                                             | m                                |
|-------------------------------------------------------------------------------------------|-------------------------------------------------------------------|----------------------------------|
| 001: LPe12002-M8<br>Seg#: 000 Bus#: 0C De                                                 | PCIe2.5Gb/s , x8<br>ev#: 00 Func#: 00                             | Go to Configuration<br>Main Menu |
| Go to Configuration N<br>Segment # :<br>Bus # :<br>Device # :<br>Function # :             | 1ain Menu<br>00<br>0C<br>00<br>00                                 |                                  |
| HBA Status :<br>Boot from SAN :<br>Link Speed :<br>Topology :<br>Firmware :<br>EFI Boot : | Ready<br>Disabled<br>NA<br>Auto Loop First<br>US2.01A12<br>4.13a6 |                                  |
| †J=Move Highlight                                                                         | <enter>=Select Entry</enter>                                      | Esc=Exit                         |

図2.4 [Controller Information]

### 注意

UEFI ドライバ 4.13a6 版以降(上記の例では Emulex Configuration Utility Ver: 4.13a6)を使用して、8Gbps FC カードに SAN ブート構築の各種設定を実施する場合は以下の点に注意してください。

- Delete Boot Device 処理で登録済みのブートエントリーを削除する場合、必ず BIOS の有効 化設定 (Set Boot from SAN) を Disable に変更してから実施してください。
- BIOS の有効化設定 (Set Boot from SAN) が Enable の状態で Delete Boot Device 処理を 行うと、まれに Emulex Configuration Utility が操作できなくなることがあります。
   その場合、MMB Web-UI の [Power Control] 画面で [Reset] を選択し、システムの再起 動を行ってから 8Gbps FC カードへの設定を再実行してください。

# 2.1.2 Device Manager の表示

- 1. システム起動後、Boot Manager フロントページに移行します。
- 2. [Device Manager] を選択し、[Enter] キーを押します。

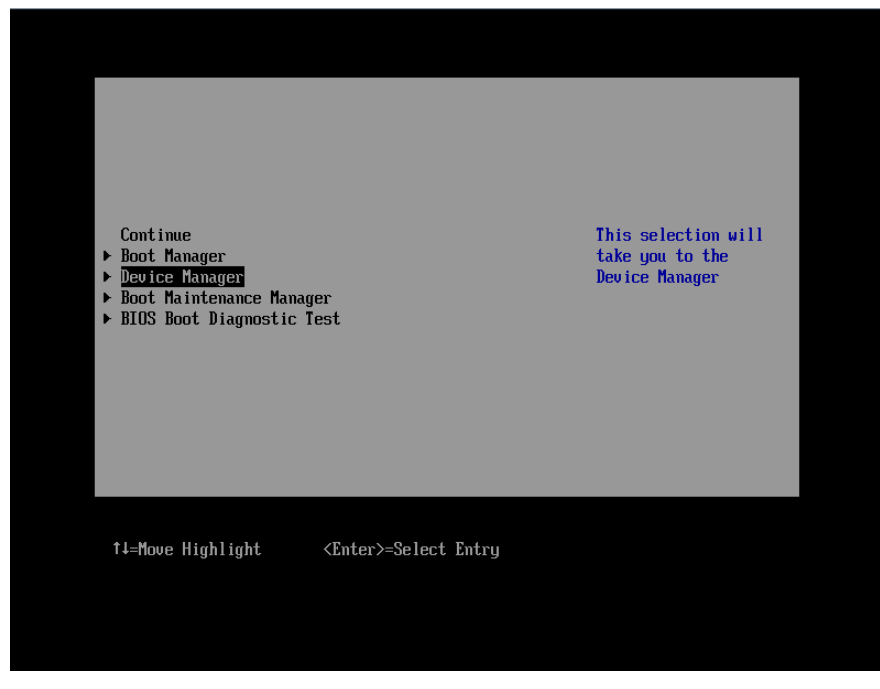

図2.5 Boot Manager フロントページ (表示例)

3. [Device Manager] 画面が表示されます。

### 2.1.3 FC カード設定ユーティリティの起動

1. [Device Manager] 画 面 で [Emulex 001:LPe12xxxxx PCle2.5Gb/s , x8 WWN:xxxxxxxxxxxxxxx を選択し、[Enter] キーを押します。

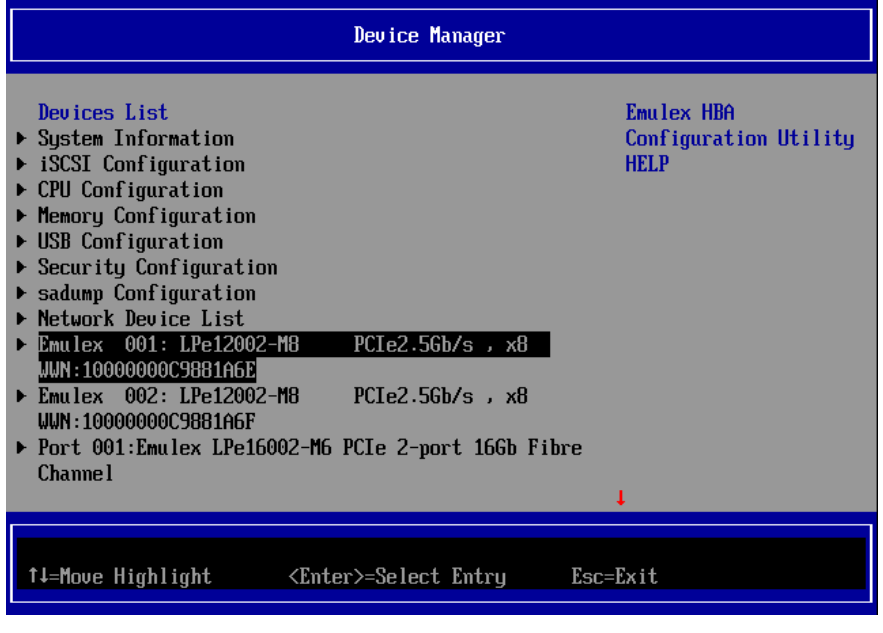

図2.6 [Device Manager] 画面

2. [Emulex Adapter Configuration Main Menu] 画面が表示されます。

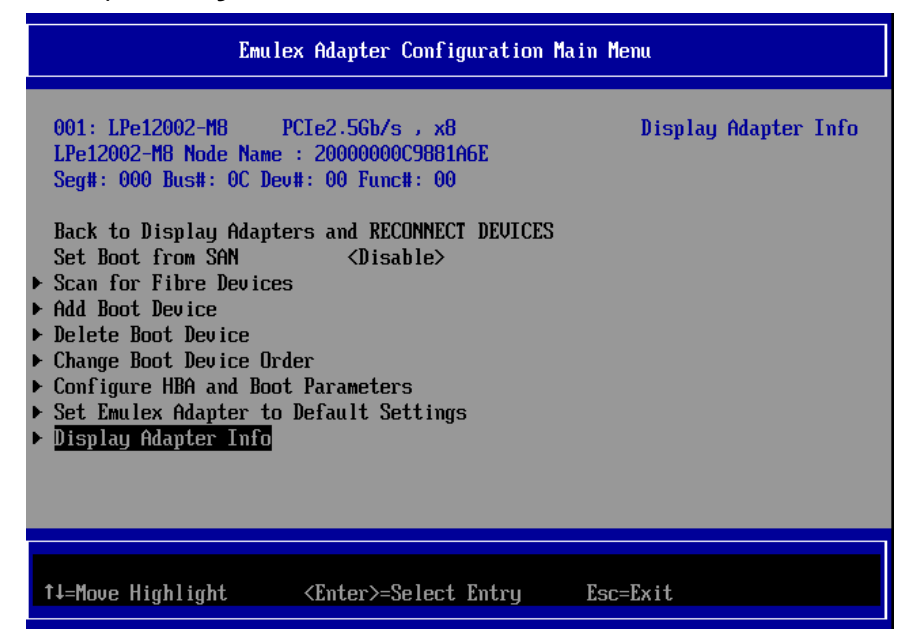

図2.7 [Emulex Adapter Configuration Main Menu] 画面

### 2.1.4 FC カードの情報取得

1. 設定操作する FC カードの WWN を確認します。

FC カードの WWN は [Node Name] として表示されます。

| Emule                                                                                                    | ex Adapter Configuration M                                                                          | ain Menu             |
|----------------------------------------------------------------------------------------------------|----------------------------------------------------------------------------------------------------|----------------------|
| 001: LPe12002-M8 F<br>LPe12002-M8 Node Name<br>Seg#: 000 Bus#: 0C Dev<br>Back to Display Adapte<br>Set Boot from SAN<br>> Scan for Fibre Devices<br>> Add Boot Device<br>> Delete Boot Device<br>> Change Boot Device Ord<br>> Configure HBA and Boot<br>> Set Emulex Adapter to<br>> Display Adapter Info | PCIe2.5Gb/s , x8<br>: 20000000C9881A6E<br>#: 00 Func#: 00<br>ers and RECONNECT DEVICES<br>/Disable> | Display Adapter Info |
| †↓=Move Highlight                                                                                                    | <enter>=Select Entry</enter>                                                                        | Esc=Exit             |

図2.8 [Emulex Adapter Configuration Main Menu] 画面

FC カードが実装されているスロットは、「図 2.8 [Emulex Adapter Configuration Main Menu]」 画面の Seg#、Bus#、Dev#の値と、MMB Web-UI の [PCI-Express Slots] 項目の [Seg/Bus/Dev] 値 が一致するスロットになります。

#### 備考

MMB Web-UI の[PCI-Express Slots] 項目は、System メニューの [IOU] 画面/[PCI\_Box] 画面に表示されます。

[Emulex FC EFI-Bios Utility] 画面では 16 進数で表示され、MMB Web-UI では 10 進数で表示され ます。

実装位置について詳しくは、以下を参照してください。

・『PRIMEQUEST 2000 シリーズ 運用管理マニュアル』(CA92344-0527)
 「付録 B 物理実装位置、ポート番号」を参照してください。

#### **PCI-Express Slots**

| PCI<br>Slot# | Power<br>Status | Slot Status | Link Width  | Seg/Bus/Dev | PCI-Express Card Information<br>Firmware Version |
|--------------|-----------------|-------------|-------------|-------------|--------------------------------------------------|
| 0            | Standby         | Not-present |             |             |                                                  |
| 1            | On              | OK          | x8          | 0/13/0      |                                                  |
| 2            | 0               | OF          | ** <b>0</b> | 0/14/0      | (19)<br>(19)                                     |
| 4            |                 | OK          | 20          | 0/14/0      | . <b>-</b>                                       |
| 3            | Standby         | Not-present |             |             |                                                  |

図2.9 MMB Web-UI の表示

### 2.1.5 FC カード設定の初期化

FC カードを初期状態に戻します。

#### 備考

工場出荷直後の FC カードは初期化されていますので、以下の作業は不要です。 再設定する際に行ってください。

1. [Set Emulex Adapter to Default Settings] を選択し、[Enter] キーを押します。

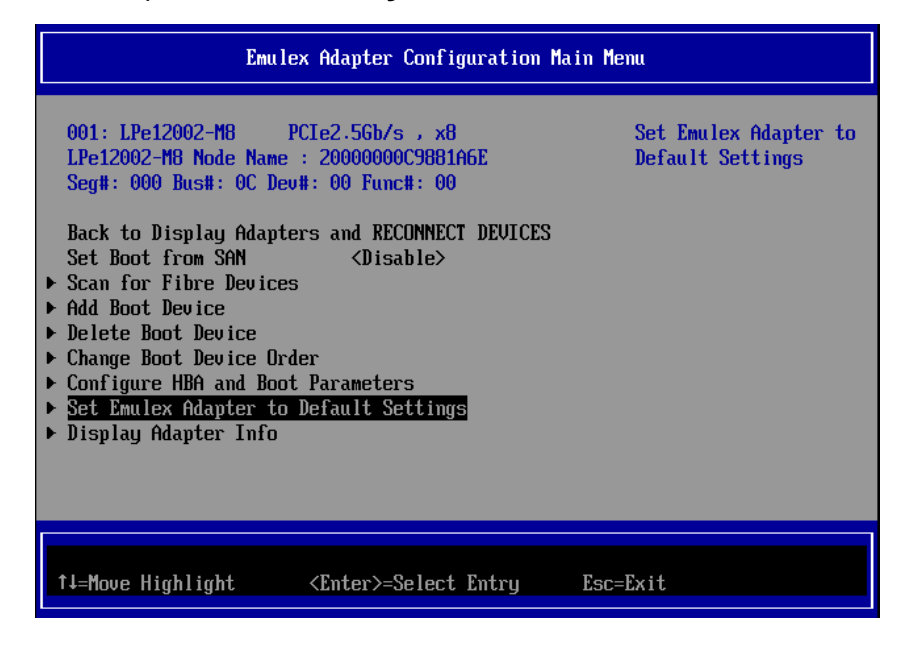

図2.10 [Emulex Adapter Configuration Main Menu] 画面

2. [Set Emulex Adapter to Default Settings] 画面が表示されます。[Set Adapter Defaults] を選 択し、[Enter] キーを押します。

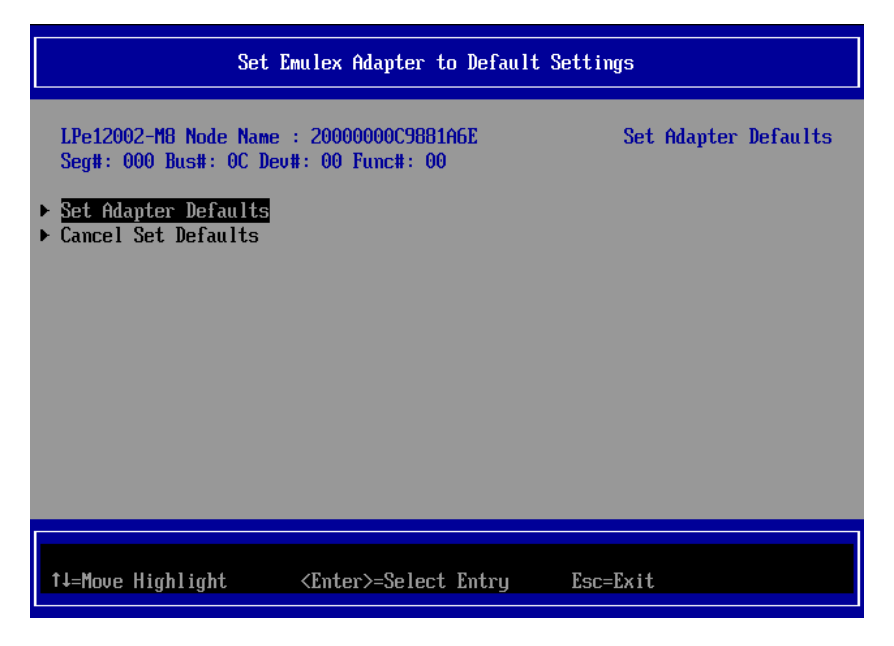

図2.11 [Set Emulex Adapter to Default Settings] 画面

- 3. 初期化処理完了後、[Emulex Adapter Configuration Main Menu] 画面に戻ります。
- 4. 該当パーティションを再起動した後に、「2.1.3 FC カード設定ユーティリティの起動」を再実行 し、「2.1.6 BIOS の有効化」に進んでください。

### 2.1.6 BIOS の有効化

システム起動時に FC カードが SAN ストレージ装置の LUN を認識し、そこから起動できる様にする ため、FC カードの BIOS を有効にします。

 [Emulex Adapter Configuration Main Menu] 画面で [Set Boot from SAN <Disable>] を選択 します。<Disable>または<Enable>の選択画面が表示されます。<Enable> を選択し、[Enter] キ ーを押します。

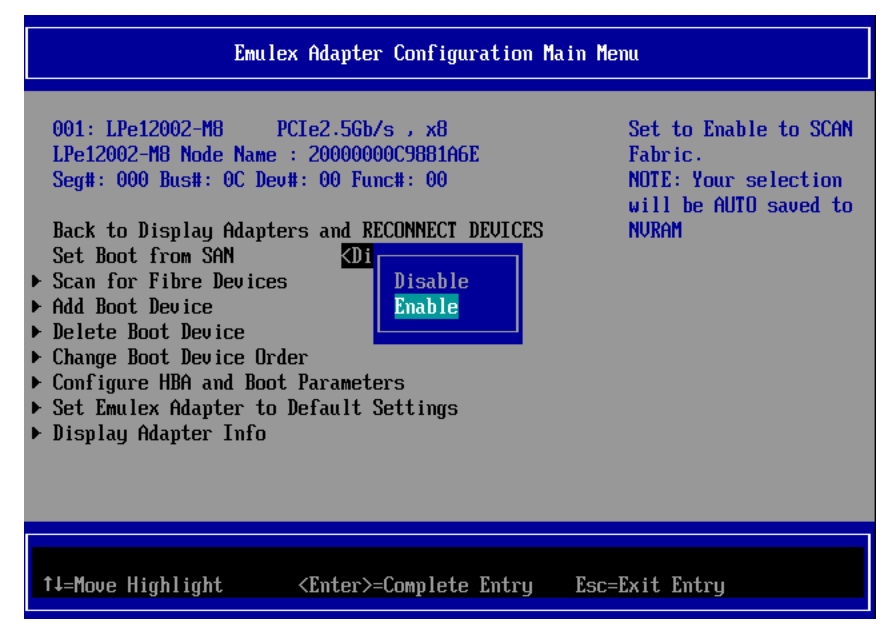

図2.12 [Set Boot from SAN] (Boot の有効化(1))

2. [Set Boot from SAN < Enable >] と表示されていることを確認します。

| Emul                                                                                                    | ex Adapter Configuration M                                                                                                    | ain Menu                                                                                   |
|----------------------------------------------------------------------------------------------------|----------------------------------------------------------------------------------------------------|--------------------------------------------------------------------------------------------|
| 001: LPe12002-M8<br>LPe12002-M8 Node Name<br>Seg#: 000 Bus#: 0C De<br>Back to Display Adapt<br>Set Boot from SAN<br>> Scan for Fibre Device<br>> Add Boot Device<br>> Delete Boot Device<br>> Change Boot Device Or<br>> Configure HBA and Boo<br>> Set Emulex Adapter to<br>> Display Adapter Info | PCIe2.5Gb/s , x8<br>: 20000000C9881A6E<br>w#: 00 Func#: 00<br>eers and RECONNECT DEVICES<br>KEnable><br>:s<br>:s<br>:der<br>t Parameters<br>Default Settings | Set to Enable to SCAN<br>Fabric.<br>NOTE: Your selection<br>will be AUTO saved to<br>NURAM |
| †↓=Move Highlight                                                                                                    | <enter>=Select Entry</enter>                                                                                                    | Esc=Exit                                                                                   |
|                                                                                                    |                                                                                                    | Configuration changed                                                                      |

図2.13 [Set Boot from SAN] (Boot の有効化 (2))

2.1.7 Speed と Topology の設定

Speed および Topology の設定方法について説明します。

#### 注意

「AUTO Loop First - default.」および「AUTO Point to Point first.」には設定はしないでください。 必ず、固定設定にしてください。固定設定にしない場合、正常に接続先デバイスが認識されないこと があります。

■ Topology 固定設定

接続形態 (Fabric 接続/FCAL 接続) に合わせて、[Emulex Adapter Configuration Main Menu] 画 面で以下のとおり設定します。

1. [Configure HBA and Boot Parameters] を選択し、[Enter] キーを押します。

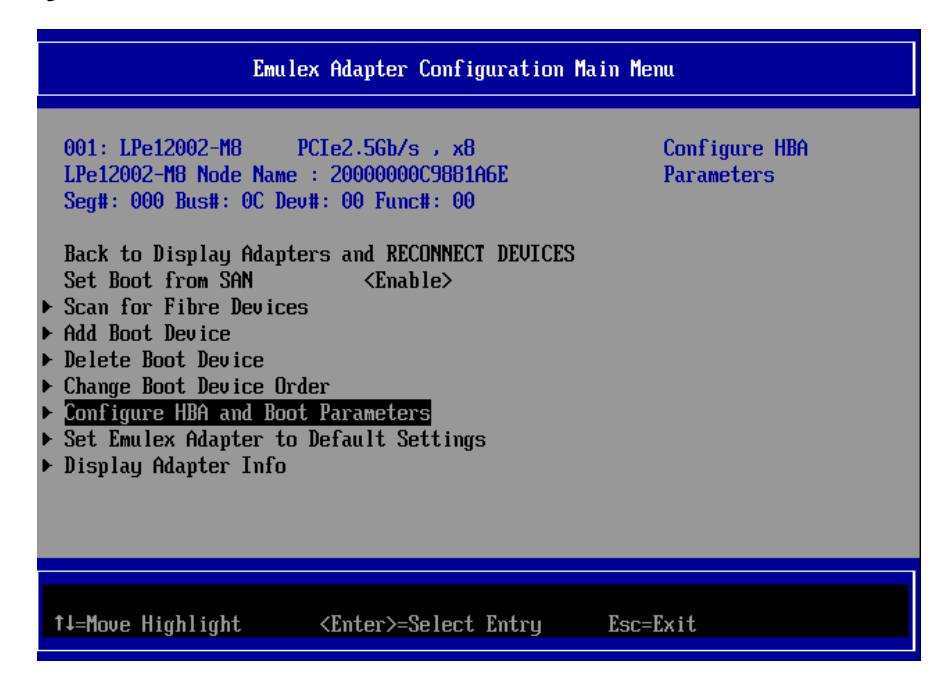

図2.14 Topology の固定設定 (1)

2. [Topology Selection < AUTO Loop First -default>] を選択し、[Enter] キーを押します。

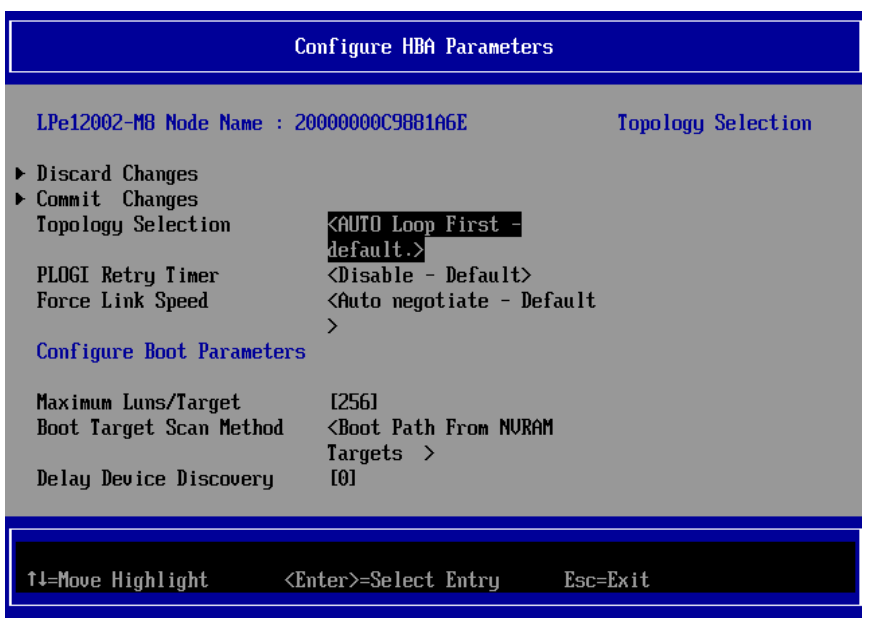

図2.15 Topology の固定設定 (2)

3. 接続方法を選択し、[Enter] キーを押します。初期設定の [AUTO Loop First -default] から、以 下のように変更してください。

Fabric 接続: Point to Point.

FCAL 接続: FCAL.

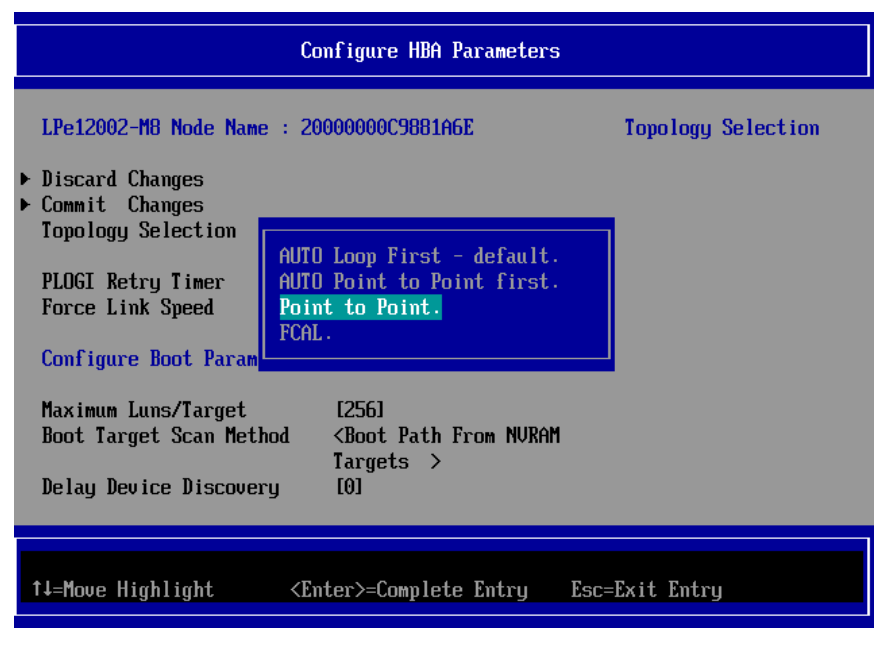

図2.16 [Point to Point.] の選択

| Co                                                                                                    | nfigure HBA Parameters                                                 |                    |
|----------------------------------------------------------------------------------------------------|------------------------------------------------------------------------|--------------------|
| LPe12002-M8 Node Name : 20<br>Discard Changes<br>Commit Changes<br>Topology Selection<br>PLOGI Retry Timer<br>Force Link Speed | 000000C9881A6E<br><u> </u>                                             | Topology Selection |
| Configure Boot Parameters<br>Maximum Luns/Target<br>Boot Target Scan Method<br>Delay Device Discovery                          | [256]<br><boot from="" nuram<br="" path="">Targets &gt;<br/>[0]</boot> |                    |
| ↑↓=Move Highlight <en< td=""><td>ter&gt;=Select Entry Esc=</td><td>Exit</td></en<>                                             | ter>=Select Entry Esc=                                                 | Exit               |

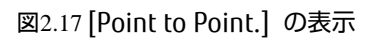

| Configure HBA Parameters                                                                                                    |                    |
|----------------------------------------------------------------------------------------------------|--------------------|
| LPe12002-M8 Node Name : 2000000009881A6E                                                                                                    | Topology Selection |
| <ul> <li>Discard Changes</li> <li>Commit Changes</li> <li>Topology Selection<br/>PLOGI Retry Timer<br/>Force Link Speed</li> <li>Configure Boot Param</li> </ul> |                    |
| Maximum Luns/Target[256]Boot Target Scan Method <boot from="" nvram<br="" path=""></boot> Targets >Delay Device Discovery[0]                                     |                    |
|                                                                                                    |                    |
| ↑↓=Move Highlight <enter>=Complete Entry Esc=</enter>                                                                                                    | Exit Entry         |

図2.18 [FCAL.] の選択

| Co                                                                                                    | nfigure HBA Parameters                                                 |                    |
|----------------------------------------------------------------------------------------------------|------------------------------------------------------------------------|--------------------|
| LPe12002-M8 Node Name : 20<br>Discard Changes<br>Commit Changes<br>Topology Selection<br>PLOGI Retry Timer<br>Force Link Speed | 000000C9881A6E<br><pre></pre>                                          | Topology Selection |
| Configure Boot Parameters<br>Maximum Luns/Target<br>Boot Target Scan Method<br>Delay Device Discovery                          | [256]<br><boot from="" nvram<br="" path="">Targets &gt;<br/>[0]</boot> |                    |
| †↓=Move Highlight <en< td=""><td>ter&gt;=Select Entry Esc=</td><td>=Exit</td></en<>                                            | ter>=Select Entry Esc=                                                 | =Exit              |

図2.19 [FCAL.] の選択の表示

■ Link Speed の固定設定

接続の Link Speed (2 Gbps/4 Gbps/8 Gbps) に合わせて、EFI-Bios で Link Speed の固定設定をします。

### 注意

[Auto negotiate - Default] には設定はしないでください。かならず、固定の Link Speed に設定にしてください。固定設定にしない場合、正常に接続先デバイスが認識されないことがあります。

1. [Force Link Speed <Auto negotiate - Default>] を選択し、[Enter] キーを押します。

| Co                                                                                                    | nfigure HBA Parameters                                                                                           |                  |
|----------------------------------------------------------------------------------------------------|----------------------------------------------------------------------------------------------------|------------------|
| LPe12002-M8 Node Name : 20<br>Discard Changes<br>Commit Changes<br>Topology Selection<br>PLOGI Retry Timer<br>Force Link Speed<br>Configure Boot Parameters | 000000C9881A6E<br><fcal.><br/><disable -="" default=""><br/>KAuto megotiate - Default<br/>&gt;</disable></fcal.> | Force Link Speed |
| Maximum Luns/Target<br>Boot Target Scan Method<br>Delay Device Discovery                                                                                    | [256]<br><boot from="" nuram<br="" path="">Targets &gt;<br/>[0]</boot>                                           |                  |
| †l=Move Highlight <en< td=""><td>ter&gt;=Select Entry Esc</td><td>=Exit</td></en<>                                                                          | ter>=Select Entry Esc                                                                                            | =Exit            |

図2.20 Link Speed の固定設定 (1)

2. 接続環境(接続している FC スイッチまたは SAN ストレージ装置)に合わせて Link Speed を選択し、[Enter] キーを押します。

|                                                                                                    | Configure HBA Parameters                                                                                                    |                  |
|----------------------------------------------------------------------------------------------------|----------------------------------------------------------------------------------------------------|------------------|
| LPe12002-M8 Node Name                                                                                                    | : 20000000C9881A6E                                                                                                    | Force Link Speed |
| <ul> <li>Discard Changes</li> <li>Commit Changes<br/>Topology Selection<br/>PLOGI Retry Timer<br/>Force Link Speed</li> <li>Configure Boot Parame<br/>Maximum Luns/Target<br/>Boot Target Scan Meth</li> </ul> | Auto negotiate - Default<br>1 Gb/s link speed<br>2 Gb/s link speed<br>4 Gb/s link speed<br>8 Gb/s link speed<br>8 Gb/s link speed<br>od <boot from="" nvram<br="" path="">1argets &gt;</boot> |                  |
| Delay Device Discovery                                                                                                    | y [0]                                                                                                    |                  |
| †↓=Move Highlight                                                                                                    | <enter>=Complete Entry E</enter>                                                                                                    | sc=Exit Entry    |

図2.21 Link Speed の固定設定 (2)

3. [Force Link speed <xxxxxxx>] が設定した Link Speed で表示されていることを確認します。

| Со                                                                                                    | nfigure HBA Parameters                                                                                               |                  |
|----------------------------------------------------------------------------------------------------|----------------------------------------------------------------------------------------------------|------------------|
| LPe12002-M8 Node Name : 20<br>Discard Changes<br>Commit Changes<br>Topology Selection<br>PLOGI Retry Timer<br>Force Link Speed | 000000C9881A6E<br><point point.="" to=""><br/><disable -="" default=""><br/>⟨8 Gb/s link speed&gt;</disable></point> | Force Link Speed |
| Configure Boot Parameters<br>Maximum Luns/Target<br>Boot Target Scan Method<br>Delay Device Discovery                          | [256]<br><boot from="" nuram<br="" path="">Targets &gt;<br/>[0]</boot>                                               |                  |
| †↓=Move Highlight <en< th=""><th>ter&gt;=Select Entry</th><th>Esc=Exit</th></en<>                                              | ter>=Select Entry                                                                                                    | Esc=Exit         |

図2.22 Link Speed の固定設定 (3)

4. [Commit Changes] を選択し、[Enter] キーを押します。

| Со                                                                                                    | nfigure HBA Parameters                                                                                                    |                                               |
|----------------------------------------------------------------------------------------------------|----------------------------------------------------------------------------------------------------|-----------------------------------------------|
| LPe12002-M8 Node Name : 20<br>Discard Changes<br>Commit Changes<br>Topology Selection<br>PLOGI Retry Timer<br>Force Link Speed<br>Configure Boot Parameters<br>Maximum Luns/Target<br>Boot Target Scan Method<br>Delay Device Discovery | OOOOOOC9881A6E<br><point point.="" to=""><br/><disable -="" default=""><br/>&lt;8 Gb/s link speed&gt;<br/>[256]<br/><boot from="" nvram<br="" path="">Targets &gt;<br/>[0]</boot></disable></point> | Commit Changes and Go<br>to the Previous Page |
| †↓=Move Highlight <en< th=""><th>ter&gt;=Select Entry</th><th>Esc=Exit</th></en<>                                                                                                    | ter>=Select Entry                                                                                                    | Esc=Exit                                      |

図2.23 Topology / Link Speed の変更確認 (1)

5. Commit Changes 処理完了後、[Emulex Adapter Configuration Main Menu] 画面に戻ります。

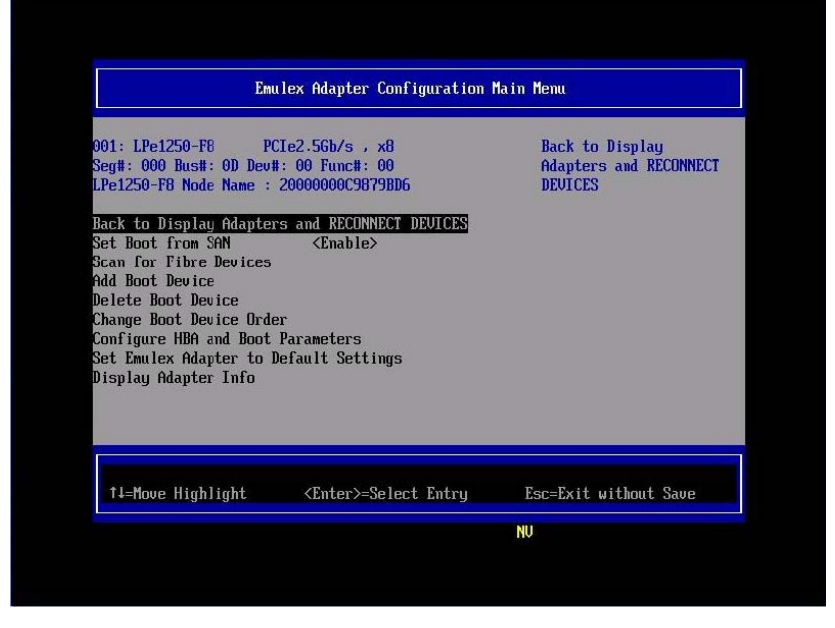

図2.24 Topology / Link Speed の変更確認 (2)

#### 備考

[Topology Selection] または [Force Link Speed] の設定を変更した後、[Discard Changes] を選択 して設定変更画面に戻った場合、FC カードへの設定変更自体は破棄されていますが、Utility 上の表 示には変更された設定が残って見えることがあります。

この場合、再度、「2.1.3 FC カード設定ユーティリティの起動」 メニューより該当 FC カードを再度、選択してから作業を続けてください。

### ■ 対向装置の設定変更

・8Gbps FC カードの固定設定に合わせて、対向側の FC スイッチと SAN ストレージ装置ディスクア レイの設定も固定にする必要があります。

ETERNUS を接続する際に必要な設定について詳しくは、以下の Web サイトのマニュアルを参照して ください。

[ETERNUS 情報について]

http://storage-system.fujitsu.com/jp/catalog/manual.html

・ファイバーチャネルカードをファイバチャネルスイッチに 8Gbit/s の速度で接続する際、安定した 通信を行うためにファイバチャネルスイッチ側で Fillword 設定(注 1)が必要な場合があります。 Fillword 設定によっては伝送路に故障が発生していない場合でも環境や接続機器・構成によっては伝 送エラーが発生する事があります。

Fillword 設定変更・詳細については、当社技術員までお問い合わせください。

(注 1)Fillword とはデータフレーム間に埋め合わせとして送られる信号 (Ordered Set)のこと で、"ldle"というフォーマットと"ARB(FF)"というフォーマットが使用されます。元々、4Gbit/s を使用する際には"ldle"が使用されていましたが、8Gbit/s ではより電磁放射を抑え、伝送エラーに 耐性のある"ARB(FF)"が推奨されています。"ldle","ARB(FF)"はリンクの Initialize 時にも使 用されます。

### 2.1.8 ブートデバイスの設定

1. [Emulex Adapter Configuration Main Menu] 画面で、[Scan for Fibre Devices] を選択し、 [Enter] キーを押します。

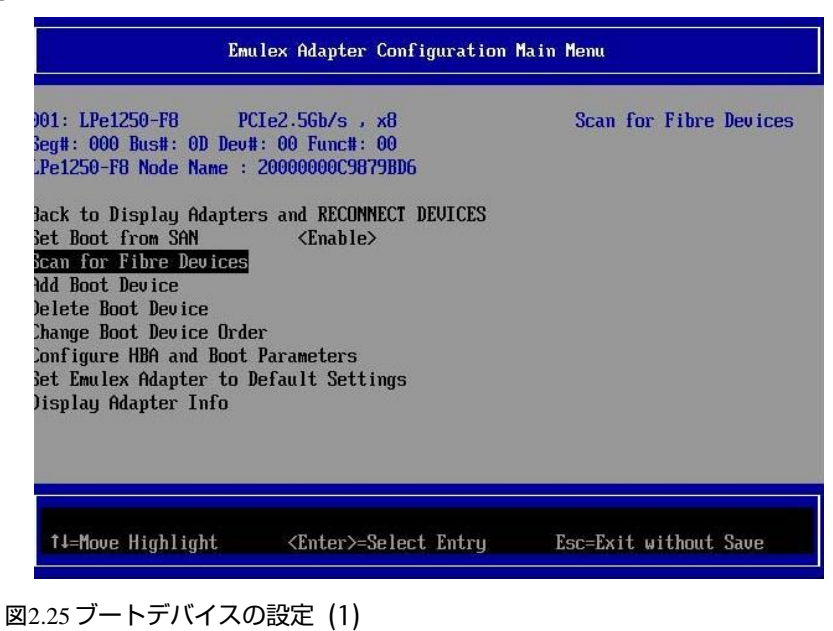

2. 検索処理中に [Please Wait] と表示されます。

前画面に戻るには、「ESC」または「Go to Configuration Main Menu」を選択し、[Enter] キー を押します。

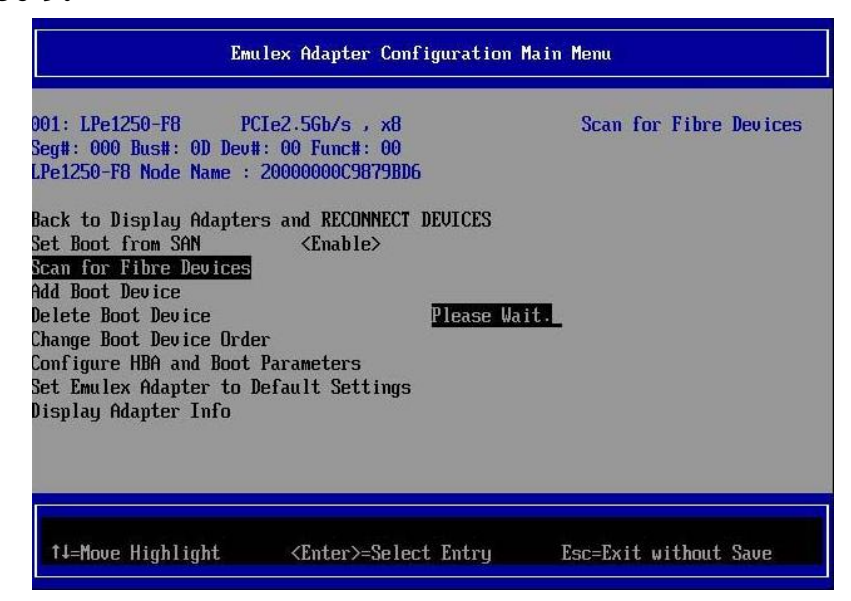

図2.26 ブートデバイスの設定(2)

3. 検索処理が成功すると、Fibre Device 情報が表示されます。

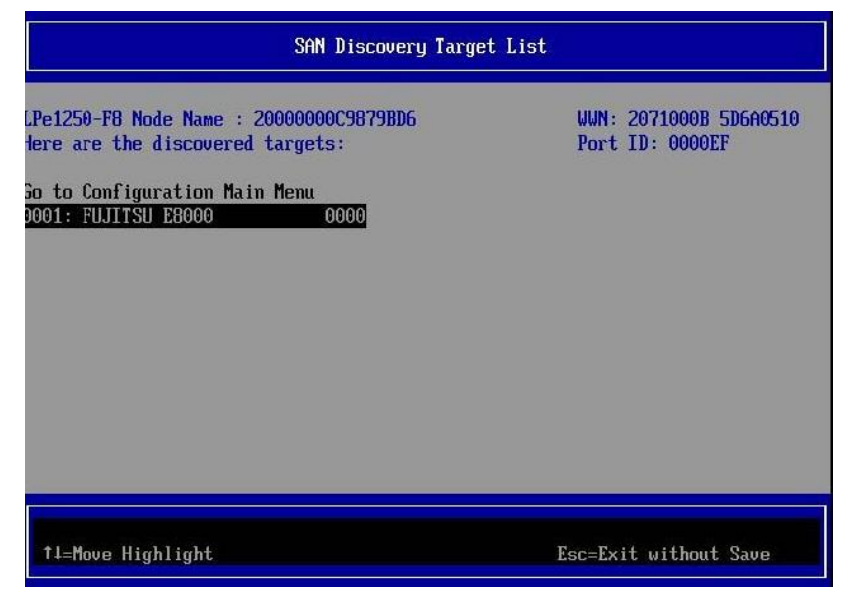

図2.27 ブートデバイスの設定(3)

#### 備考

期待する Fibre Device が表示されない場合は、SAN ストレージの設定、FC スイッチの設定、または物理接続が正しくない可能性がありますので再度設定を確認してください。

4. [Go to Configuration Main Menu] を選択し [Enter] キーを押します。

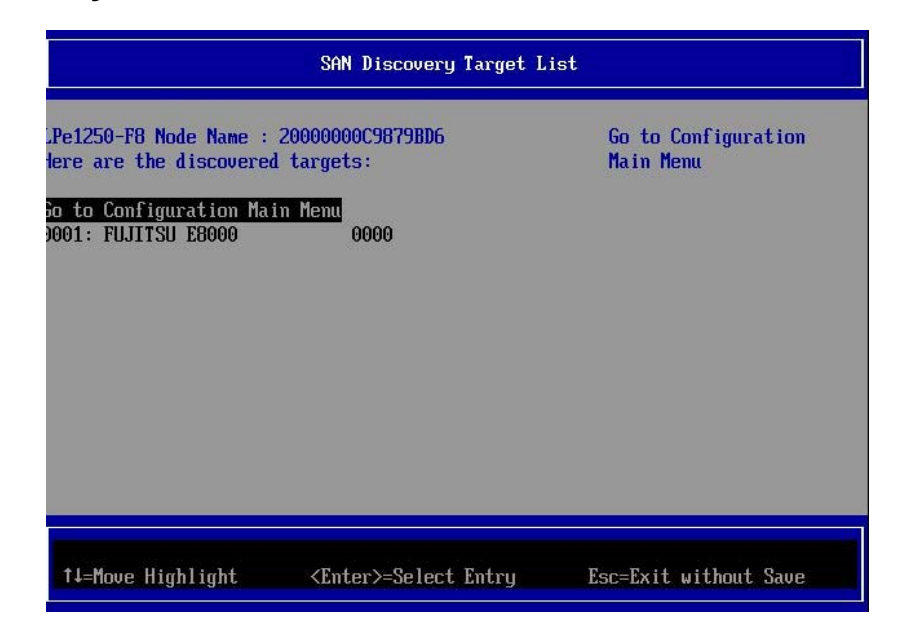

図2.28 ブートデバイスの設定(4)

5. [Emulex Adapter Configuration Main Menu] 画面が表示されます。[Add Boot Device] を選択 し、[Enter] キーを押します。

|                                                                                                    | ulex Adapter Configuration M                                                                            | Main Menu       |
|----------------------------------------------------------------------------------------------------|----------------------------------------------------------------------------------------------------|-----------------|
| 01: LPe1250-F8 P<br>eg#: 000 Bus#: 0D Dev<br>Pe1250-F8 Node Name :<br>ack to Display Adapte<br>et Boot from SAN<br>can for Fibre Devices<br>Id Boot Device<br>elete Boot Device<br>barge Boot Device | CIe2.5Gb/s , x8<br>#: 00 Func#: 00<br>20000000C9879BD6<br>rs and RECONNECT DEVICES<br><enable></enable> | Add Boot Device |
| nonfigure HBA and Boot<br>et Emulex Adapter to<br>isplay Adapter Info                                                                                                    | Default Settings                                                                                        |                 |

図2.29 ブートデバイスの設定(5)

6. [SAN Discovery Target List] 画面に [Scan for Fibre Devices] で検索したターゲットが表示され ます。ブートデバイス指定する Fibre Device を選択し [Enter] キーを押します。

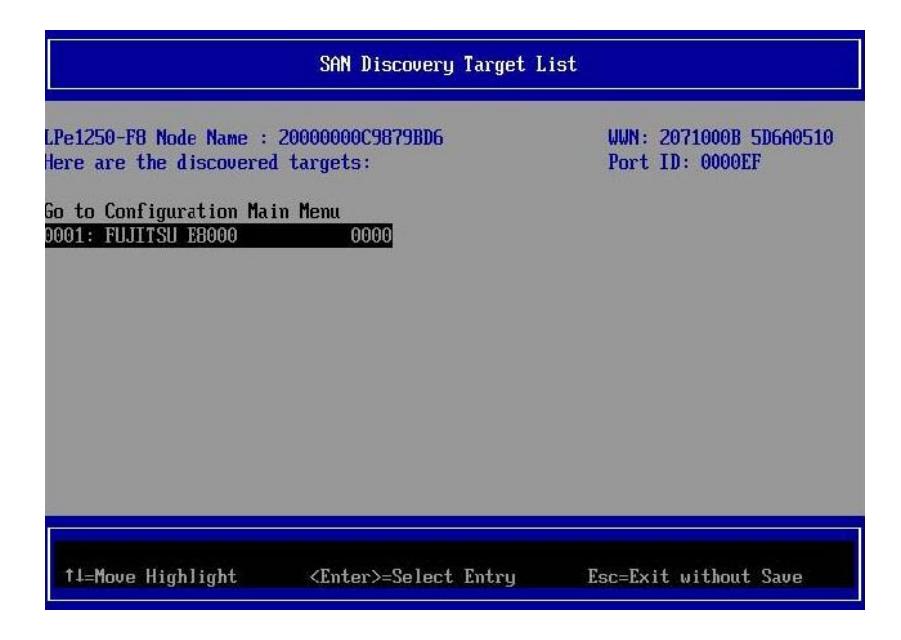

図2.30 ブートデバイスの設定(6)

7. 選択したターゲットに接続された LUN が表示されます。システムの起動に使用する LUN を選択 し [Enter] キーを押します。設定確認画面が表示されます。

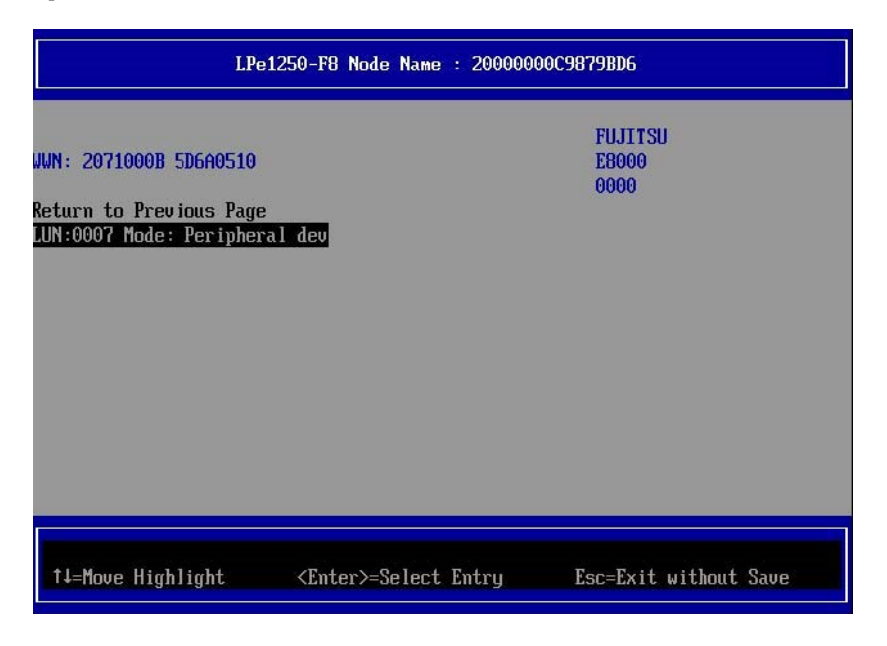

図2.31 ブートデバイスの設定(7)

8. [Commit Changes] を選択し、[Enter] キーを押します。

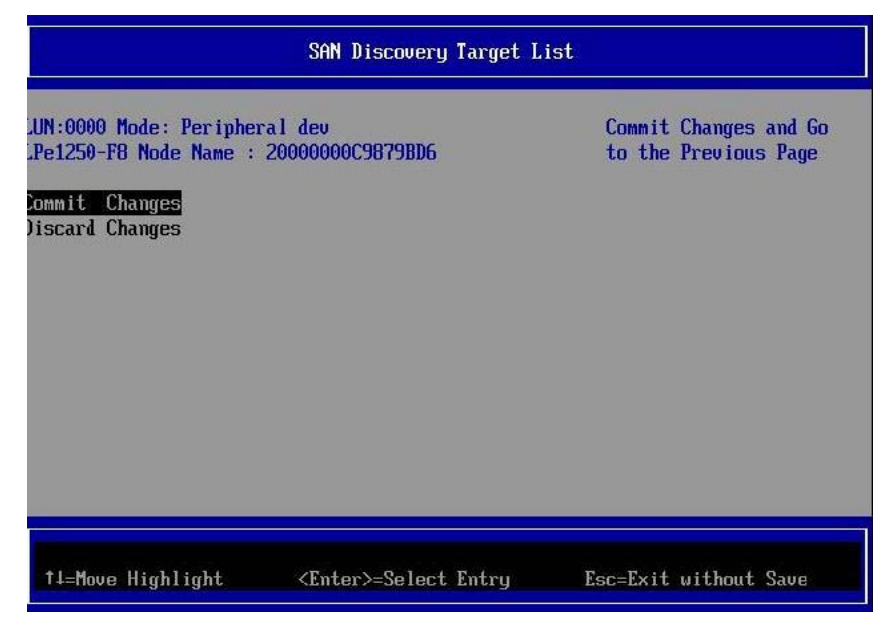

図2.32 ブートデバイスの設定(8)

9. [Return to Previous Page] を選択し、[Enter] キーを押して上位のメニューに戻ります。

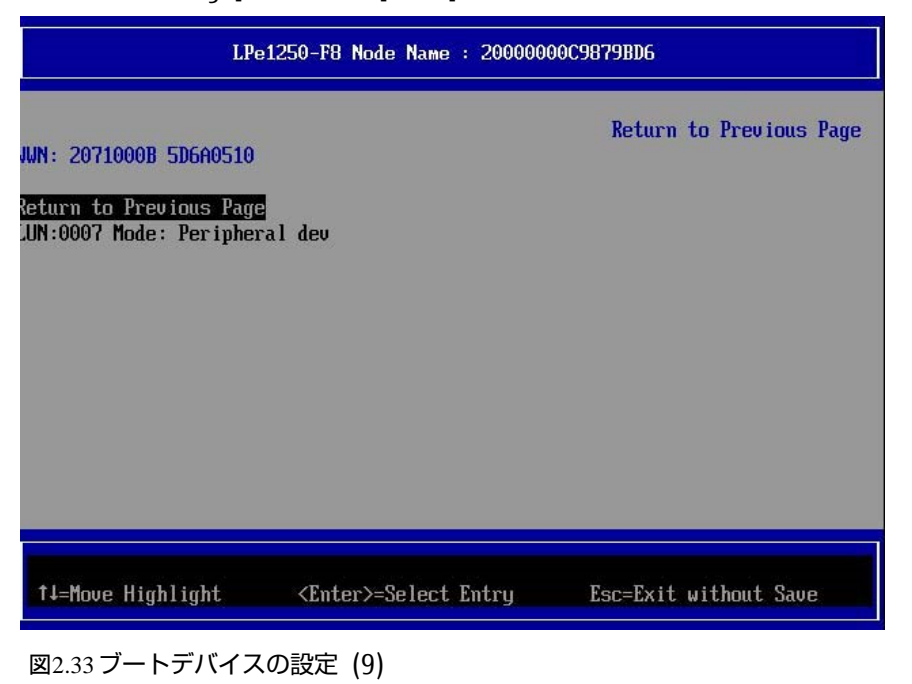

- 10. [Go to Configuration Main Menu] を選択し、[Enter] キーを押して上位のメニューに戻りま す。

| g |
|---|
| - |
|   |

| SAN Discovery Target List                                                                                              |                           |                                  |
|----------------------------------------------------------------------------------------------------|---------------------------|----------------------------------|
| LPe1250-F8 Node Name : 200000<br>Here are the discovered targe<br>To to Configuration Main Menu<br>2001: FUJITSU E8000 | 00C9879BD6<br>ts:<br>0000 | Go to Configuration<br>Main Menu |
| 1↓=Move Highlight <en< td=""><td>ter&gt;=Select Entry</td><td>Esc=Exit without Save</td></en<>                         | ter>=Select Entry         | Esc=Exit without Save            |

図2.34 ブートデバイスの設定(10)

- sadump のダンプデバイスを登録する場合は、手順 5 から同様の手順を行い追加します。
   ダンプデバイスを登録しない場合は、12 項へ進んでください。
- 12. [Emulex Adapter Configuration Main Menu] で [Delete Boot Device] を選択し、[Enter] キーを押します。(ここでは [Commit Changes] で設定したブートデバイスの登録状態の確認の みします。)

| Emulex Adapter Configuration Main Menu                                                                                                    |                                                                                                    |                       |
|----------------------------------------------------------------------------------------------------|----------------------------------------------------------------------------------------------------|-----------------------|
| 002: LPe1250-F8 PCI<br>Seg#: 000 Bus#: 0D Dev#:<br>LPe1250-F8 Node Name : 2<br>Back to Display Adapters<br>Set Boot from SAN<br>Scan for Fibre Devices<br>Add Boot Device<br>Delete Boot Device<br>Change Boot Device<br>Change Boot Device<br>Change HBA and Boot H<br>Set Emulex Adapter to De<br>Display Adapter Info | 2e2.5Gb/s , x8<br>00 Func#: 00<br>20000000C9879BD6<br>s and RECONNECT DEVICES<br><enable></enable> | Delete Boot Device    |
| †J=Move Highlight                                                                                                    | <enter>=Select Entry</enter>                                                                       | Esc=Exit without Save |

図2.35 ブートデバイスの設定(11)

[Commit Changes] で設定したブートデバイスが登録されていることを確認します。
 以下の例では WWN: 207100B 5D6A0510 ターゲットに接続された LUN 0007 を確認します。

| Delete Boot Device                                                                                                    |                                                                      |                       |
|----------------------------------------------------------------------------------------------------|----------------------------------------------------------------------|-----------------------|
| LPe1250-F8 Node Name : 200<br>91: WWN:2071000B 5D6A0510<br>92: WWN:00000000 00000000<br>93: WWN:00000000 00000000<br>94: WWN:00000000 00000000<br>95: WWN:00000000 00000000<br>96: WWN:00000000 00000000<br>97: WWN:00000000 00000000<br>98: WWN:00000000 00000000<br>98: WWN:00000000 00000000<br>98: WWN:00000000 00000000<br>98: WWN:00000000 00000000<br>99: WWN:00000000 00000000<br>90: Sard Changes<br>Commit Changes | 000000C9879BD6<br>[]<br>[]<br>[]<br>[]<br>[]<br>[]<br>[]<br>[]<br>[] | Mode: Per LUN: 0007   |
| †↓=Move Highlight                                                                                                    | <spacebar>Toggle Checkbox</spacebar>                                 | Esc=Exit without Save |

図2.36 ブートデバイスの設定(12)

14. [Discard Changes] を選択し、[Enter] キーを押して上位のメニューに戻ります。

| Delete Boot Device                                                                                                    |                                                |  |
|----------------------------------------------------------------------------------------------------|------------------------------------------------|--|
| Pe1250-F8 Node Name : 2000000009879BD6         D1: WWN:2071000B 5D6A0510 [ ]         D2: WWN:00000000 00000000 [ ]         D3: WWN:00000000 00000000 [ ]         D4: WWN:0000000 00000000 [ ]         D5: WWN:00000000 00000000 [ ]         D6: WWN:0000000 00000000 [ ]         D7: WWN:0000000 00000000 [ ]         B8: WWN:0000000 00000000 [ ]         D5: WWN:0000000 00000000 [ ]         D6: WWN:00000000 00000000 [ ]         D7: WWN:00000000 00000000 [ ]         D9: WWN:00000000 00000000 [ ]         D9: WWN:00000000 00000000 [ ]         D9: WWN:00000000 00000000 [ ]         D9: WWN:00000000 00000000 [ ]         D9: WWN:00000000 00000000 [ ]         D9: WWN:00000000 00000000 [ ]         D9: WWN:00000000 00000000 [ ]         D9: WWN:00000000 00000000 [ ]         D9: WWN:00000000 0000000000000000000000000 | Discard Changes and Go<br>to the Previous Page |  |
| ↑↓=Move Highlight <enter>=Select Entry</enter>                                                                                                    | Esc=Exit without Save                          |  |

図2.37 ブートデバイスの設定(13)

15. 上位のメニュー(Device Manager 画面)に戻る場合は、[ESC]キーを押します。
 以下のメッセージが表示されたら「Y」キーを押して設定をセーブします。

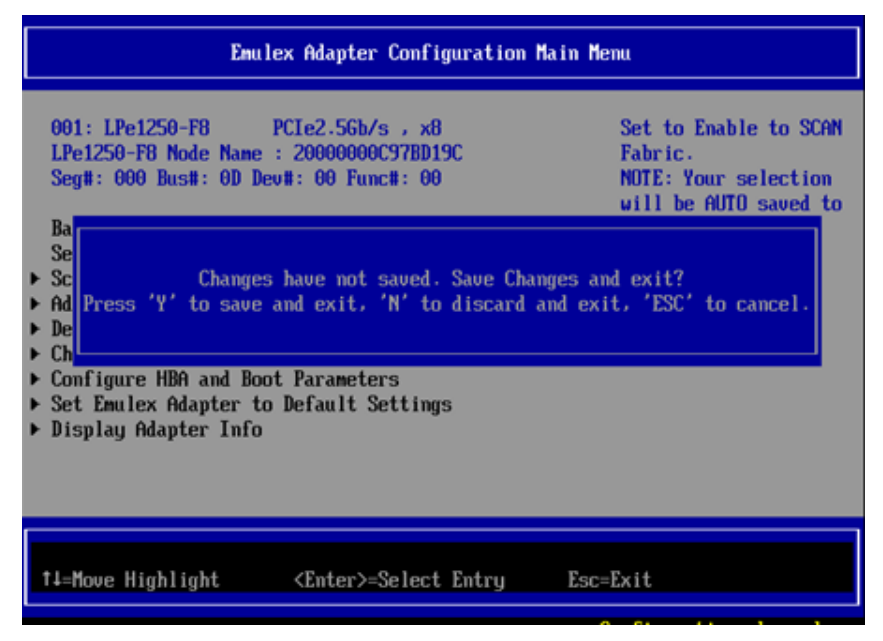

図2.38 ブートデバイスの設定(14)

重要)上位メニューに戻る際は、[Back to Display Adapters and RECONNECT DEVICES]を選 択しないでください。選択した場合、システムがハングする場合があります。 誤って選択しハング(3 分以上操作不能)が起きた場合は、システムをリセットし再度設定を 行ってください。

| Emulex Adapter Configuration Main Menu                                                                                                    |                                                      |                                                      |  |
|----------------------------------------------------------------------------------------------------|------------------------------------------------------|------------------------------------------------------|--|
| 02: LPe1250-F8 PC<br>eg#: 000 Bus#: 0D Dev#<br>Pe1250-F8 Node Name :                                                                                                    | Ie2.5Gb/s , x8<br>: 00 Func#: 00<br>20000000C9879BD6 | Back to Display<br>Adapters and RECONNECT<br>DEVICES |  |
| ack to Display Adapters and RECONNECT DEVICES<br>et Boot from SAN <enable><br/>can for Fibre Devices<br/>dd Boot Device<br/>elete Boot Device<br/>hange Boot Device Order<br/>onfigure HBA and Boot Parameters<br/>et Emulex Adapter to Default Settings</enable> |                                                      |                                                      |  |
| isplay Adapter Info                                                                                                    | ciuait octoingo                                      |                                                      |  |
| ↑↓=Move Highlight                                                                                                    | <enter>=Select Entry</enter>                         | Esc=Exit without Save                                |  |

図2.39 ブートデバイスの設定(15)

16. マルチパス構成の場合、システムを起動する SAN ストレージ装置の LUN に接続されているすべ ての FC カードに対して、「2.1.3 FC カード設定ユーティリティの起動」~「2.1.7 Speed と Topology の設定」の設定を行います。さらに、OS およびマルチパスドライバのインストール後、 システム起動に使用するすべての FC カードで「2.1.8 ブートデバイスの設定」を行います。 すべての設定が終了したら、[ESC]キーを押し、設定のセーブを行い Device Manager メニューに 戻ります。

#### 注意

・以下の操作を行った場合、"Save change? (Y/N)"と表示されることがありますが、[N] キーを押 してください。メニュー内の [Commit Changes] / [Discard Changes] 操作で、設定変更および破 棄動作は完了しているので、ここでの操作は不要です。

[Delete Boot Device] または [Change Boot Device Order] メニューで該当項目を設定

[Commit Changes] または [Discard Changes] を選択

Ļ

再度、[Delete Boot Device] または [Change Boot Device Order] メニューに移行

| Emulex Adapter Configuration Main Menu                                                                                                    |                                                                               |                       |
|----------------------------------------------------------------------------------------------------|-------------------------------------------------------------------------------|-----------------------|
| 01: LPe1250-F8       PCIe2.56b/s , x8       Delete Boot Device         leg#: 000 Bus#: 0D Dev#: 00 Func#: 00       .Pe1250-F8 Node Name : 20000000C9879BD6         lack to Display Adapters and RECONNECT DEVICES |                                                                               |                       |
| †↓=Move Highlight                                                                                                    | <enter≻=select entry<="" th=""><th>Esc=Exit without Save</th></enter≻=select> | Esc=Exit without Save |

図2.40 [Save change?] ダイアログ

### 備考

[Delete Boot Device] および [Change Boot Device Order] メニューともに、状態確認のみ (設定 変更操作なし) を実施した場合には、"Save change? (Y/N)"は表示されません。 2.1.9 設定の反映

該当パーティションを再起動し、変更した設定内容を反映します。以降の手順で再起動を実行するか、 MMB Web-UIの [Power Control] 画面で [Reset] を選択し、該当パーティションを再起動させて ください。

1. [Esc] キーを押して、Boot Manager フロントページに移行します。

|                                                                                                    | vice Manager                                                                                           |
|----------------------------------------------------------------------------------------------------|----------------------------------------------------------------------------------------------------|
| Devices List<br>> System Information<br>> iSCSI Configuration<br>> CPU Configuration<br>> Memory Configuration<br>> USB Configuration<br>> sadump Configuration<br>> sadump Configuration<br>> Network Device List<br>= Emulex 001: LPe12002-M8<br>_WWN:10000000C9881A6E<br>> Emulex 002: LPe12002-M8<br>_WWN:10000000C9881A6F<br>> Port 001:Emulex LPe16002-M6 =<br>Channel | Emulex HBA<br>Configuration Utility<br>HELP<br>Ie2.5Gb/s , x8<br>Ie2.5Gb/s , x8<br>e 2-port 16Gb Fibre |
| †↓=Move Highlight <ente< td=""><td>Select Entry Esc=Exit</td></ente<>                                                                                                    | Select Entry Esc=Exit                                                                                  |

図2.41該当パーティションの再起動(1)

2. [Boot Maintenance Manager] を選択して [Enter] キーを押し、[Boot Maintenance Manager] 画面に移行します。

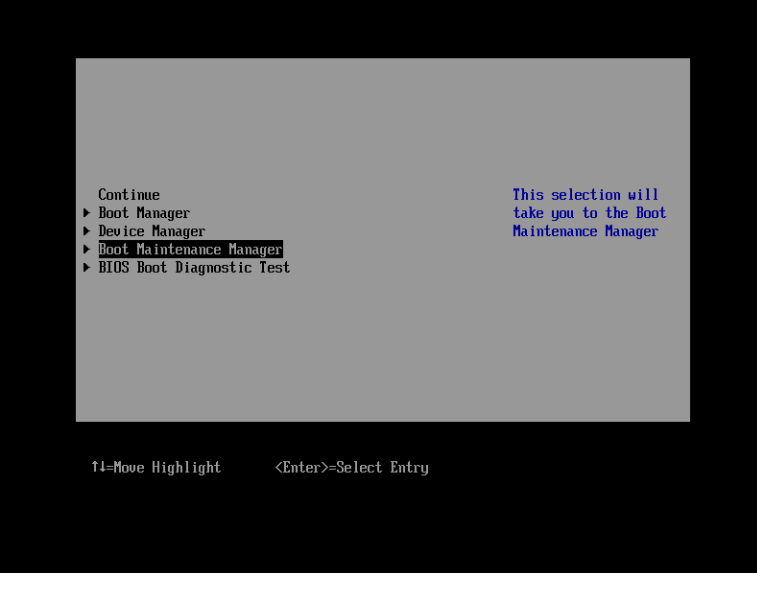

図2.42該当パーティションの再起動(2)

3. [Reset System] を選択し、 [Enter] キーを押します。システムが再起動します。

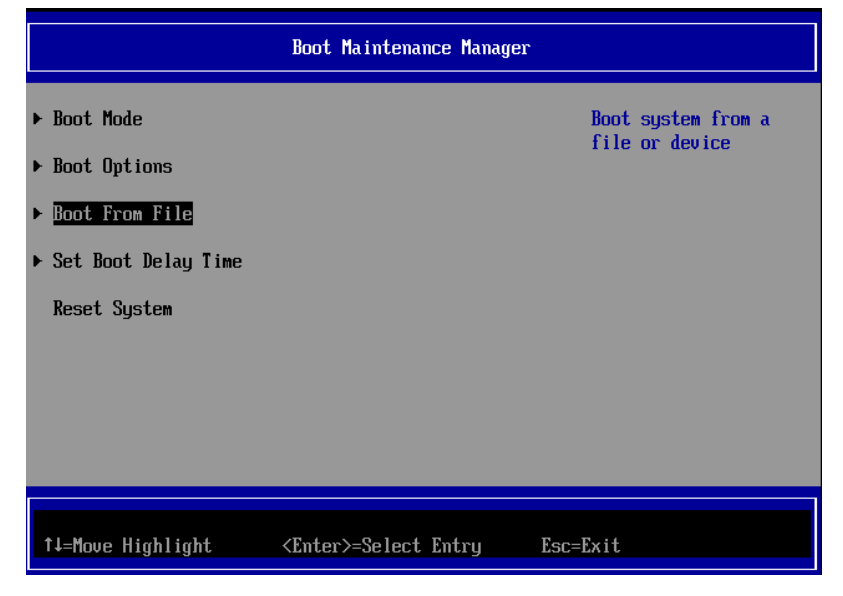

図2.43該当パーティションの再起動(3)

4. 該当パーティション再起動後、FUJITSU ロゴが表示されている間に[Enter]キーを除く、いずれかのキー([スペース]キーなど)を押してください。

| 34.204.745.728 bytes of system memory tested DK |
|-------------------------------------------------|
| Start boot option                               |

### 2.1.10 FC ポートの WWN 記録

SAN ブート環境の設計図に従って、各サーバの 8Gbps FC カードの FC ポートに割り付けられている 固有アドレス情報 WWN (World Wide Name)を記録します。

WWN は [Device Manager] の Devices List に表示される該当ポートの WWN で確認します。

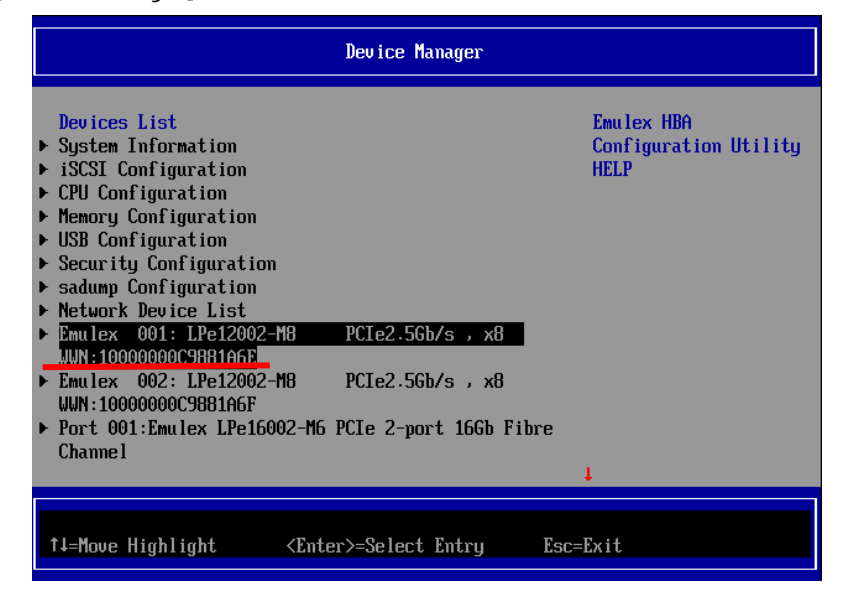

図2.44 [DeviceManager] メニュー

#### 備考

FC カードの搭載位置が明確に判別できるように、ホスト名 (PRIMEQUEST 2000 シリーズが識別できるもの)、搭載カード、搭載スロット位置、BUS 番号、および DEV 番号を記録しておきます。 BUS 番号とスロット番号は MMB Web-UI の IOU メニュー、PCI\_Box メニューから、対象となる FC カードの BUS 番号/スロット番号を確認します。BUS 番号は、[Seg/Bus/Dev] の項目のスラッシュ で区切られた中央の値です。以下に WWN の記載例を示します。

#### WWW 記載例

| ホスト名      | 搭載カード | PCI     | FC ポート            |
|-----------|-------|---------|-------------------|
| (サーバ識別)   | (タイプ) | BUS-DEV | WWN               |
| Sonvor #1 |       | 0x - 00 | 10 00 00 00 C9 ** |
|           |       | 0x - 00 | 10 00 00 00 C9 ** |
| Sonvor #2 |       | 0x - 00 | 10 00 00 00 C9 ** |
| Server #2 |       |         | 10 00 00 00 C9 ** |
| :         | :     | :       |                   |
| :         | :     | :       | :                 |

注意

- WWN 情報は常に最新に保ち、SAN ブートシステムの運用管理担当者と保守担当者で共有および管理してください。
- WWN 情報に誤りがあると SAN ストレージに接続できないため、OS が起動しないなどの問題が発生します。
- FC カードの移設やハードウェアの保守交換時は、WWN が変更されることがあります。

# 2.2 8Gbps FC カードの Legacy BIOS ドライバ版数: 3.20a5 版以

### 降の設定手順

ここでは、Legacy BIOS ドライバ版数が 3.20a5 版以降の設定手順を説明します。 Legacy BIOS モードで起動する際の設定は、以下の手順に沿って実施します。

### 2.2.1 Legacy BIOS ドライバブート設定

1. [Device Manager] を選択し、[Enter] キーを押します。

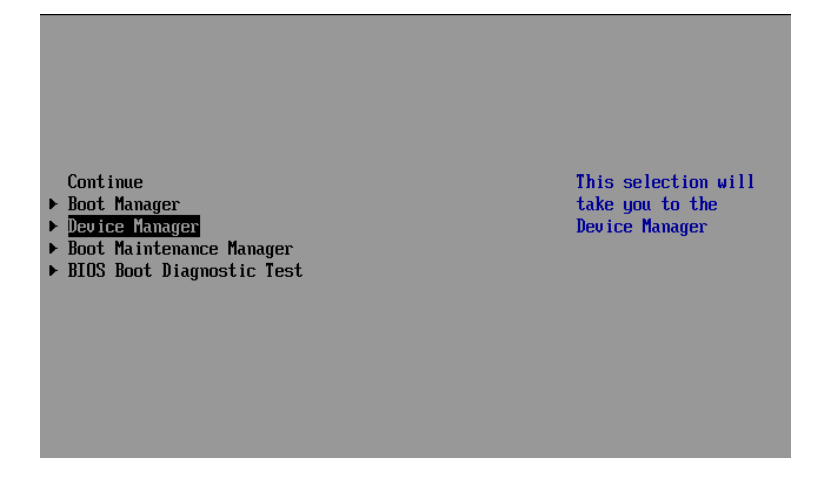

図2.45 EFI Boot Manager メニュー

2. [PCI Subsystem Configuration] を選択し、[Enter] キーを押します。

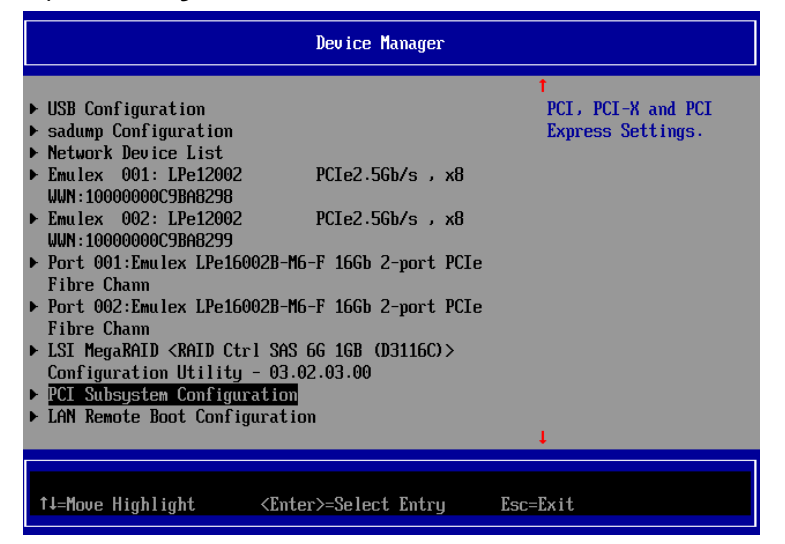

図2.46 Device Manager 画面

3. [PCI ROM Priority] を選択し、[EFI Compatible ROM] から[Legacy ROM]へ変更します。

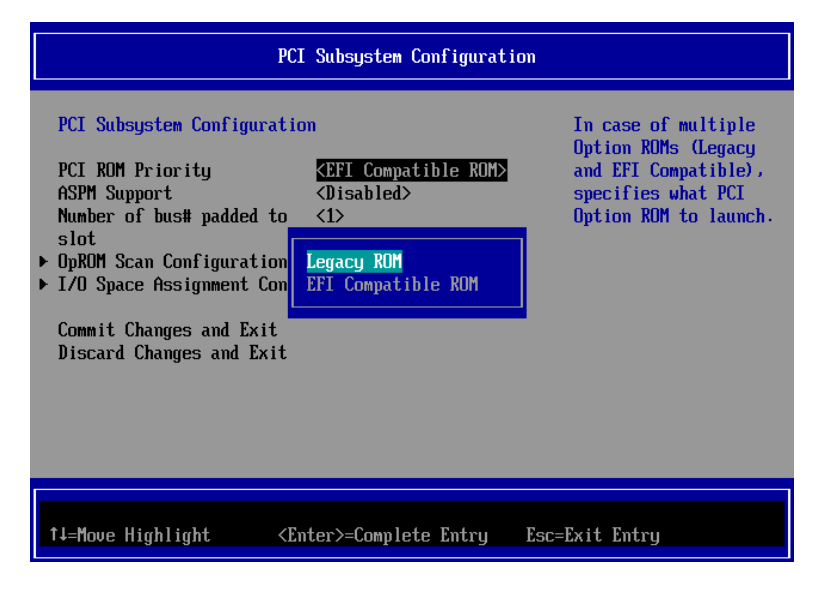

図2.47 PCI Subsystem Configuration 画面

4. [Commit Changes and Exit] を選択し、設定をセーブします。

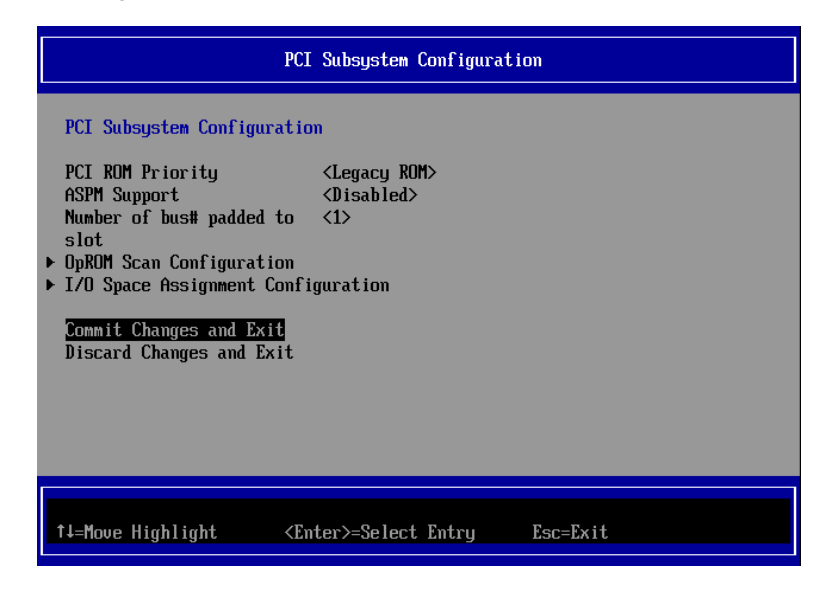

図2.48 PCI Subsystem Configuration 画面

5. ESC キーを押し[EFI Boot Manager] まで戻り[continue]を選択し[Enter] キーを押します。

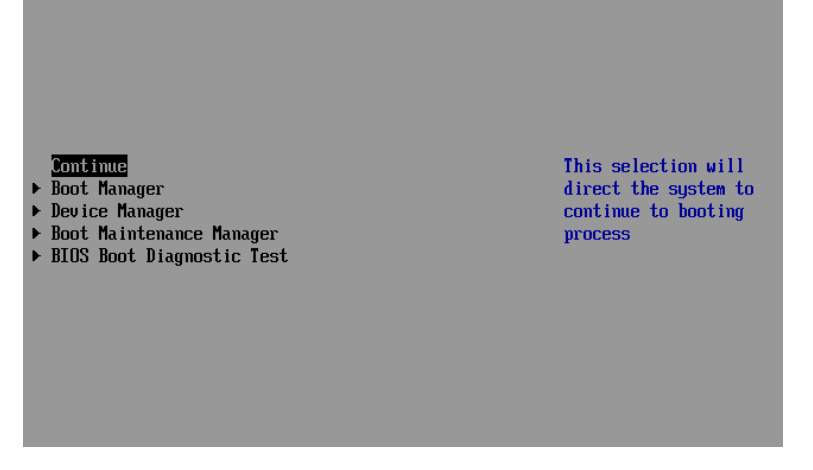

図2.49 EFI Boot Manager メニュー

6. 以下のメッセージが表示されたら[Enter] キーを押しシステムを再起動させます。

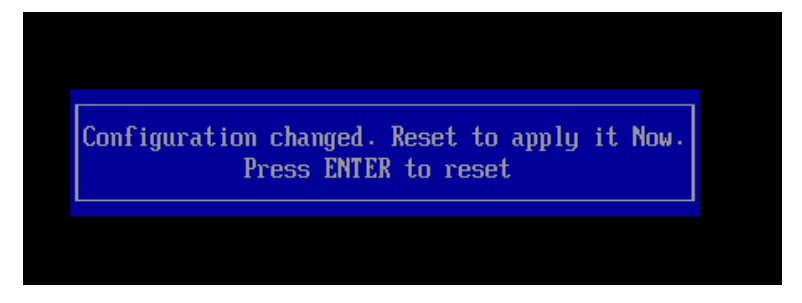

図2.50 Legacy BIOS ドライバブート設定

## 2.2.2 FC カードの読み出し設定(OpROM Scan Configuration)

搭載した FC カードを Legacy BIOS で読み出すため PCI スロットの「OpROM Scan Configuration」 設定を有効にします。

- 1. [Device Manager] を選択し、[Enter] キーを押します。
- 2. [PCI Subsystem Configuration] を選択し、[Enter] キーを押します。
- 3. [OpROM Scan Configuration] を選択し、[Enter] キーを押します。

| PCI Subsystem Configuration                                                                                                    |                   |                                                          |
|----------------------------------------------------------------------------------------------------|-------------------|----------------------------------------------------------|
| PCI Subsystem Configuration       Enable or disable option ROM execution         PCI ROM Priority <legacy rom="">       for device.         ASPM Support       <disabled>       Number of bus# padded to       &lt;1&gt;         Slot         &gt;DOUM Serve Car Firme time</disabled></legacy> |                   | Enable or disable<br>option ROM execution<br>for device. |
| ▶ JpRUH Scan Configuration<br>▶ I/O Space Assignment Configuration                                                                                                    |                   |                                                          |
| Commit Changes and Exit<br>Discard Changes and Exit                                                                                                    |                   |                                                          |
|                                                                                                    |                   |                                                          |
|                                                                                                    |                   |                                                          |
|                                                                                                    |                   |                                                          |
| †↓=Move Highlight <en< th=""><th>ter≻=Select Entry</th><th>Esc=Exit</th></en<>                                                                                                    | ter≻=Select Entry | Esc=Exit                                                 |

図2.51 PCI Subsystem Configuration 設定

4. FC カードを搭載したスロット番号を<Disabled>から<Enabled>に変更します。

| OpROM Scan Configuration                                                                                                    |                                                                                                    |                                                                          |
|----------------------------------------------------------------------------------------------------|----------------------------------------------------------------------------------------------------|--------------------------------------------------------------------------|
| Onboard RAID OpROM<br>IOU#0<br>DUSlot#0 OpROM<br>Slot#1 OpROM<br>Slot#2 OpROM<br>Slot#2 OpROM<br>Slot#3 OpROM<br>IOU#1<br>DUSlot#1 OpROM<br>Slot#1 OpROM<br>Slot#2 OpROM<br>Slot#2 OpROM<br>Slot#2 | <enabled> <enabled> <disabled> <disabled> <disabled> <disabled <disabled="" <e=""> <disabled> <disabled> &lt;</disabled></disabled></enabled></enabled> | Enable or disable<br>option ROM execution<br>for device in this<br>slot. |
| DUSlot#0 OpROM                                                                                                    | <enabled></enabled>                                                                                                    | Ļ                                                                        |
| †↓=Move Highlight                                                                                                    | <enter>=Complete Entry</enter>                                                                                                    | Esc=Exit Entry                                                           |

図2.52 OpROM Scan Configuration 設定(1)

5. 設定が<Enabled>に変更されていることを確認します。

|                                                                                                    | OpROM Scan Configuration                                                                                                    | n                                                                        |
|----------------------------------------------------------------------------------------------------|----------------------------------------------------------------------------------------------------|--------------------------------------------------------------------------|
| Onboard RAID OpROM<br>IOU#0<br>DUSlot#0 OpROM<br>Slot#0 OpROM<br>Slot#1 OpROM<br>Slot#2 OpROM<br>Slot#3 OpROM<br>IOU#1<br>DUSlot#1 OpROM<br>Slot#0 OpROM | <enabled> <enabled> <enabled> <enabled> <enabled> <disabled> <disabled> <disabled> <disabled> <disabled> <enabled> <enabled> <disabled> <enabled> <disabled> <enabled> <disabled> <enabled> <disabled> <enabled> <disabled> <disabled> <enabled> <disabled> <disabled> &lt;</disabled></disabled></enabled></disabled></disabled></enabled></disabled></enabled></disabled></enabled></disabled></enabled></disabled></enabled></enabled></disabled></disabled></disabled></disabled></disabled></enabled></enabled></enabled></enabled></enabled> | Enable or disable<br>option ROM execution<br>for device in this<br>slot. |
| Slot#1 OpROM<br>Slot#2 OpROM<br>Slot#3 OpROM<br>IOU#2<br>DUSlot#0 OpROM                                                                                  | <disabled><br/><disabled><br/><disabled><br/><enabled></enabled></disabled></disabled></disabled>                                                                                                    | ł                                                                        |
| †↓=Move Highlight                                                                                                    | <enter>=Select Entry</enter>                                                                                                    | Esc=Exit                                                                 |

図2.53 OpROM Scan Configuration 設定(2)

6. [ESC]キーを 2 回押し、以下のメッセージが表示されたら設定をセーブするため「Y」を押すと [Device Manager]画面に戻ります。

| PCI Subsystem Configuration                                                                                                    |                              |                                                          |  |  |
|----------------------------------------------------------------------------------------------------|------------------------------|----------------------------------------------------------|--|--|
| PCI Subsystem Configuration<br>PCI ROM Priority <legacy rom=""><br/>ASPM Support <disabled></disabled></legacy>                              |                              | Enable or disable<br>option RDM execution<br>for device. |  |  |
| Nu<br>sl<br>Dp<br>Changes have not saved. Save Changes and exit?<br>I/ Press 'Y' to save and exit, 'N' to discard and exit, 'ESC' to cancel. |                              |                                                          |  |  |
| Co<br>Discard Changes and Exit                                                                                                    |                              |                                                          |  |  |
|                                                                                                    |                              |                                                          |  |  |
| ↑↓=Move Highlight                                                                                                    | <enter>=Select Entry</enter> | Esc=Exit                                                 |  |  |

図2.54 PCI Subsystem Configuration 設定

### 2.2.3 FC カード設定ユーティリティの起動

1. 再起動後以下のメッセージが表示されている間に、[Alt]+[E]または[Ctrl]+[E]キーを押します。

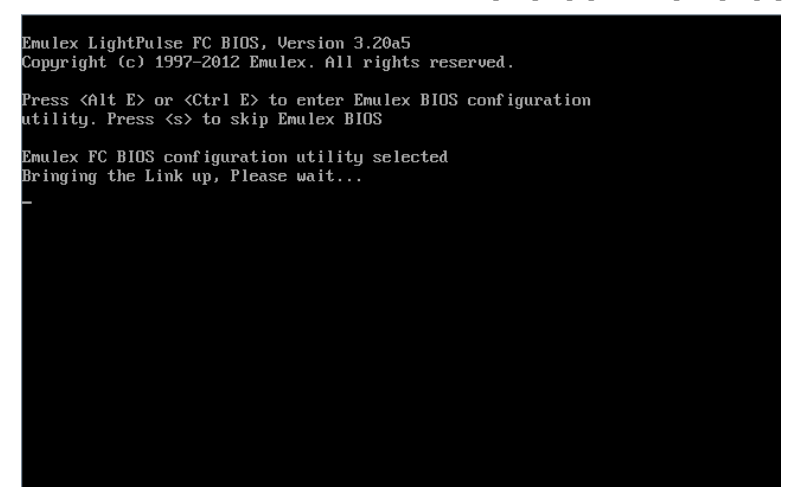

図2.55 Legacy BIOS FC カード設定起動

2. LightPluse BIOS Utility が起動します。搭載したファイバーチャネルカードの FC ポートが表示 されるので、設定変更したい FC ポートを選択し[Enter]キーを押します。

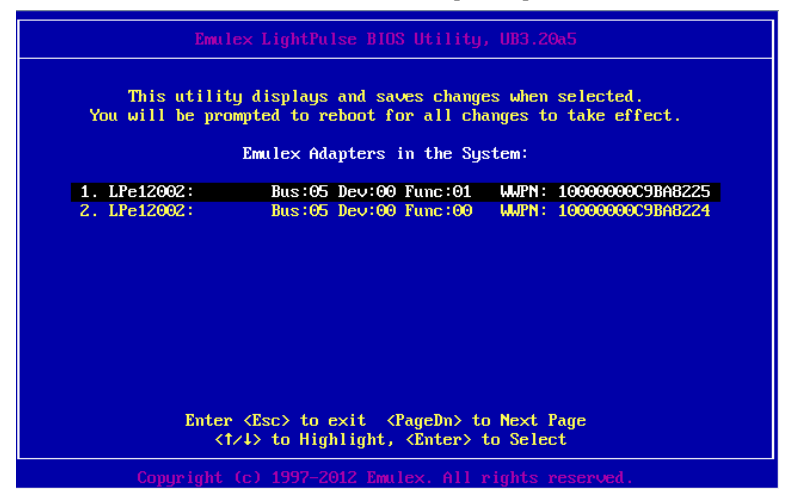

図2.56 Emulex LightPluse BIOS Utility 画面

 前画面で選択した FC ポートの Main メニューが表示されます。同時に選択した FC ポートのメモ リアドレス (Mem Base)、ファームウェア版数 (Firmware Version)、WWPN (Port Name)、 WWNN (Node Name) および接続トポロジ (Topology) が表示されます。

※画面例の Boot BIOS は、Enable に変更後の表示です。(Default 設定は「Disabled!」と表示) ※画面例の Topology は、Fabric Point to Point に設定後の表示(Default 設定は「Auto Topology: Loop first (Default)」と表示)

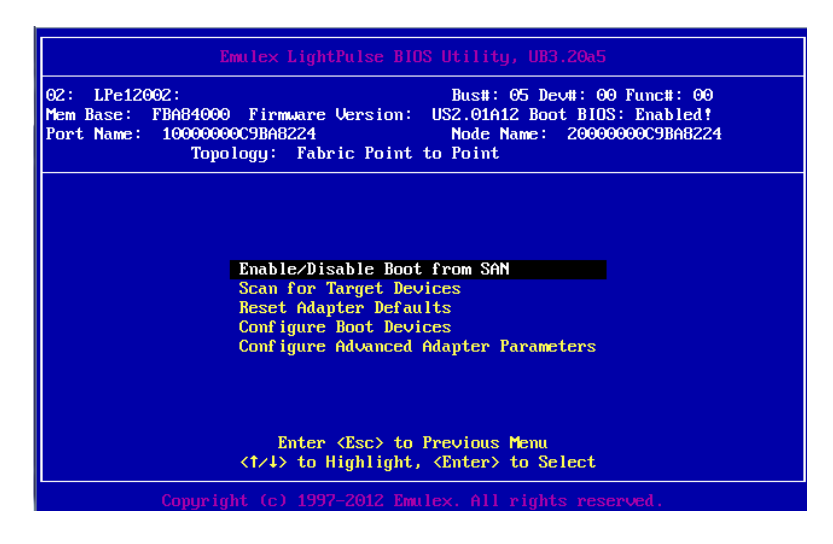

図2.57 Emulex LightPluse BIOS Utility 画面選択ポートの Main メニュー

システム起動時に FC カードが SAN ストレージ装置の LUN を認識し、そこから起動でき るようにするため、BIOS を有効にします。

1. Main メニューから[Enable/Disable Boot form SAN]を選択し[Enter]キーを押します。

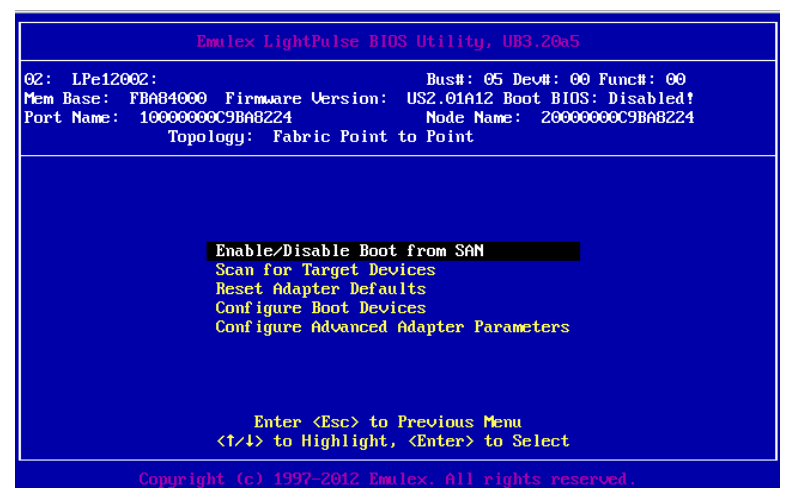

図2.58 Enable/Disable Boot form SAN 設定画面(1)

2. [Boot BIOS]を「Enable」に選択し[Enter]キーを押します。

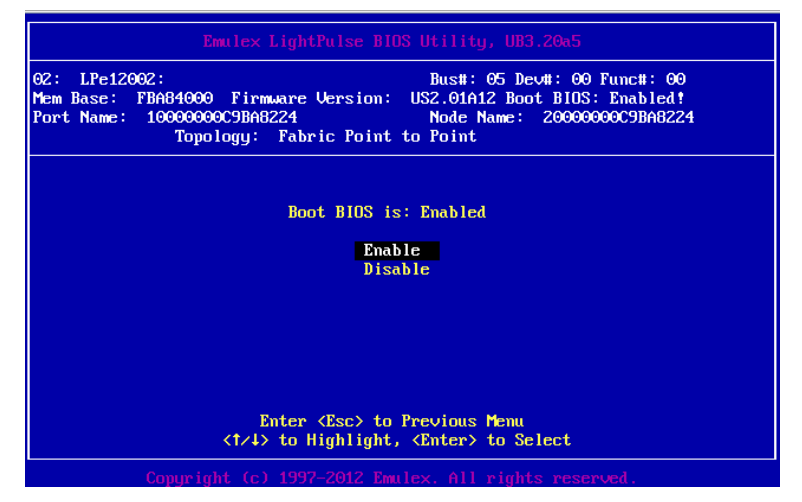

図2.59 Enable/Disable Boot form SAN 設定画面(2)

※Boot BIOS が「Enable」になっていることを確認します。
# 2.2.5 Speed と Topology の設定

Speed と Topology の設定方法について説明します。

#### ■Topology 設定

1. Main メニューから[Configure Advance Adapter Parameters]を選択し[Enter]キーを押します。

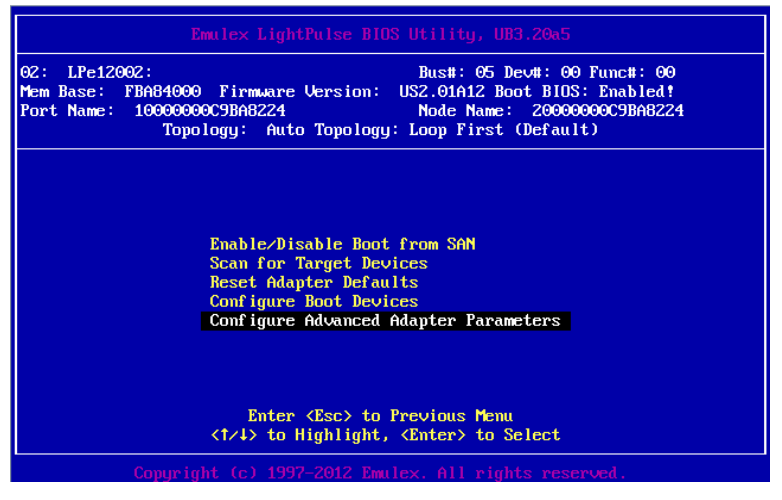

図2.60 Configure Advanced Adapter Parameters 選択画面

2. 次画面にて[Topology Selection]を選択し[Enter]キーを押します。

| 2: LPe120             | 192: Bust: 05 Devtt: 00 Funct: 00                                                                                                    |
|-----------------------|----------------------------------------------------------------------------------------------------|
| em Base:<br>ort Name: | FBA84000 Firmware Version: US2.01A12 Boot BIDS: Enabled!<br>10000000C9BA8224 Node Name: 20000000C9BA8224<br>Topology: Auto Topology: Loop First (Default) |
|                       | Change Default ALPA of this Adapter                                                                                                    |
|                       | Tanalagu Salaatian                                                                                                    |
|                       | Frable on Disable Sninun Delau                                                                                                    |
|                       | Auto Scan Setting                                                                                                    |
|                       | Enable or Disable EDD 3.0                                                                                                    |
|                       | Enable or Disable Start Unit Command                                                                                                    |
|                       | Enable or Disable Environment Variable                                                                                                    |
|                       | Enable or Disable Auto Boot Sector                                                                                                    |
|                       | Link Speed Selection                                                                                                    |
|                       | Enter (Esc) to Previous Menu                                                                                                    |
|                       | (1/4/ to highlight, Chiter/ to select                                                                                                    |
|                       |                                                                                                    |

図2.61 Topology Selection 選択画面

 SAN 接続構成を確認し接続に適した設定を選択し[Enter]キーを押します。Default の[Auto Topology: Loop first]から、接続形態は以下を参照し変更してください。

Fabric 接続: Fablic Point to Point

FC-AL 接続:FC-AL

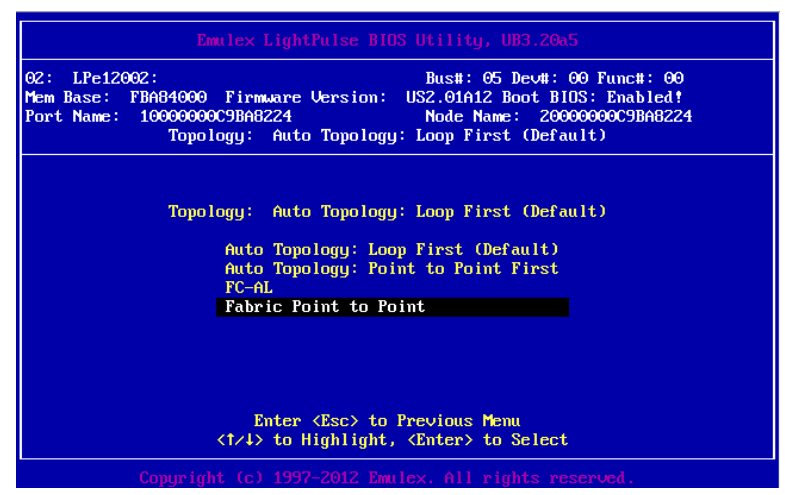

図2.62 Fabric Point to Point 選択画面(1)

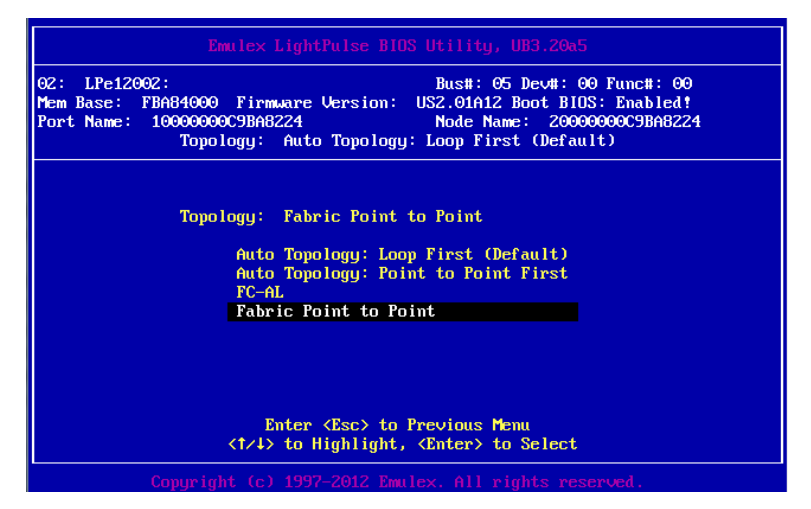

図2.63 Fabric Point to Point 選択画面(2)

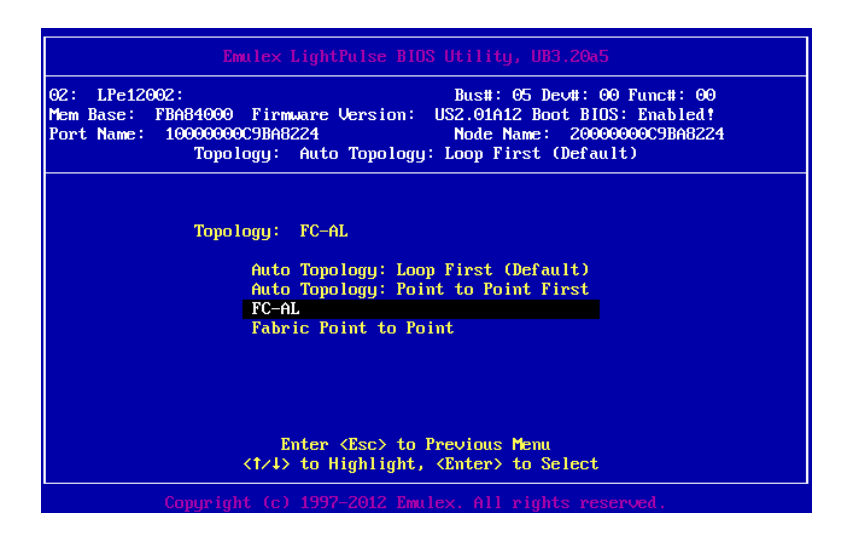

図2.64 FC-AL 選択画面

#### ■Link Speed 設定

- 注意)Link Speed 設定は、接続の Link Speed(2/4/8Gbps)に合わせて、固定設定をします。 [Auto select (Default)]には設定しないでください。
- 1. Main メニューから[Configure Advance Adapter Parameters]を選択し[Enter]キーを押します。

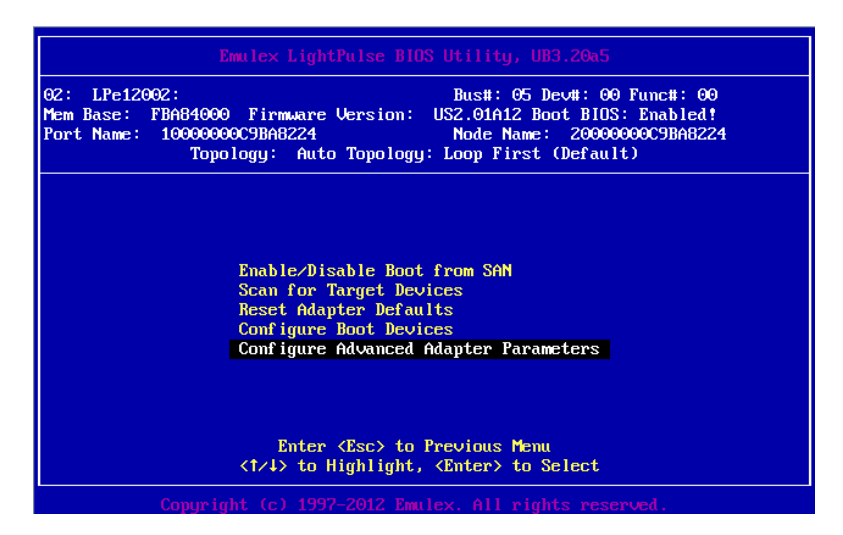

図2.65 Configure Advanced Adapter Parameters 選択画面

2. 次画面にて[Link Speed Selection]を選択し[Enter]キーを押します。

| Emulex LightPulse BIOS Utility, UB3.20a5        |                                                                                                    |  |  |  |  |
|-------------------------------------------------|----------------------------------------------------------------------------------------------------|--|--|--|--|
| 02: LPe12002:<br>Mem Base: FBA<br>Port Name: 10 | Bus#: 05 Dev#: 00 Func#: 00<br>84000 Firmware Version: US2.01A12 Boot BIDS: Enabled!<br>000000C9BA8224 Node Name: 20000000C9BA8224<br>Topology: Fabric Point to Point |  |  |  |  |
|                                                 | Change Default ALPA of this Adapter                                                                                                    |  |  |  |  |
|                                                 | Change PLOGI Retry Timer                                                                                                    |  |  |  |  |
|                                                 | Topology Selection                                                                                                    |  |  |  |  |
|                                                 | Enable or Disable Spinup Delay                                                                                                    |  |  |  |  |
|                                                 | Huto Scall Setting<br>Fushie on Disable FDD 2.0                                                                                                    |  |  |  |  |
|                                                 | Enable or Disable Start Unit Command                                                                                                    |  |  |  |  |
|                                                 | Enable or Disable Environment Uariable                                                                                                    |  |  |  |  |
|                                                 | Enable or Disable Auto Boot Sector                                                                                                    |  |  |  |  |
|                                                 | Link Speed Selection                                                                                                    |  |  |  |  |
|                                                 |                                                                                                    |  |  |  |  |
|                                                 |                                                                                                    |  |  |  |  |
|                                                 | Enter (Esc) to Previous Menu                                                                                                    |  |  |  |  |
|                                                 | <1/1> to Highlight, <enter> to Select</enter>                                                                                                    |  |  |  |  |
| Сп                                              | nuright (c) 1997-2012 Emulex. All rights reserved.                                                                                                    |  |  |  |  |

図2.66 Link Speed Selection 選択画面

3. SAN 接続環境(接続している FC スイッチまたは SAN ストレージ装置)に合わせて Link Speed を選択し[Enter]キーを押します。

| 02: LPe120<br>Mem Base:<br>Port Name: | 02: Bus#: 05 Dev#: 00 Func#: 00<br>FBA84000 Firmware Version: US2.01A12 Boot BIDS: Enabled!<br>10000000C9BA8224 Node Name: 20000000C9BA8224<br>Topology: Fabric Point to Point |  |  |  |
|---------------------------------------|----------------------------------------------------------------------------------------------------|--|--|--|
|                                       | Link Speed is: 8 Gigabaud<br>Auto Select (Default)<br>2 Gigabaud<br>4 Gigabaud<br>8 Gigabaud                                                                                   |  |  |  |
|                                       | Enter (Esc) to Previous Menu<br>(1/4) to Highlight, (Enter) to Select                                                                                                    |  |  |  |
|                                       | Copuright (c) 1997-2012 Emulex, All rights reserved.                                                                                                    |  |  |  |

図2.67 Link Speed 選択画面 (8Gbps 選択例)

4. [ESC]キーを 3 回押し、LightPlus BIOS Utility に戻ります。

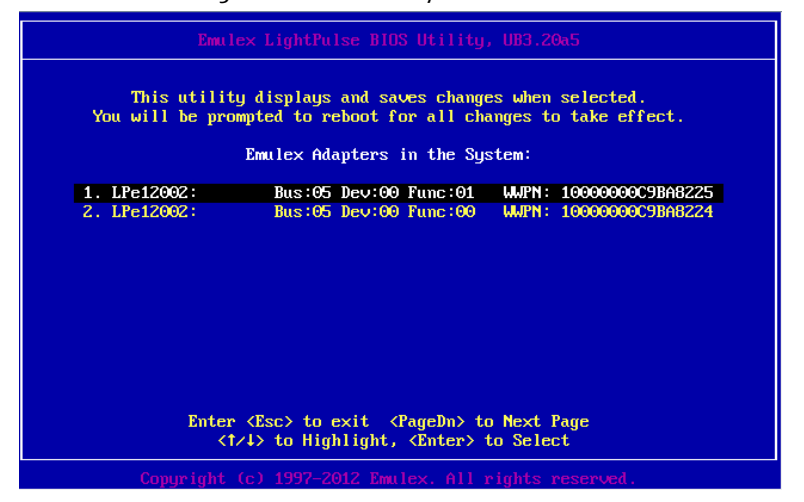

図2.68 Emulex LightPluse BIOS Utility 画面

5. 再度[ESC]キーを押します。変更した設定をセーブするため「Y」を押すと自動でシステムが再起動します。

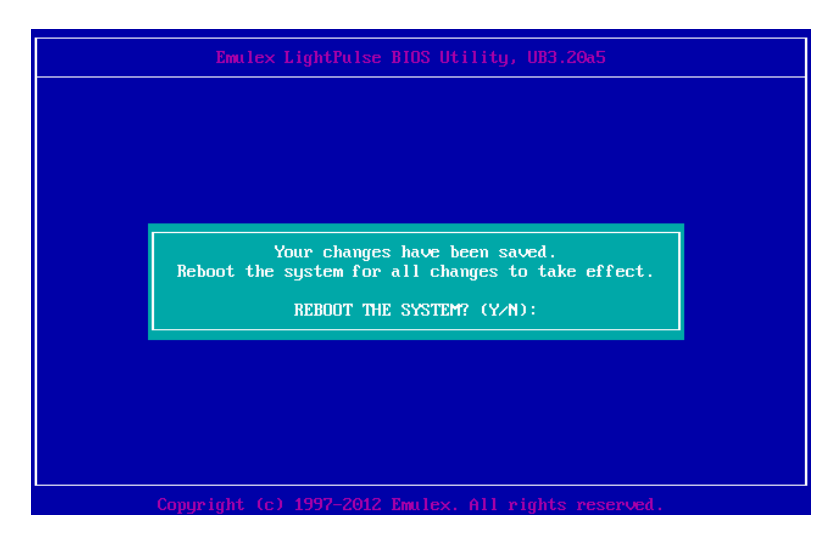

図2.69 Emulex LightPluse BIOS 設定のセーブ

■ 対向装置の設定変更

8Gbps FC カードの固定設定に合わせて、対向側の FC スイッチと SAN ストレージ装置ディスクアレイの設定も固定にする必要があります。

ETERNUS を接続する際に必要な設定について詳しくは、以下の Web サイトのマニュアルを参照して ください。

http://storage-system.fujitsu.com/jp/catalog/manual.html

2.2.6. ブートデバイスの設定

SAN ブートを行うデバイスを設定します。複数デバイスを設定しないでください。

1. 再度、LightPluse BIOS Utility 画面に入りブートデバイスが接続されている FC ポートを選択し、 [Enter]キーを押します。

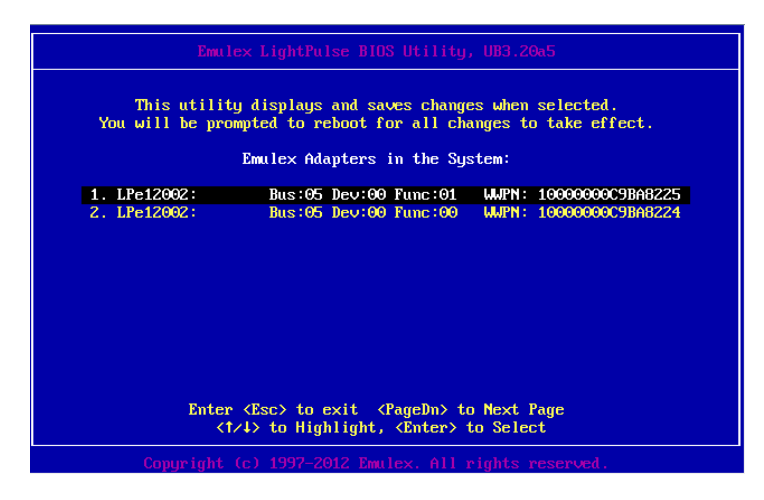

図2.70 Emulex LightPluse Utility 画面

2. Main メニューから[Configure Boot Device]を選択し、[Enter]キーを押します。

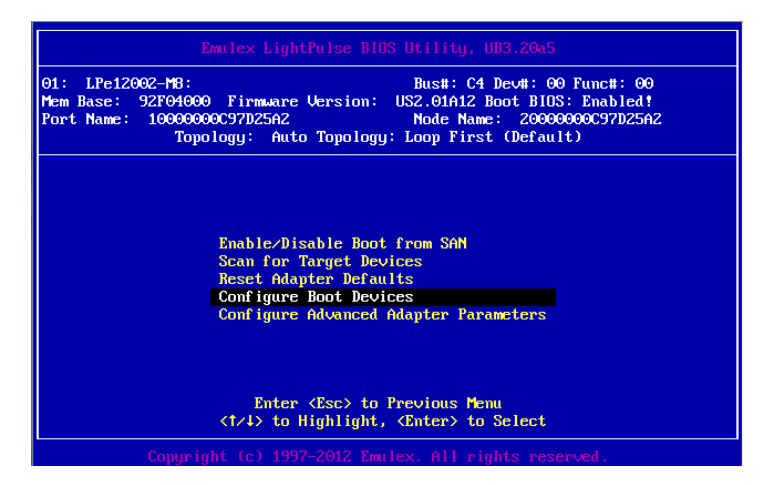

図2.71 Emulex LightPluse Utility 画面(Main Menu)

3. 最上位の「Primary Boot」を選択し、[Enter]キーを押します。

| 02: LPe12002:<br>Mem Base: FBA84000<br>Port Name: 1000000<br>Topo | Bus#: 05 Dev#: 00 Func#: 00<br>9 Firmware Version: US2.01A12 Boot BIDS: Enabled!<br>90C9BA8224 Node Name: 20000000C9BA8224<br>9logy: Auto Topology: Loop First (Default) |
|-------------------------------------------------------------------|----------------------------------------------------------------------------------------------------|
|                                                                   | List of Saved Boot Devices:                                                                                                    |
| 1. Unused                                                         | DID:000000 WWPN:00000000 00000000 LUN:00 Primary Boot                                                                                                    |
| <ol><li>Unused</li></ol>                                          | DID:000000 WMPN:00000000 000000000 LUN:00                                                                                                    |
| <ol><li>Unused</li></ol>                                          | DID:000000 WMPN:00000000 00000000 LUN:00                                                                                                    |
| 4. Unused                                                         | DID:000000 WWPN:00000000 00000000 LUN:00                                                                                                    |
| 5. Unused                                                         | DID:000000 WWPN:00000000 00000000 LUN:00                                                                                                    |
| <ol><li>Unused</li></ol>                                          | DID:000000 WWPN:00000000 00000000 LUN:00                                                                                                    |
| <ol><li>Unused</li></ol>                                          | DID:000000 WMPN:00000000 00000000 LUN:00                                                                                                    |
| 8. Unused                                                         | DID:000000 WJPN:00000000 00000000 LUN:00                                                                                                    |
|                                                                   | <1/4> to Highlight, <enter> to Select</enter>                                                                                                    |

図2.72 Emulex LightPluse Utility 画面(Configure Boot Device-1)

4. 以下の画面例のとおり表示されますので、ブートデバイスを選択し[Enter]キーを押します。

| Emulex LightPulse BIOS Utility, UB3.20a5                                                                                                    |  |  |  |  |  |
|----------------------------------------------------------------------------------------------------|--|--|--|--|--|
| 01: LPe12002-M8: Bus#: C4 Dev#: 00 Func#: 00<br>Mem Base: 92F04000 Firmware Version: US2.01A12 Boot BIDS: Enabled!<br>Port Name: 10000000097D25A2 Node Name: 20000000097D25A2<br>Topology: Auto Topology: Loop First (Default) |  |  |  |  |  |
|                                                                                                    |  |  |  |  |  |
| 00. Clear selected boot entry !!                                                                                                    |  |  |  |  |  |
|                                                                                                    |  |  |  |  |  |
| Enter <esc> to Exit <pagedn> to NextPage<br/>&lt;1/4&gt; to Highlight, <enter> to Select</enter></pagedn></esc>                                                                                                    |  |  |  |  |  |
| Copuright (c) 1997-2012 Emulex. All rights reserved.                                                                                                    |  |  |  |  |  |

図2.73 Emulex LightPluse Utility 画面(Configure Boot Device-2)

5. Configure Boot Device に追加したいデバイス情報が表示されますので、[Enter]キーを押します。

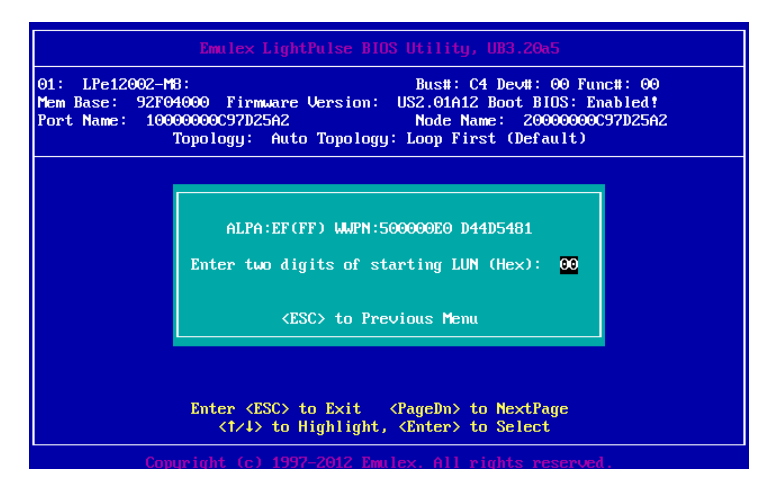

図2.74 Emulex LightPluse Utility 画面(Configure Boot Device-3)

6. 以下の画面例のとおり、登録したいデバイスが選択されます。

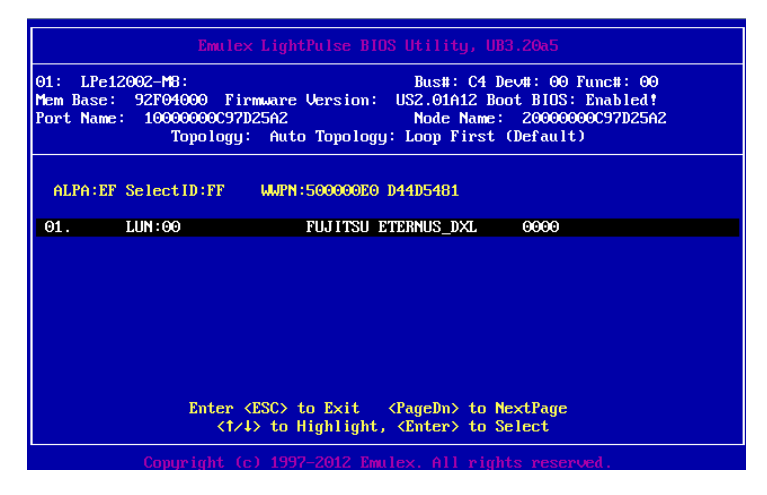

図2.75 Emulex LightPluse Utility 画面(Configure Boot Device-4)

7. 次画面にて[Boot this device via WWPN]を選択し、[Enter]を押します。

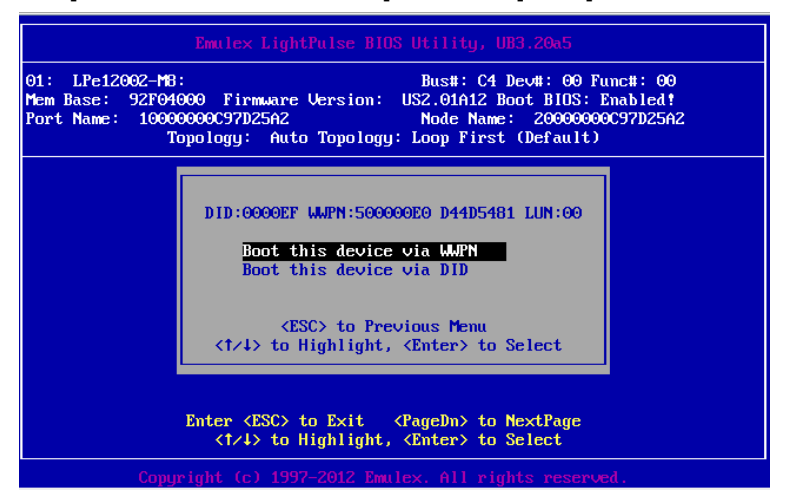

図2.76 Emulex LightPluse Utility 画面(Configure Boot Device-5)

8. 以下の画面例のとおり、デバイスが追加されます。

| Emulex LightPulse BIOS Utility, UB3.20a5                                                                                                    |         |            |                 |          |        |         |      |
|----------------------------------------------------------------------------------------------------|---------|------------|-----------------|----------|--------|---------|------|
| 01: LPe12002-MB: Bus#: C4 Dev#: 00 Func#: 00<br>Mem Base: 92F04000 Firmware Version: US2.01A12 Boot BIDS: Enabled!<br>Port Name: 10000000C97D25A2 Node Name: 20000000C97D25A2<br>Topology: Auto Topology: Loop First (Default) |         |            |                 |          |        |         |      |
|                                                                                                    |         | List o     | of Saved Boot I | )evices: |        |         |      |
| 1.                                                                                                    | Used    | DID:000000 | WUPN: 500000E0  | D44D5481 | LUN:00 | Primary | Boot |
| 2.                                                                                                    | Unused  | DID:000000 | WUPN:00000000   | 00000000 | LUN:00 |         |      |
| 3.                                                                                                    | Unused  | DID:000000 | WUPN:00000000   | 00000000 | LUN:00 |         |      |
| 4.                                                                                                    | Unused  | DID:000000 | WJPN:00000000   | 00000000 | LUN:00 |         |      |
| 5.                                                                                                    | Unused  | DID:000000 | WJPN:00000000   | 00000000 | LUN:00 |         |      |
| 6.                                                                                                    | Unused  | DID:000000 | WJPN:00000000   | 00000000 | LUN:00 |         |      |
| ?.                                                                                                    | Unused  | DID:000000 | WUPN:00000000   | 00000000 | LUN:00 |         |      |
| 8.                                                                                                    | Unused  | DID:000000 | WJPN:00000000   | 00000000 | LUN:00 |         |      |
| <t></t> to Highlight, <enter> to Select</enter>                                                                                                    |         |            |                 |          |        |         |      |
|                                                                                                    | Copyrig |            |                 |          |        |         |      |

図2.77 Emulex LightPluse Utility 画面(Configure Boot Device-5)

9. [ESC]キーを押し Main メニューに戻り[Scan for Target Devices]を選択し、[Enter]キーを押し ます。

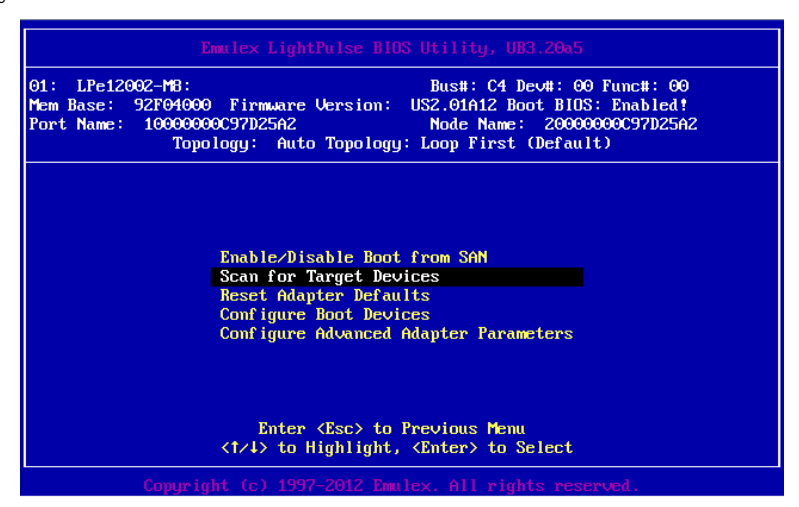

図2.78 Scan for Target Devices 画面(1)

10. 以下の画面例のとおり、デバイスのサーチ結果が表示されたら設定は完了です。

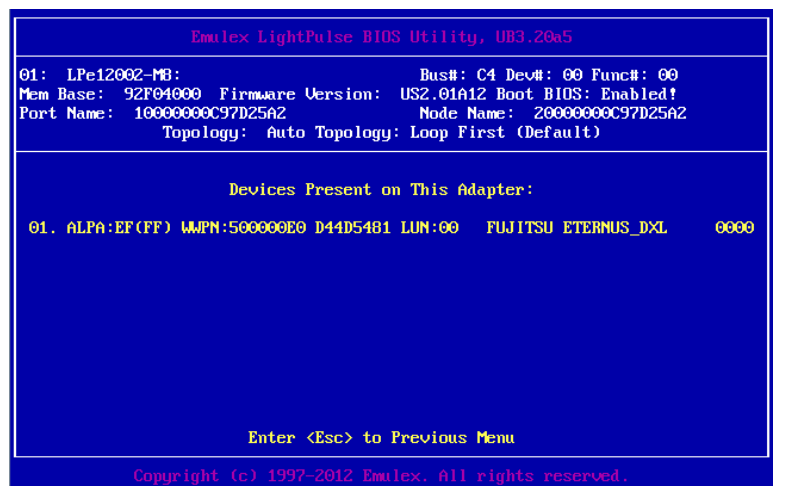

図2.79 Scan for Target Devices 画面(2)

11. [ESC]キーを押し Main メニューに戻ります。

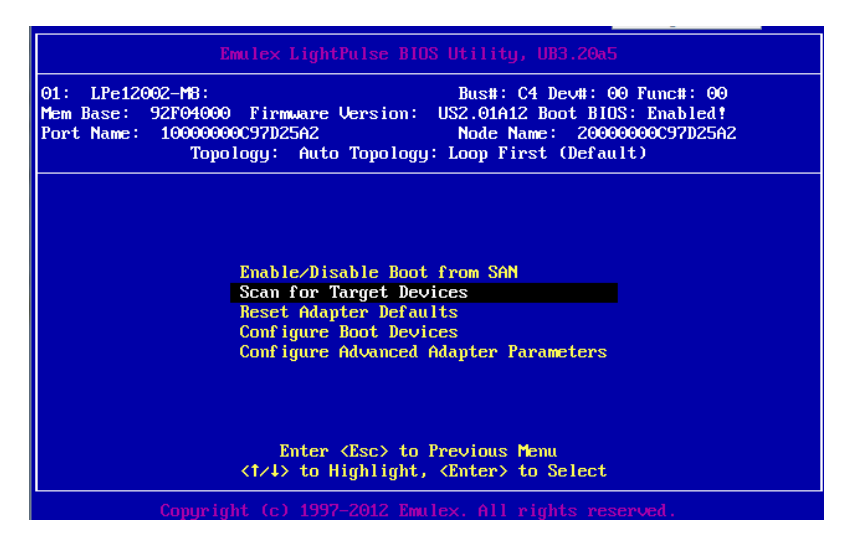

図2.80 Emulex LightPluse Utility 画面(Main Menu)

#### 備考

期待する Fibre Device が表示されない場合は、SAN ストレージの設定、FC スイッチの設定、または物理接続が正しくない可能性がありますので再度確認を行ってください。

- 12. [ESC]キーを2回押し、以下のメッセージが表示されたら設定をセーブするため「Y」を押すと [Device Manager]画面に戻ります。
- 13. マルチパス構成の場合、システムを起動する SAN ストレージ装置の LUN に接続されているすべての FC カードに対して、「2.2.3 FC カード設定ユーティリティの起動」~「2.2.5 Speed と Topology の設定」の設定を行います。さらに、OS およびマルチパスドライバのインストール後、システム起動に使用するすべての FC カードで「2.2.6 ブートデバイスの設定」を行います。すべての設定が終了したら、[ESC]キーを押し、設定のセーブを行い Device Manager メニュー に戻ります。

# 第3章 ファイバーチャネルカード (16Gbps FC

# カード)の設定

FC SAN ブート環境において、SAN ストレージ装置の LUN からシステムを起動させるために、16Gbps FC カードで行う設定について説明しています。

### 3.1 16Gbps FC カードの UEFI ドライバ版数: 6.11a5 版以降の設定手順

ここでは、UEFI ドライバ版数が 6.11a5 版以降の設定手順を説明します。

SAN ブート環境において SAN ストレージ装置の LUN からシステムを起動させる場合、システム起動 に使用するすべての FC カードに対して、以下に説明する操作が必要です。 この操作により、起動させる SAN ストレージ装置の LUN を、FC カードに登録します。 また、画面はすべて表示例であり、システム構成などによって表示される内容は異なる場合がありま す。

#### 注意

- SAN 上のデバイスを sadump のダンプデバイスに設定する場合、あらかじめ UEFI ドライ バ上で[Add Boot Device]を用い LUN を追加設定する必要があります。
- [Add Boot Device]でダンプデバイス(LUN)を追加設定した場合は、再起動が必要になります。

該当パーティションの再起動後、以下の対処を必ず実施してください。 FUJITSU ロゴが表示されている間に[Enter]キーを除く、いずれかのキー([スペース]キー) などを押してください。

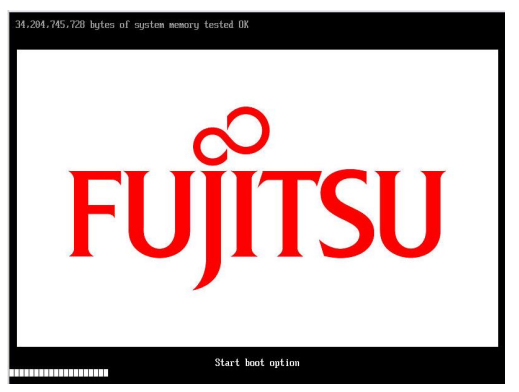

上記対処を実施しなかった場合は、ダンプデバイス(LUN)が追加されない場合があります。

- ダンプデバイスの追加設定は、OS インストール後に実施します。
   Sadump の設定は、「PRIMEQUEST 2000 シリーズ導入マニュアル」(CA92344-0526)の「第5章 OS のインストール後に実施する作業」→「5.3 sadump の設定」および「PRIMEQUEST 2000 シリーズ運用管理ツールリファレンス」(CA92344-529)の「第6章 sadump 環境の設定」を参照してください。
- FC カードの設定は、各ポートごと行う必要があります。
- FC カードのファームウェアおよび UEFI ドライバは、1 つのパーティション内で異なる版数の混在はできません。版数が異なる場合は、FC カードのファームウェアおよび UEFI ドライバ版数をそれぞれ同一版数に揃えてください。

# 3.1.1.16Gbps FC カードへの設定方法の選択

Boot Manager フロントページの [Device Manager] 画面から UEFI ドライバの版数を確認します。

1. MMBの [Power Control] 画面の [Boot Selector] で [Force boot into EFI Boot Manager] を 選択して、電源を入れます。

2. Boot Manager フロントページが表示されます。

[Device Manager] を選択し、[Enter] キーを押します。

| Continue Thi<br>> Boot Manager tak<br>Device Hanager<br>> Boot Maintenance Manager<br>> BIOS Boot Diagnostic Test | s selection will<br>2 you to the<br>ice Manager |
|----------------------------------------------------------------------------------------------------|-------------------------------------------------|
| ↑↓=Move Highlight <enter>=Select Entry</enter>                                                                    |                                                 |

図2.81 Boot Manager フロントページ (表示例)

3. [Device Manager] 画面が表示されます。

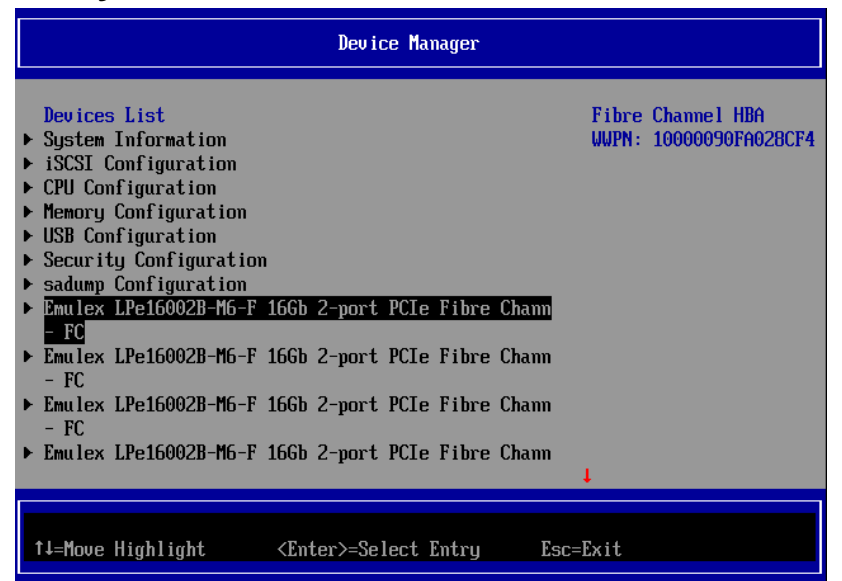

#### 図2.82 [Device List]

※表示の並びは、Device Manager に入る度に変わる可能性があります。

#### 注意

UEFI ドライバ 6.11a5 版以降を使用して、16Gbps FC カードに SAN ブート構築の各種設定を実施する場合は以下の点に注意してください。

UEFI ドライバ版数の確認は、[Port 001:Emulex LPe16002B-M6-F 16Gb 2-port PCIe Fibre Chann] 画面から[Display Adapter Info]を選択します。

- Delete Boot Device 処理で登録済みのブートエントリーを削除する場合、必ず BIOS の有効 化設定 (Set Boot from SAN) を Disable に変更してから実施してください。
- BIOS の有効化設定 (Set Boot from SAN) が Enable の状態で Delete Boot Device 処理を 行うと、まれに Emulex Configuration Utility が操作できなくなることがあります。
   その場合、MMB Web-UI の [Power Control] 画面で [Reset] を選択し、システムの再起 動を行ってから 16Gbps FC カードへの設定を再実行してください。

# 3.1.2. Device Manager の表示

1. [Device Manager] を選択し、[Enter] キーを押します。

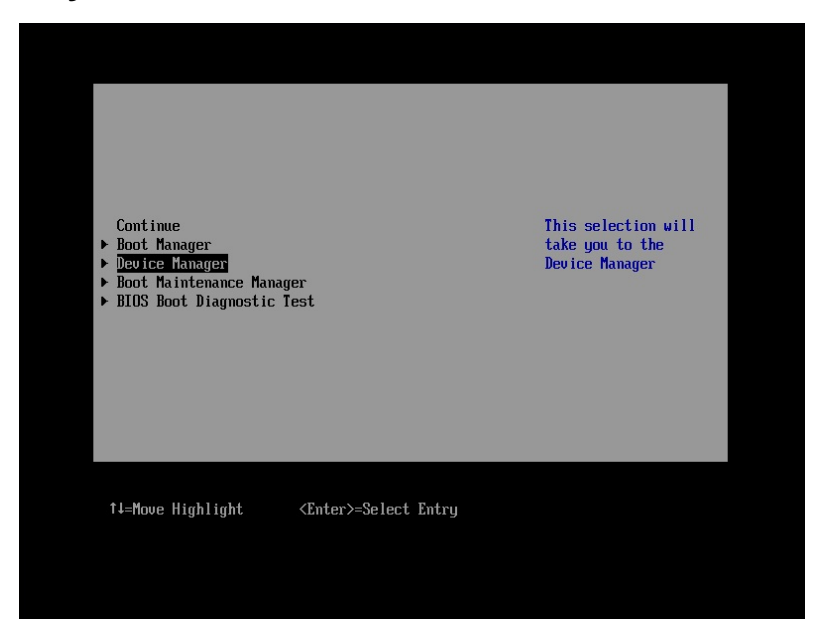

図2.83 Boot Manager フロントページ (表示例)

2. [Device Manager] 画面が表示されます。

## 3.1.3. FC カード設定ユーティリティの起動および選択

- 1. [Device Manager] 画面で設定操作対象となる FC カードの一覧が表示されます。
- 2. [Emulex LPe16002B-M6-F 16Gb 2-port PCIe Fibre Chann..] を選択し、[Enter] キーを押しま
  - す。(※上記は、LPE16002B-M6-F Dual port FC カードの PortO 側を選択した例となります)

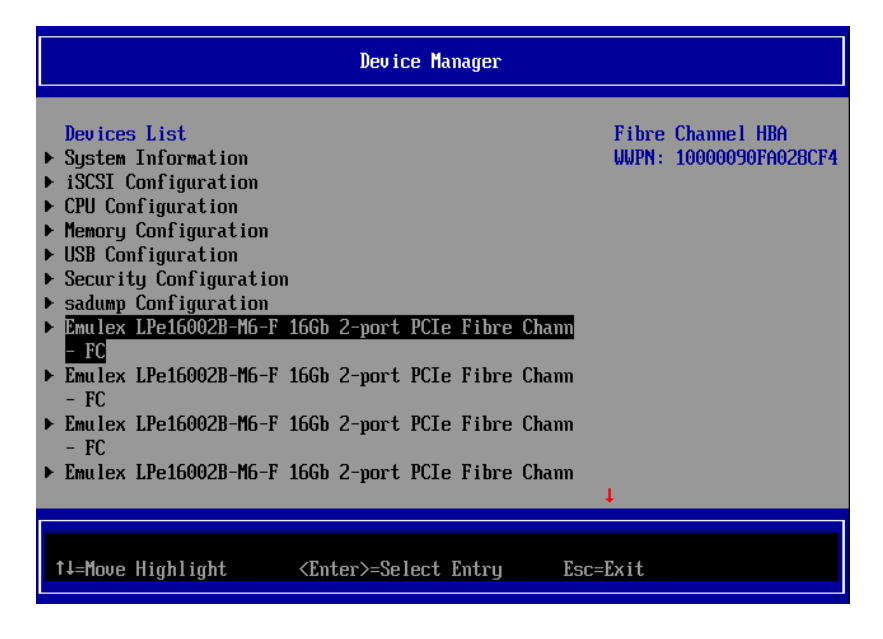

図2.84 [Device Manager] 画面(FC カード一覧)

## 3.1.4. FC カードの WWN の取得

設定操作する FC カードの WWN を確認します。

FC カードの WWN は [LPE16xxx Node Name] として表示されます。

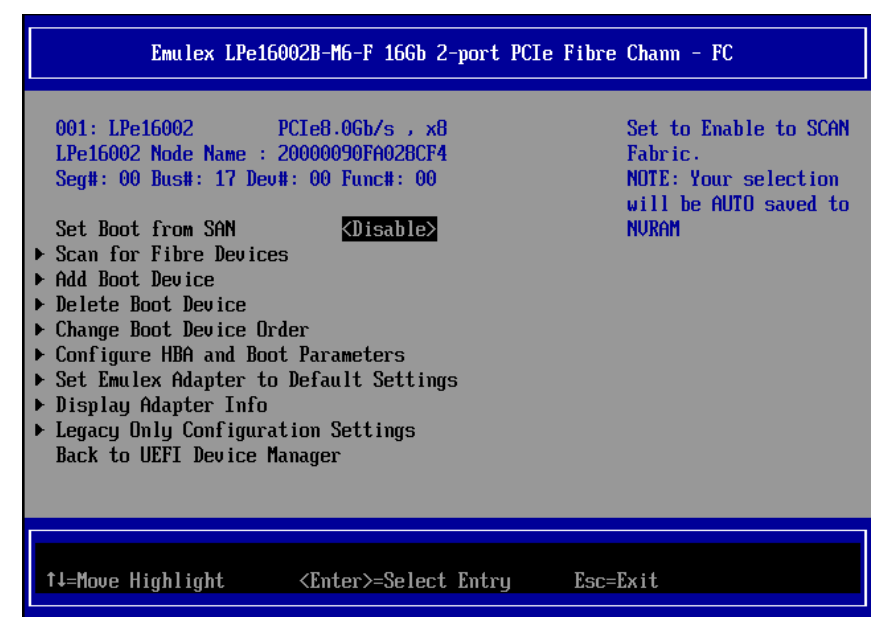

図2.85 [Emulex LPe16002B-M6-F 16Gb 2-port PCIe Fibre Chann]画面

FC カードが実装されているスロットは、「図 3.5 画面の Seg#、Bus#、Dev#の値と、MMB Web-UIの [PCI-Express Slots] 項目の [Seg/Bus/Dev] 値が一致するスロットになります。

#### 備考

MMB Web-UI の[PCI-Express Slots] 項目は、System メニューの [IOU] 画面 / [PCI-Express Slots] 画面に表示されます。

[Emulex LPe16002B-M6-F 16Gb 2-port PCle Fibre Chann] 画面では 16 進数で表示され、MMB Web-UI では 10 進数で表示されます。

実装位置について詳しくは、以下を参照してください。

・『PRIMEQUEST 2000 シリーズ 運用管理マニュアル』(CA92344-0527)
 「付録 B 物理実装位置、ポート番号」を参照してください。

#### **PCI-Express Slots**

| PCI<br>Slot# | Power<br>Status | Slot Status | Link Width | Seg/Bus/Dev                           | PCI-Express Card Information<br>Firmware Version |
|--------------|-----------------|-------------|------------|---------------------------------------|--------------------------------------------------|
| 0            | Standby         | Not-present |            |                                       |                                                  |
| 1            | On              | OK          | x8         | 0/13/0                                |                                                  |
| 8            |                 |             |            | · · · · · · · · · · · · · · · · · · · | -                                                |
| 2            | On              | OR          | ₩2         | 0/14/0                                | (P)                                              |
| 6            | UII UI          | OR          | NO         | 0/14/0                                | 1                                                |
| 3            | Standby         | Not-present |            |                                       |                                                  |

図2.86 MMB Web-UI の表示

# 3.1.5. FC カード設定の初期化

FC カードを初期状態に戻します。

#### 備考

工場出荷直後の FC カードは初期化されていますので、以下の作業は不要です。 再設定する際に行ってください。

1. [Set Emulex Adapter to Default Settings] を選択し、[Enter] キーを押します。

|                                                                                                    | Emulex LPe160                                                                                                    | 02B-M6-F                                                                                               | 16Gb 2-port                                                | PCIe Fibro | e Chann - FC                              |
|----------------------------------------------------------------------------------------------------|----------------------------------------------------------------------------------------------------|----------------------------------------------------------------------------------------------------|------------------------------------------------------------|------------|-------------------------------------------|
| 001: LPe1<br>LPe16002<br>Seg#: 00<br>Set Boot<br>> Scan for<br>> Add Boot<br>> Delete Bo<br>> Configure<br>> Set Emule<br>> Display A<br>> Legacy Om<br>Back to U | 6002 P<br>Node Name : 2<br>Bus#: 17 Dev#<br>from SAN<br>Fibre Devices<br>Device<br>ot Device Ord<br>to Device Ord<br>HBA and Boot<br>X Adapter to<br>dapter Info<br>ly Configurat<br>EFI Device Ma | CIe8.0Gb/<br>0000090FA<br>: 00 Func<br><dis<br>Paramete<br/>Default S<br/>ion Setti<br/>nager</dis<br> | s , x8<br>028CF4<br>#: 00<br>able><br>rs<br>ettings<br>ngs |            | Set Emulex Adapter to<br>Default Settings |
| †↓=Move Hi                                                                                                    | ghlight                                                                                                    | <enter>=</enter>                                                                                       | Select Entr                                                | y Esc:     | =Exit                                     |

図2.87 FC カード設定メニュー

 [Set Emulex Adapter to Default Settings] 画面が表示されます。[Set Adapter Defaults] を選 択し、[Enter] キーを押します。

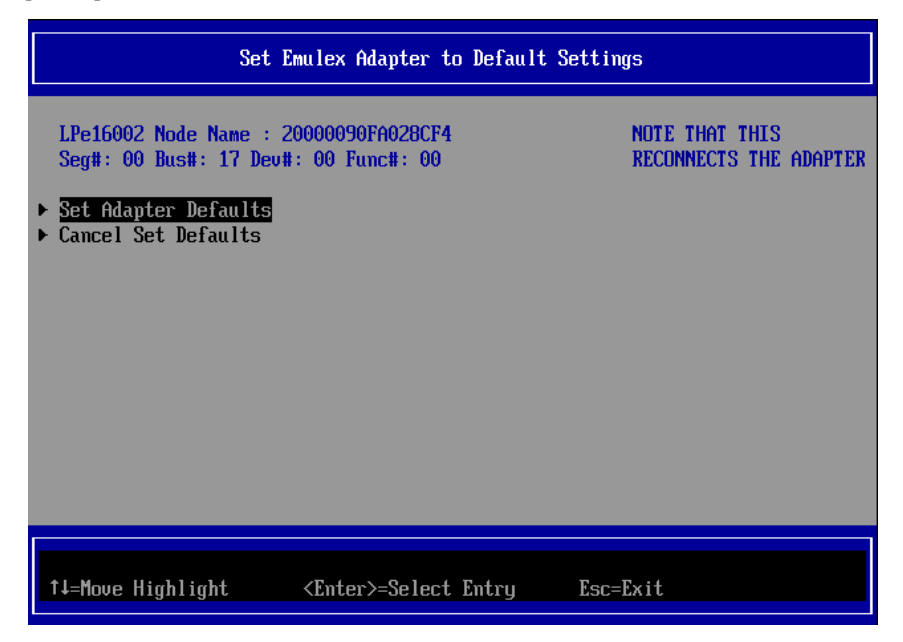

図2.88 [Set Emulex Adapter to Default Settings] 画面

- 3. 初期化処理完了後、[Device Manager] 画面に戻ります。
- 4. 該当パーティションを再起動した後に、「3.1.3 FC カード設定ユーティリティ」の起動を再実行 し、「3.1.6 BIOS の有効化」に進んでください。

## 3.1.6. BIOS の有効化

システム起動時に FC カードが SAN ストレージ装置の LUN を認識し、そこから起動できるようにするため、BIOS を有効にします。

 [Port 001:Emulex LPe16002B-M6-F 16Gb 2-port PCle Fibre Chann] 画面で [Set Boot from SAN <Disable>] を選択します。<Disable>または<Enable>の選択画面が表示されます。
 <Enable> を選択し、[Enter] キーを押します。

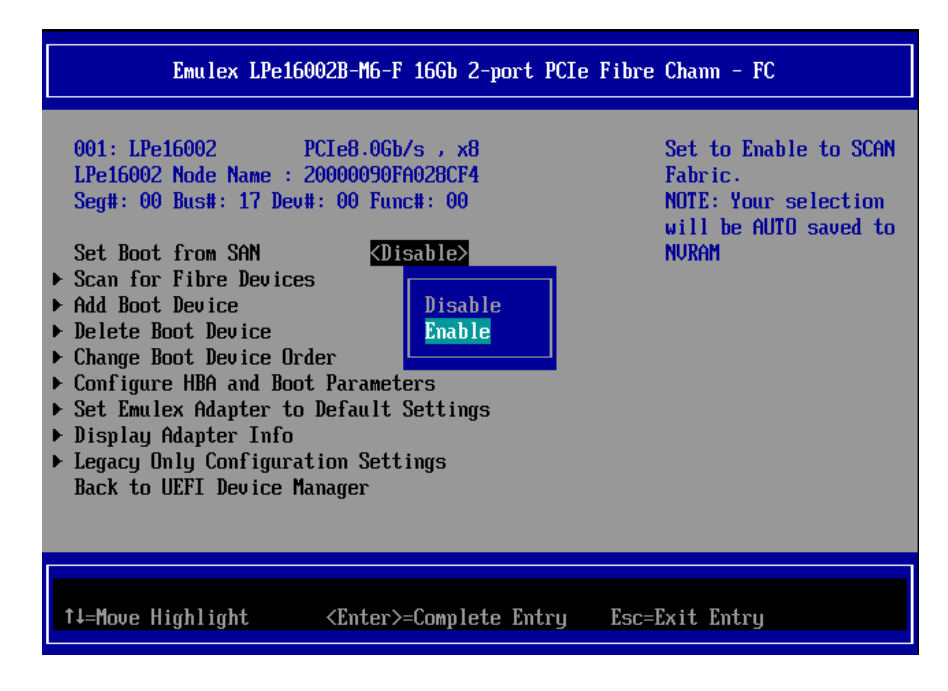

図2.89 [Set Boot from SAN] (Boot の有効化(1))

2. [Set Boot from SAN < Enable >] と表示されていることを確認します。

| Emulex LPe160                                                                                                    | 002B-M6-F 16Gb 2-port PC                                                                                                    | Ie Fibre Chann - FC                                                                        |
|----------------------------------------------------------------------------------------------------|----------------------------------------------------------------------------------------------------|--------------------------------------------------------------------------------------------|
| 001: LPe16002 F<br>LPe16002 Node Name : 2<br>Seg#: 00 Bus#: 17 Dev#<br>Set Boot from SAN<br>> Scan for Fibre Devices<br>> Add Boot Device<br>> Delete Boot Device<br>> Change Boot Device Ord<br>> Configure HBA and Boot<br>> Set Emulex Adapter to<br>> Display Adapter Info<br>> Legacy Only Configurat<br>Back to UEFI Device Ma | Cle8.0Gb/s , x8<br>20000090FA028CF4<br>4: 00 Func#: 00<br>CEnable><br>9<br>er<br>Parameters<br>Default Settings<br>100 Settings<br>mager | Set to Enable to SCAN<br>Fabric.<br>NOTE: Your selection<br>will be AUTO saved to<br>NVRAM |
| ↑↓=Move Highlight                                                                                                    | <enter>=Select Entry</enter>                                                                                                    | Esc=Exit                                                                                   |
|                                                                                                    |                                                                                                    | Configuration changed                                                                      |

図2.90 [Set Boot from SAN] (Boot の有効化 (2))

# 3.1.7. Link Speed と Topology の設定

Link Speed および Topology の設定方法について説明します。

#### 注意

16Gbps FC カードを 16Gbps Link Speed で 16Gbps 対応のストレージに接続する場合は、以下の表 に従い適切な設定でご利用ください。

Topology Selection 設定は、SAN 接続構成に関わらず(FC スイッチ経由およびストレージへのダイレクト接続)「Fabric Point to Point」に設定してください。

<u>尚、16Gbps Link Speed での FC-AL 接続はサポートしておりません。</u>

| 16Gbps FC カードファームウェア版数    | ストレージ接続に関する留意および設定          |  |
|---------------------------|-----------------------------|--|
| v1.1.43.202~v10.2.348.18  | FC スイッチ経由のみ対応、ダイレクト接続は未サポート |  |
| v10.2.405.13~v10.6.193.15 | ダイレクト接続をサポート                |  |

※ファームウェア版数確認方法は、2.1.1章 4項を参照してください。

■ Topology の固定設定

Fabric 接続に合わせて、[Emulex LPe16002B-M6-F 16Gb 2-port PCIe Fibre Chann] 画面で以下の とおり設定します。

1. [Configure HBA and Boot Parameters] を選択し、[Enter] キーを押します。

| Emulex LPe16002B-M6-F 16Gb 2-port PCI                                                                                                    | e Fibre Chann - FC                   |
|----------------------------------------------------------------------------------------------------|--------------------------------------|
| 001: LPe16002 PCIe8.0Gb/s , x8<br>LPe16002 Node Name : 20000090FA028CF4<br>Seg#: 00 Bus#: 17 Dev#: 00 Func#: 00<br>Set Boot from SAN <enable><br/>Scan for Fibre Devices<br/>Add Boot Device<br/>Delete Boot Device<br/>Change Boot Device<br/>Change Boot Device Order<br/>Softigure HEA and Boot Parameters<br/>Set Emulex Adapter to Default Settings<br/>Display Adapter Info<br/>Legacy Only Configuration Settings<br/>Back to UEFI Device Manager</enable> | Configure HBA and<br>Boot Parameters |
| †∔=Move Highlight <enter>=Select Entry</enter>                                                                                                    | Esc=Exit                             |
|                                                                                                    | Configuration changed                |

図2.91 Topology の固定設定 (1)

2. [Topology Selection <AUTO Loop First -default>] を選択し、[Enter] キーを押します。

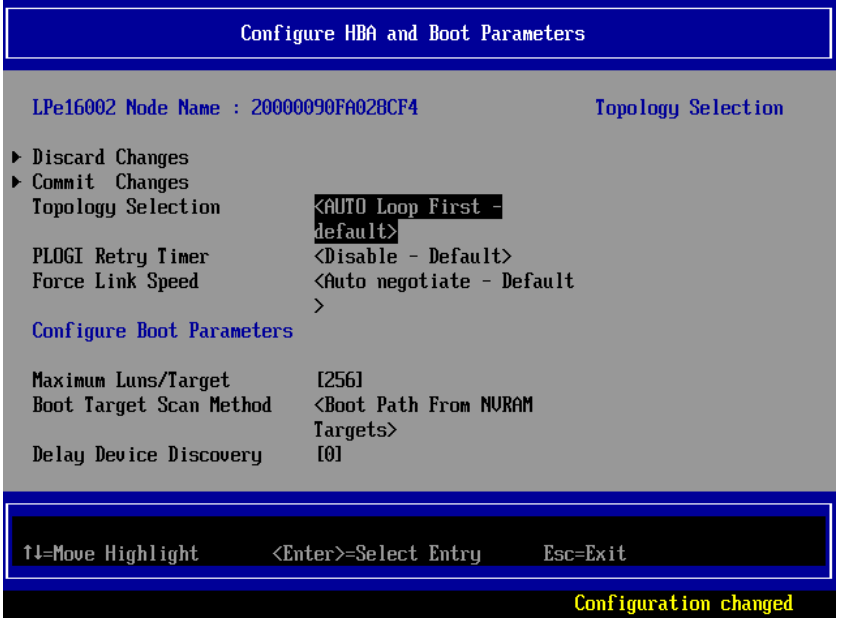

図2.92 Topology の固定設定 (2)

3. 接続方法を選択し、[Enter] キーを押します。初期設定の [AUTO Loop First -default] から、以 下のように変更してください。

Fabric 接続: Fabric Point to Point (FCAL 接続: FCAL [4Gbps/8Gbps の場合])

| Configure HBA and Boot Parameters                                                                                                    |                                       |  |
|----------------------------------------------------------------------------------------------------|---------------------------------------|--|
| LPe16002 Node Name : 20000090FA028CF4                                                                                                    | Topology Selection                    |  |
| <ul> <li>Discard Changes</li> <li>Commit Changes</li> <li>Topology Selection</li> <li>PLOGI Retry Timer</li> <li>Force Link Speed</li> <li>Configure Boot Parame</li> </ul> | t – default<br>Point first<br>9 Point |  |
| Maximum Luns/Target [256]<br>Boot Target Scan Method <boot path<br="">Targets&gt;<br/>Delay Device Discovery [0]</boot>                                                     | From NVRAM                            |  |
| ↑↓=Move Highlight <enter>=Comple</enter>                                                                                                    | te Entry Esc=Exit Entry               |  |
|                                                                                                    | Configuration changed                 |  |

図2.93 [Fabric Point to Point] の選択

| Configure HBA and Boot Parameters                                                                                                    |                                                                                                    |                       |
|----------------------------------------------------------------------------------------------------|----------------------------------------------------------------------------------------------------|-----------------------|
| LPe16002 Node Name : 20000                                                                                                    | 1090FA028CF4                                                                                                    | Topology Selection    |
| <ul> <li>Discard Changes</li> <li>Commit Changes<br/>Topology Selection<br/>PLOGI Retry Timer<br/>Force Link Speed</li> <li>Configure Boot Parameters</li> </ul> | <mark><fabric point="" to=""></fabric></mark><br><disable -="" default=""><br/><auto -="" default<br="" negotiate="">&gt;</auto></disable> | t                     |
| Maximum Luns/Target<br>Boot Target Scan Method<br>Delay Device Discovery                                                                                         | [256]<br><boot from="" nvram<br="" path="">Targets&gt;<br/>[0]</boot>                                                                      |                       |
| †∔=Move Highlight <em< td=""><td>ter&gt;=Select Entry Esc</td><td>c=Exit</td></em<>                                                                              | ter>=Select Entry Esc                                                                                                    | c=Exit                |
|                                                                                                    |                                                                                                    | Configuration changed |

図2.94 [Fabric Point to Point] の表示

■ Link Speed の固定設定

接続の Link Speed (4 Gbps/8 Gbps/16Gbps) に合わせて、Link Speed を固定設定します。

#### 注意

[Auto negotiate - Default] には設定はしないでください。かならず、固定の Link Speed に設定にしてください。固定設定にしない場合、正常に接続先デバイスが認識されないことがあります。

1. [Force Link Speed <Auto negotiate - Default>] を選択し、[Enter] キーを押します。

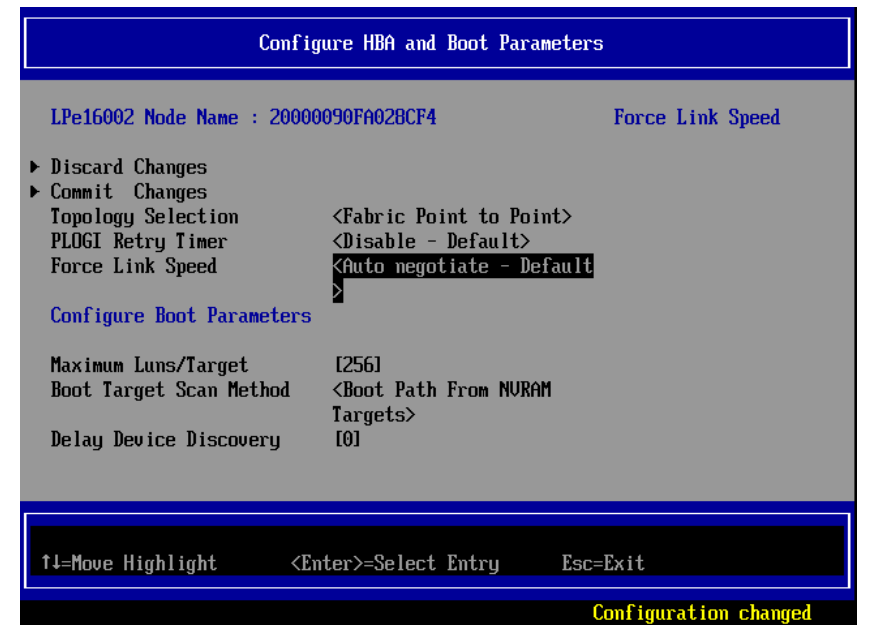

図2.95 Link Speed の固定設定 (1)

2. 接続環境(接続している FC スイッチまたは SAN ストレージ装置)に合わせて Link Speed を選択し、[Enter] キーを押します。

| Configure HBA and Boot Parameters |                                                                                                    |                      |
|-----------------------------------|----------------------------------------------------------------------------------------------------|----------------------|
| LPe16002 Node Na                  | me : 20000090FA028CF4                                                                                                    | Force Link Speed     |
| ▶ Discard Changes                 |                                                                                                    |                      |
| ▶ Commit Changes                  | Auto negotiate - Default                                                                                                 |                      |
| Topology Select                   | 2 Gb/s link speed                                                                                                    |                      |
| PLOGI Retry Tim                   | 4 Gb/s link speed                                                                                                    |                      |
| Force Link Spee                   | 8 Gb/s link speed                                                                                                    |                      |
| Configure Boot                    | <ul> <li>16 Gb/s 11nK speed</li> <li>8 Gb/s or 4Gb/s link speed</li> <li>16 Gb/s or 8Gb/s or 4Gb/s link speed</li> </ul> |                      |
| Maximum Luns/Ta                   | 16 Gb/s or 8Gb/s link speed                                                                                              |                      |
| Boot Target Sca                   | <b>Tt</b> ->                                                                                                    |                      |
| Delay Device Dis                  | covery [0]                                                                                                    |                      |
| †↓=Move Highlight                 | . <enter>=Complete Entry Esc=F</enter>                                                                                   | Exit Entry           |
|                                   | Cc                                                                                                    | onfiguration changed |

図2.96 Link Speed の固定設定 (2)

3. [Force Link speed] が設定した Link Speed で表示されていることを確認します。

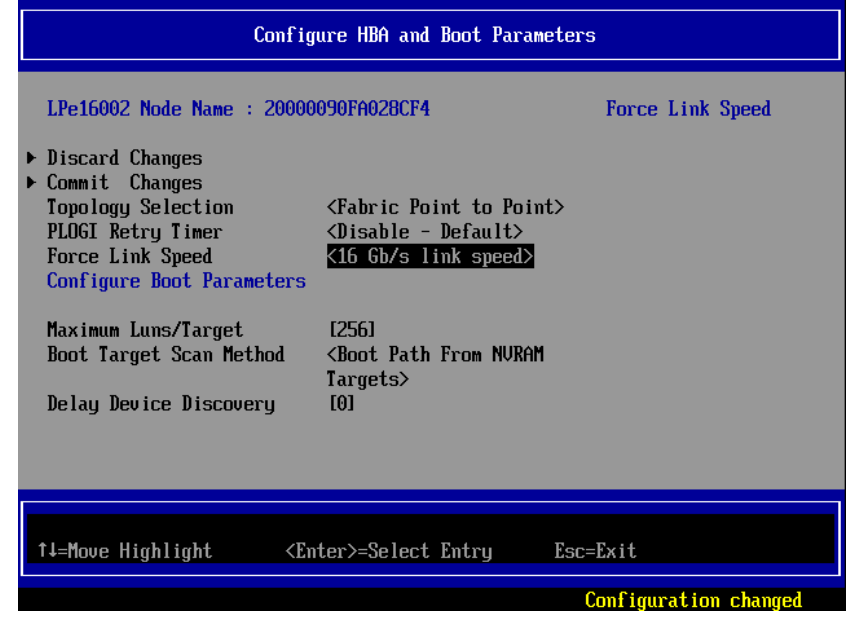

図2.97 Link Speed の固定設定 (3)

4. 設定を保存するため[Commit Changes]を選択し、[Enter] キーを押します。

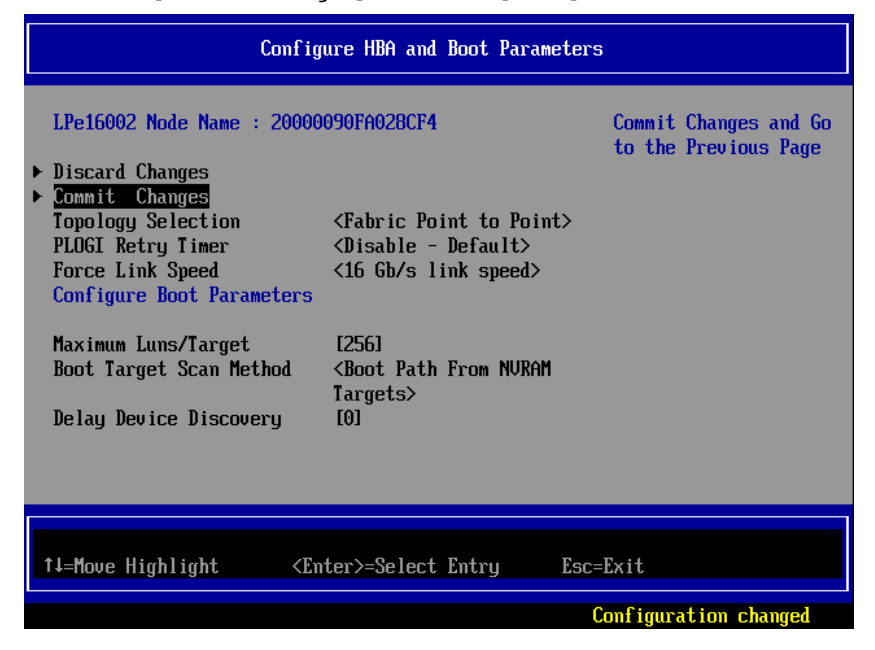

図2.98 Topology / Link Speed の変更確認(1)

5. Commit Changes 処理完了後、[Emulex LPe16002B-M6-F 16Gb 2-port PCle Fibre Chann] 画 面に戻ります。

| Emulex LPe160                                                                                                    | 02B-M6-F 16Gb 2-port PC                                                                                                    | Ie Fibre Chann - FC                  |
|----------------------------------------------------------------------------------------------------|----------------------------------------------------------------------------------------------------|--------------------------------------|
| 001: LPe16002 P<br>LPe16002 Node Name : 2<br>Seg#: 00 Bus#: 17 Dev#<br>Set Boot from SAN<br>> Scan for Fibre Devices<br>> Add Boot Device<br>> Delete Boot Device<br>Change Boot Device Ord<br>> Configure HBA and Boot<br>> Set Emulex Adapter to<br>> Display Adapter Info<br>> Legacy Only Configurat<br>Back to UEFI Device Ma | CIe8.06b/s , x8<br>0000090FA028CF4<br>:: 00 Func#: 00<br><enable><br/>er<br/>Parameters<br/>Default Settings<br/>.ion Settings<br/>nager</enable> | Configure HBA and<br>Boot Parameters |
| †↓=Move Highlight                                                                                                    | <enter>=Select Entry</enter>                                                                                                    | Esc=Exit                             |
|                                                                                                    |                                                                                                    | Configuration changed                |

図2.99 Topology / Link Speed の変更確認 (2)

#### 備考

[Topology Selection] または [Force Link Speed] の設定を変更した後、[Discard Changes] を選択 して設定変更画面に戻った場合、FC カードへの設定変更自体は破棄されていますが、Utility 上の表 示には変更された設定が残って見えることがあります。

この場合、「3.1.3 FC カード設定ユーティリティの起動および選択」 メニューより該当 FC カード を再度、選択してから作業を続けてください。

#### ■ 対向装置の設定変更

16Gbps FC カードの固定設定に合わせて、対向側の FC スイッチと SAN ストレージ装置ディスクアレイの設定も固定にする必要があります。

ETERNUS を接続する際に必要な設定について詳しくは、以下の Web サイトのマニュアルを参照して ください。<u>http://storage-system.fujitsu.com/jp/catalog/manual.html</u>

# 3.1.8. ブートデバイスの設定

1. [Emulex LPe16002B-M6-F 16Gb 2-port PCle Fibre Chann] 画面で、[Scan for Fibre Devices] を選択し、[Enter] キーを押します。

|                                                                                 | <b>T I I I I I I I I I I</b>                                                                                | To 30 Seconds |
|---------------------------------------------------------------------------------|----------------------------------------------------------------------------------------------------|---------------|
| Set Boot from<br>Scan for Fib<br>Add Boot Dev<br>Delete Boot 1<br>Change Boot 1 | m SAN <enable><br/>re Devices<br/>ice<br/>Device<br/>Device Order</enable>                                  |               |
| Configure HBf<br>Set Emulex Ad<br>Display Adap<br>Legacy Only (<br>Back to UEFI | A and Boot Parameters<br>dapter to Default Settings<br>ter Info<br>Configuration Settings<br>Device Manager |               |

図2.100 ブートデバイスの設定(1)

2. 検索処理が成功すると、Fibre Device 情報が表示されます。

前画面に戻るには、「ESC」または「Go to Configuration Main Menu」を選択し、[Enter] キー を押します。

| SAN Discovery Target List                                                                       |                                                              |                                  |
|-------------------------------------------------------------------------------------------------|--------------------------------------------------------------|----------------------------------|
| LPe16002 Node Name :<br>Here are the discover<br>Go to Configuration N<br>0001: FUJITSU ETERNUS | 20000090FA027180<br>red targets:<br>a in Menu<br>3. DXL 0000 | Go to Configuration<br>Main Menu |
| †↓=Move Highlight                                                                               | <enter>=Select Entry</enter>                                 | Esc=Exit                         |

図2.101 ブートデバイスの設定(3)

#### 備考

期待する Fibre Device が表示されない場合は、SAN ストレージの設定、FC スイッチの設定、または物理接続が正しくない可能性があります。 これらの点を再確認してください。

3. [Emulex LPe16002B-M6-F 16Gb 2-port PCle Fibre Chann] 画面が表示されます。 [Add Boot Device] を選択し、[Enter] キーを押します。

| Emulex LPe16002                                                                                                    | 28-M6-F 16Gb 2-port                                                                                                    | t PCIe Fibre Chann - FC                            |    |
|----------------------------------------------------------------------------------------------------|----------------------------------------------------------------------------------------------------|----------------------------------------------------|----|
| 001: LPe16002 PC<br>LPe16002 Node Name : 200<br>Seg#: 00 Bus#: 17 Dev#:<br>Set Boot from SAN<br>Scan for Fibre Devices<br>Add Boot Device<br>Delete Boot Device<br>Change Boot Device Order<br>Configure HBA and Boot I<br>Set Emulex Adapter to De<br>Display Adapter Info<br>Legacy Only Configuratic<br>Back to UEFI Device Mana | Le8.0Gb/s , x8<br>200090FA028CF4<br>00 Func#: 00<br><enable><br/>Parameters<br/>efault Settings<br/>on Settings<br/>ager</enable> | Adding A Boot Devi<br>May Take Up To 30<br>Seconds | Ce |
| †↓=Move Highlight <                                                                                                    | <pre>(Enter&gt;=Select Entr</pre>                                                                                                 | ry Esc=Exit                                        |    |

図2.102 ブートデバイスの設定 (5)

4. [SAN Discovery Target List] 画面に [Scan for Fibre Devices] で検索したターゲットが表示され ます。ブートデバイス指定する Fibre Device を選択し [Enter] キーを押します。

|                                                                                                    | SAN Discovery Target L                               | ist                                       |
|----------------------------------------------------------------------------------------------------|------------------------------------------------------|-------------------------------------------|
| LPe16002 Node Name : 2<br>Here are the discovere<br>• Go to Configuration Ma<br>• <u>0001: FUJITSU ETERNUS</u> | 0000090FA027180<br>d targets:<br>in Menu<br>DXL 0000 | WWN: 500000E0 D44D5484<br>Port ID: 0000EF |
| †↓=Move Highlight                                                                                              | <enter>=Select Entry</enter>                         | Esc=Exit                                  |

図2.103 ブートデバイスの設定(6)

5. 選択したターゲットに接続された LUN が表示されます。システムの起動に使用する LUN を選択 し [Enter] キーを押します。設定確認画面が表示されます。

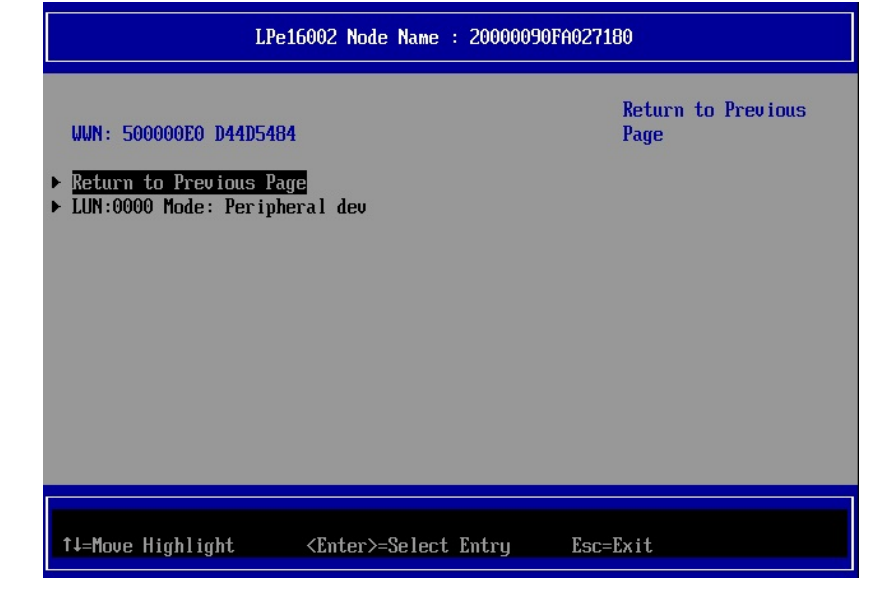

図2.104 ブートデバイスの設定(7)

6. [Commit Changes] を選択し、[Enter] キーを押します。

| LUN Discovery Target L                                                                                          | ist                                           |
|----------------------------------------------------------------------------------------------------|-----------------------------------------------|
| LUN:0000 Mode: Peripheral dev<br>LPe16002 Node Name : 20000090FA027180<br>• Commit Changes<br>• Discard Changes | Commit Changes and Go<br>to the Previous Page |
| ↑↓=Move Highlight <enter>=Select Entry</enter>                                                                  | Esc=Exit                                      |

図2.105 ブートデバイスの設定(8)

7. [Go to Configuration Main Menu]を選択し、[Enter] キーを押して上位のメニューに戻ります。

| SAN Discovery Target List                                                                       |                                                          |                                           |
|-------------------------------------------------------------------------------------------------|----------------------------------------------------------|-------------------------------------------|
| LPe16002 Node Name :<br>Here are the discover<br>Go to Configuration M<br>DO01: FUJITSU ETERNUS | 20000090FA027180<br>ed targets:<br>ain Menu<br>_DXL 0000 | WWN: 500000E0 D44D5484<br>Port ID: 0000EF |
| †∔=Move Highlight                                                                               | <enter>=Select Entry</enter>                             | Esc=Exit                                  |

図2.106 ブートデバイスの設定 (9)

sadump のダンプデバイスを登録する場合は、手順 3 から同様の手順を行い追加します。
 ダンプデバイスを登録しない場合、9 項へ進んでください。

9. [Emulex LPe16002B-M6-F 16Gb 2-port PCIe Fibre Chann] で [Delete Boot Device] を選択 し、[Enter] キーを押します。(ここでは [Commit Changes] で設定したブートデバイスの登録 状態の確認のみします。)

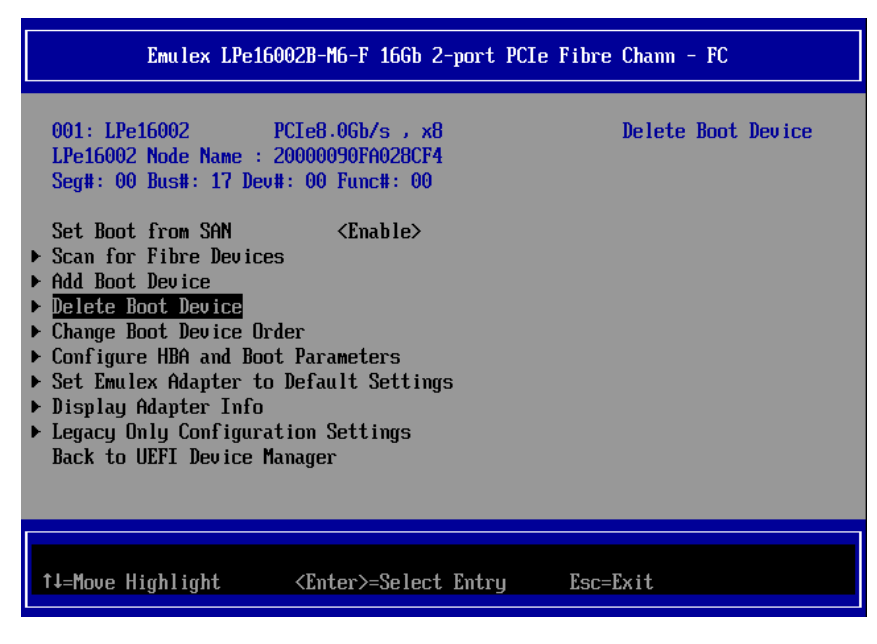

図2.107 ブートデバイスの設定(10)

[Commit Changes] で設定したブートデバイスが登録されていることを確認します。
 以下の例では WWN: 500000E0D44D5484 ターゲットに接続された LUN 0000 を確認します。

|                                                                                                    | Delete Boot Device                                                                                                    |                      |
|----------------------------------------------------------------------------------------------------|----------------------------------------------------------------------------------------------------|----------------------|
| LPe16002 Node Name : 20000<br>01: UWN:500000E0 D44D5484<br>02: UWN:00000000 00000000<br>03: UWN:00000000 00000000<br>04: UWN:00000000 00000000<br>05: UWN:00000000 00000000<br>06: UWN:00000000 00000000<br>07: UWN:00000000 00000000<br>08: UWN:00000000 00000000<br>08: UWN:00000000 00000000<br>08: UWN:00000000 00000000<br>b Discard Changes<br>> Commit Changes | 090FA027180<br><keep><br/><keep><br/><keep><br/><keep><br/><keep><br/><keep><br/><keep><br/><keep><br/><keep><br/><keep></keep></keep></keep></keep></keep></keep></keep></keep></keep></keep> | Mode: Per LUN: 0000  |
| F9=<br>↑↓=Move Highlight <en< td=""><td>Reset to Defaults<br/>ter&gt;=Select Entry</td><td>F10=Save<br/>Esc=Exit</td></en<>                                                                                                    | Reset to Defaults<br>ter>=Select Entry                                                                                                    | F10=Save<br>Esc=Exit |

図2.108 ブートデバイスの設定 (11)

11. [Discard Changes] を選択し、[Enter] キーを押して上位のメニューに戻ります。

|                                                                                                    | Delete Boot Device                                                                                                    |                                                   |
|----------------------------------------------------------------------------------------------------|----------------------------------------------------------------------------------------------------|---------------------------------------------------|
| LPe16002 Node Name : 20000<br>01: UUN:50000000 044D5484<br>02: UUN:00000000 00000000<br>03: UUN:00000000 00000000<br>04: UUN:00000000 00000000<br>05: UUN:0000000 00000000<br>06: UUN:0000000 00000000<br>08: UUN:0000000 00000000<br>08: UUN:00000000 00000000<br>08: UUN:00000000 00000000<br>08: UUN:00000000 00000000<br>08: UUN:00000000 00000000<br>08: UUN:00000000 00000000 | 090FA027180<br><keep><br/><keep><br/><keep><br/><keep><br/><keep><br/><keep><br/><keep><br/><keep></keep></keep></keep></keep></keep></keep></keep></keep> | Discard Changes and<br>Go to the Previous<br>Page |
| F9=<br>↑↓=Move Highlight <en< th=""><td>Reset to Defaults<br/>ter&gt;=Select Entry</td><td>F10=Save<br/>Esc=Exit</td></en<>                                                                                                    | Reset to Defaults<br>ter>=Select Entry                                                                                                    | F10=Save<br>Esc=Exit                              |

図2.109 ブートデバイスの設定(12)

12. 上位のメニュー(Device Manager 画面)に戻る場合は、[ESC]キーを押します。

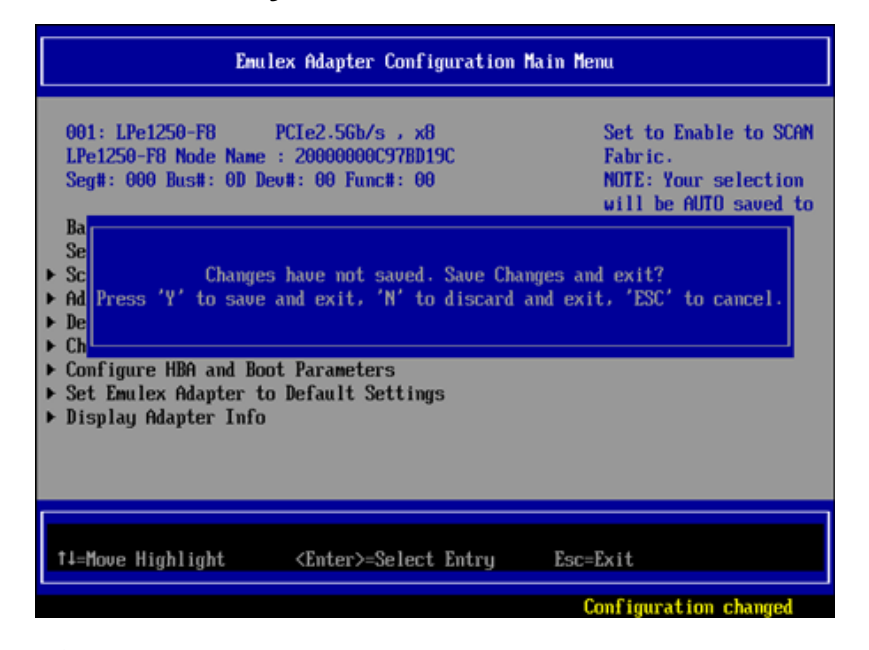

図2.110 ブートデバイスの設定 (13)

<u>重要)上位メニューに戻る際は、[Back to Display Adapters and RECONNECT DEVICES]</u>を選 択しないでください。選択した場合、システムがハングする場合があります。

<u>誤って選択しハング(3 分以上操作不能)が起きた場合は、システムをリセットし再度設定を</u> 行ってください。

<u>※ファームウェア版数によっては、[Back to Display Adapters and RECONNECT DEVICES]が</u> 表示されない場合があります。

| Port 001:Emulex LPe16002B-M6-F 16Gb 2-port PCIe Fibre Chann                                                                                                    |                                                                                                    |                                                      |
|----------------------------------------------------------------------------------------------------|----------------------------------------------------------------------------------------------------|------------------------------------------------------|
| 001: LPe16002<br>LPe16002 Node Name<br>Seg#: 00 Bus#: 49 Da<br>Back to UEFI Device<br>Set Boot from SAN<br>> Scan for Fibre Device<br>> Add Boot Device<br>> Delete Boot Device<br>> Change Boot Device (<br>> Configure HBA and Ba<br>> Set Emulex Adapter 1<br>> Display Adapter Info | PCIe8.0Gb/s , x8<br>20000090FA027180<br>ev#: 00 Func#: 00<br>Manager and RECONNECT DEUT<br><enable><br/>:es<br/>Order<br/>ot Parameters<br/>:o Default Settings</enable> | Reconnecting Devices<br>May Take Up To 30<br>Seconds |
| †↓=Move Highlight                                                                                                    | F9=Reset to Defaults<br>≺Enter≻=Select Entry                                                                                                    | F10=Save<br>Esc=Exit                                 |

図2.111 ブートデバイスの設定 (15)
マルチパス構成の場合、システムを起動する SAN ストレージ装置の LUN に接続されているすべ ての FC カードに対して、「3.1.3 FC カード設定ユーティリティの起動および選択」~「3.1.7 Link Speed と Topology の設定」の設定を行います。さらに、OS およびマルチパスドライバのインス トール後、システム起動に使用するすべての FC カードで「3.1.8 ブートデバイスの設定」を行 います。

すべての設定が終了したら、[ESC] キーを選択し、Device Manager メニューに戻ります。

#### 注意

下記の操作を行った場合、以下のメッセージ表示されることがありますが、[N] キー又は[ESC]キー を押してください。

> Changes have not saved. Save Changes and exit? Press 'Y' save and exit, 'N' to discard and exit, 'ESC' to cancel.

メニュー内の [Commit Changes] / [Discard Changes] 操作で、設定変更および破棄動作は完了しているので、ここでの操作は不要です。

[Delete Boot Device] または [Change Boot Device Order] メニューで該当項目を設定
↓

[Commit Changes] または [Discard Changes] を選択

ţ

再度、[Delete Boot Device] または [Change Boot Device Order] メニューに移行

3.1.9. 設定の反映

該当パーティションを再起動し、変更した設定内容を反映します。以降の手順で再起動を実行するか、 MMB Web-UIの [Power Control] 画面で [Reset] を選択し、該当パーティションを再起動させて ください。

1. [Esc] キーを 2 回押して、Boot Manager フロントページに移行します。

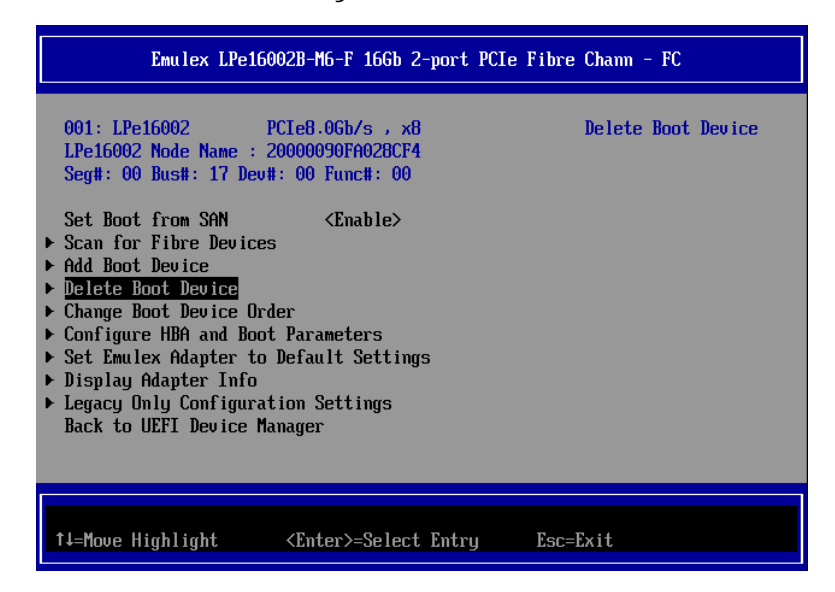

図2.112 該当パーティションの再起動(1)

2. [Boot Maintenance Manager] を選択して [Enter] キーを押し、[Boot Maintenance Manager] 画面に移行します。

| Continue<br>• Boot Manager<br>• Device Manager<br>• <u>Boot Maintenance Manag</u><br>• BIOS Boot Diagnostic T | er<br>est                    | This selection will<br>take you to the Boot<br>Maintenance Manager |
|----------------------------------------------------------------------------------------------------|------------------------------|--------------------------------------------------------------------|
| t∔=Move Highlight                                                                                             | <enter>=Select Entry</enter> |                                                                    |

図2.113 該当パーティションの再起動(2)

3. [Reset System] を選択し、 [Enter] キーを押します。システムが再起動します。

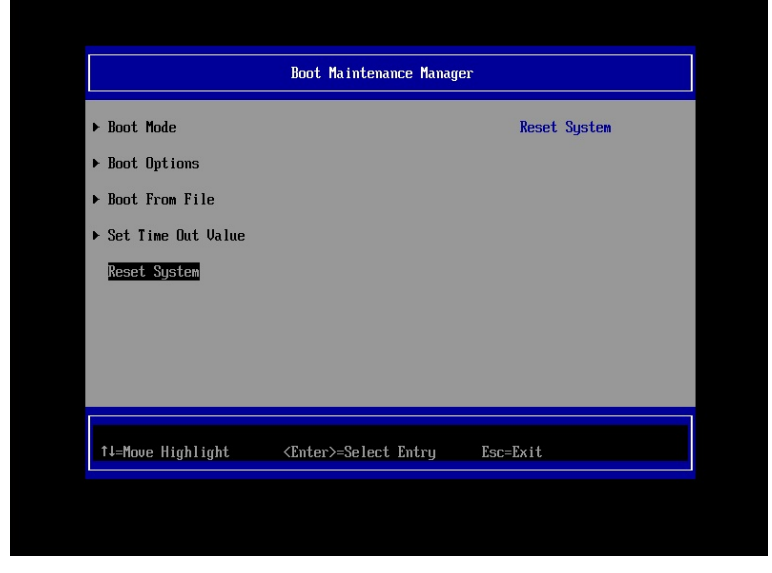

図2.114 該当パーティションの再起動(3)

該当パーティション再起動後、FUJITSU ロゴが表示されている間に[Enter]キーを除く、いずれかのキー([スペース]キーなど)を押してください。

| 34.204.745.728 bytes of system memory tested DK |
|-------------------------------------------------|
| Start boot option                               |

## 3.1.10. FC ポートの WWN の記録

SAN ブート環境の設計図に従って、各サーバの 16Gbps FC カードの FC ポートに割り付けられている 固有アドレス情報 WWN (World Wide Name)を記録します。

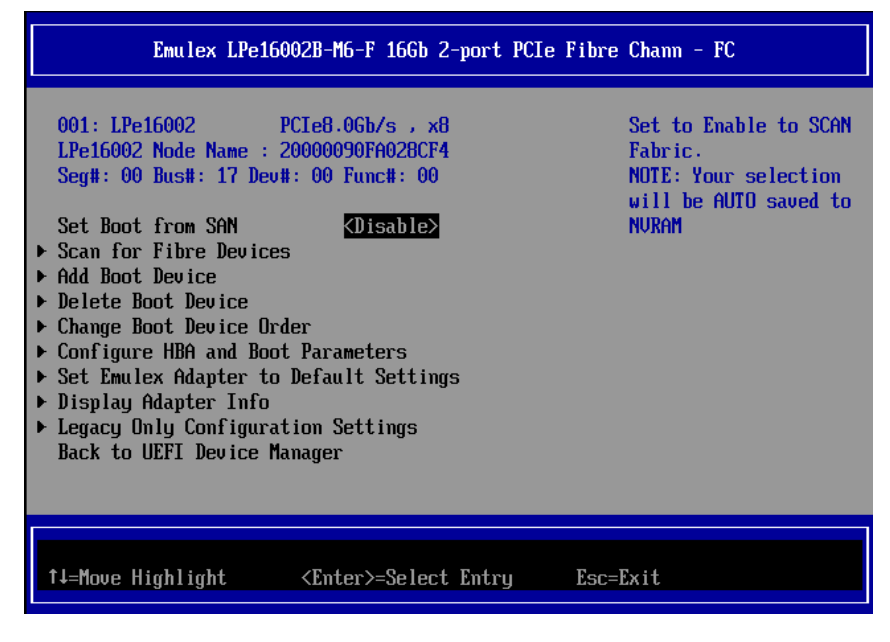

図2.115 [Device Manager] メニュー

### 備考

FC カードのファームウェアをアップデートする場合、WWN はファームウェアのアップデート後に確認してください。

FC カードの搭載位置が明確に判別できるように、ホスト名 (PRIMEQUEST 2000 シリーズが識別できるもの)、搭載カード、搭載スロット位置、BUS 番号、および DEV 番号を記録しておきます。 BUS 番号とスロット番号は MMB Web-UI の IOU メニュー、PCI-Express Slots メニューから、対象 となる FC カードの BUS 番号/スロット番号を確認します。BUS 番号は、[Seg/Bus/Dev]の項目のス ラッシュで区切られた中央の値です。以下に WWN の記載例を示します。

#### WWW 記載例

| ホスト名      | 搭載カード | PCI     | FC ポート            |
|-----------|-------|---------|-------------------|
| (サーバ識別)   | (タイプ) | BUS-DEV | WWN               |
| Sonvor #1 |       | 0x - 00 | 10 00 00 00 C9 ** |
|           |       | 0x - 00 | 10 00 00 00 C9 ** |
| Sonvor #2 |       | 0x - 00 | 10 00 00 00 C9 ** |
| Server #2 |       | 0x - 00 | 10 00 00 00 C9 ** |
| :         | :     | :       |                   |
| :         | :     | :       | :                 |

### 注意

- WWN 情報は常に最新に保ち、SAN ブートシステムの運用管理担当者と保守担当者で共有および管理してください。
- WWN 情報に誤りがあると SAN ストレージに接続できないため、OS が起動しないなどの問題が発生します。
- FC カードの移設やハードウェアの保守交換時は、WWN が変更されることがあります。

## 3.2. 16Gbps FC カードの Legacy BIOS ドライバ版数: 6.02x6 版

## 以降の設定手順

ここでは、Legacy BIOS ドライバ版数が 6.02x6 版以降の設定手順を説明します。 Legacy BIOS モードで起動する際の設定は、2.2.1 および 2.2.2 章を参照ください。

### 注意

 16Gbps FCカードのファームウェア版数 v10.6.193.15 をご使用の場合で、FCカード Legacy BIOS 設定を変更する場合、「Topology Selection」の"Fabric Point to Point"設定は選択できません。
 "AUTO Fabric Point to Point first"を選択してください。

## 3.2.1. FC カード設定ユーティリティの起動

1. 以下のメッセージが表示されている間に、[Alt]+[E]または[Ctrl]+[E]キーを押します。

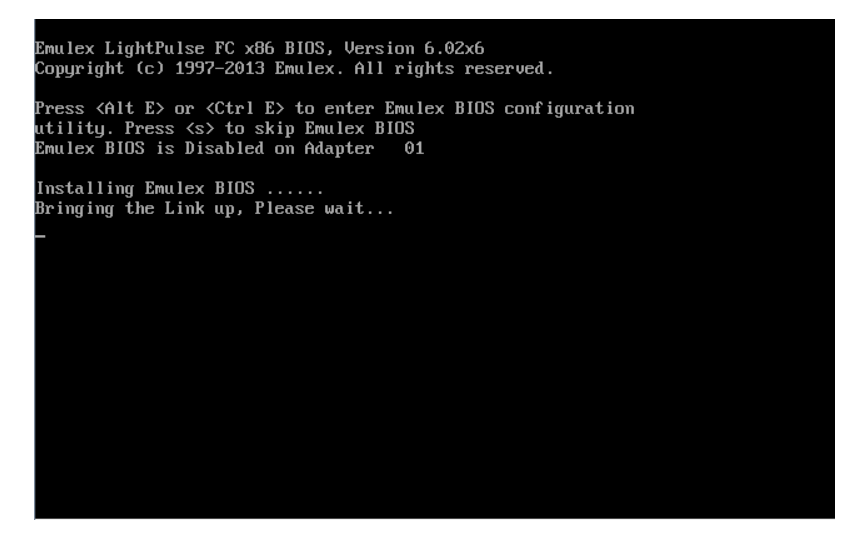

図2.116 Legacy BIOS FC カード設定起動

2. LightPluse BIOS Utility が起動します。搭載したファイバーチャネルカードの FC ポートが表示 されるので、設定したい FC ポートを選択し[Enter]キーを押します。

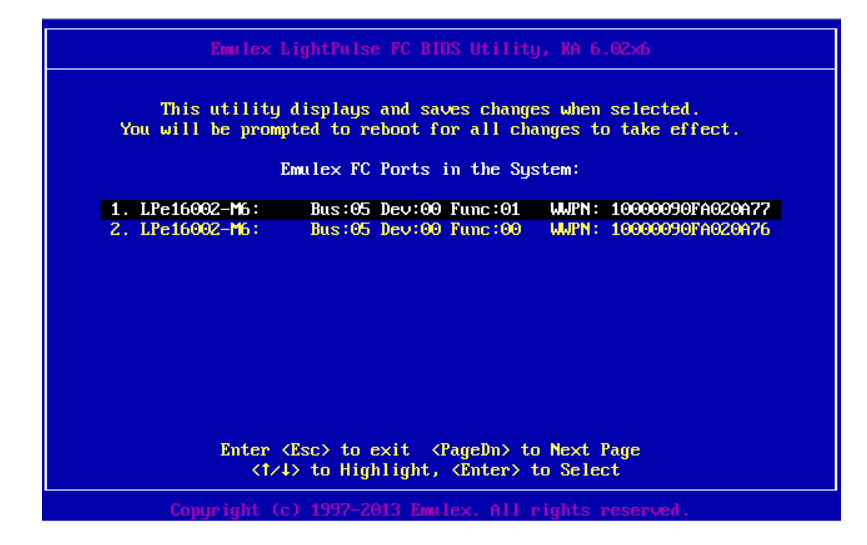

図2.117 Emulex LightPlus BIOS Utility 画面

3. 前画面で選択した FC ポートの Main メニューが表示されます。選択した FC ポートのメモリア ドレス(Mem Base)、ファームウェア版数(Firmware Version)、WWPN(Port Name)、WWNN(Node Name)および接続トポロジ(Topology)が表示されます。

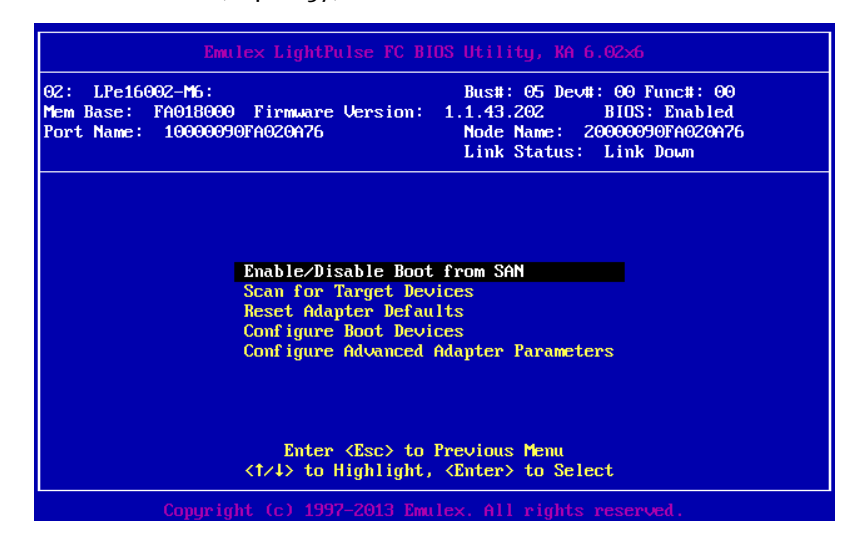

図2.118 Emulex LightPlus BIOS Utility 画面選択ポートの Main メニュー

## 3.2.2. BIOS の有効化

システム起動時に FC カードが SAN ストレージ装置の LUN を認識し、そこから起動できるようにするため、BIOS を有効にします。

1. Main メニューから[Enable/Disable Boot form SAN]を選択し[Enter]キーを押します。

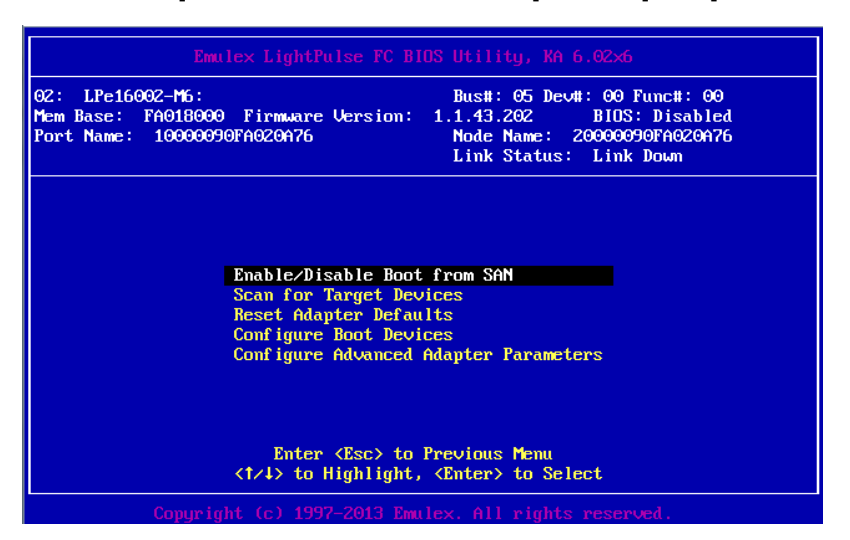

図2.119 Enable/Disable Boot form SAN 設定画面(1)

2. [Boot BIOS]を「Enable」に選択し[Enter]キーを押します。

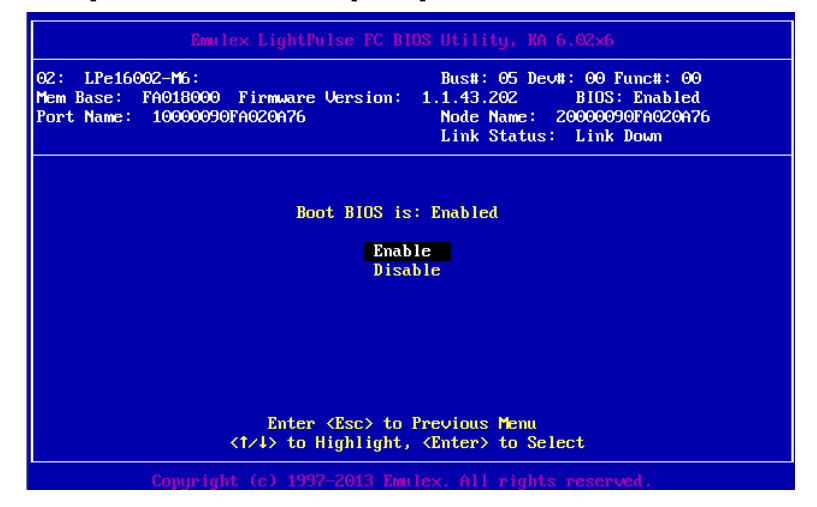

図2.120 Enable/Disable Boot form SAN 設定画面(2)

※Boot BIOS が「Enable」になっていることを確認します。

## 3.2.3. Speed と Topology の設定

Speed と Topology の設定方法について説明します。

### 注意

16Gbps FC カードを 16Gbps Link Speed で 16Gbps 対応のストレージに接続する場合は、以下の表 に従い適切な設定でご利用ください。

Topology Selection 設定は、SAN 接続構成に関わらず(FC スイッチ経由およびストレージへのダイ レクト接続)「Fabric Point to Point」に設定してください。

<u>尚、16Gbps Link Speed での FC-AL 接続はサポートしておりません。</u>

| 16Gbps FC カードファームウェア版数   | ストレージ接続に関する留意および設定                            |
|--------------------------|-----------------------------------------------|
| v1.1.43.202~v10.2.348.18 | FC スイッチ経由のみ対応、ダイレクト接続は未サポート                   |
| v10.2.405.13~            | ダイレクト接続をサポート                                  |
| v10.6.193.15             | Legacy BIOS 設定の Topology Selection では、"Fabric |
|                          | Point to Point"を選択できません。 "AUTO Point to Point |
|                          | first"を選択してください。                              |

※ファームウェア版数確認方法は、2.1.1章 4項を参照してください。

### ■Topology 設定

1. Main メニューから[Configure Advance Adapter Parameters]を選択し[Enter]キーを押します。

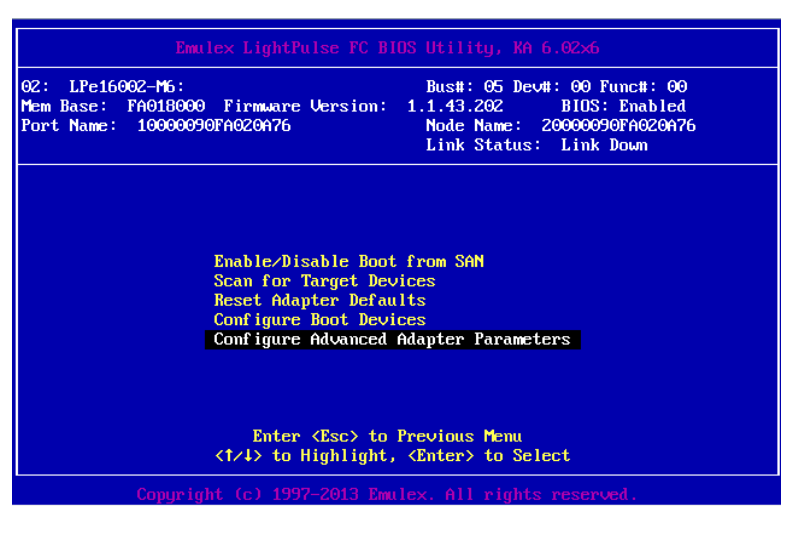

図2.121 Topology Selection 選択画面

2. 次画面にて[Topology Selection]を選択し[Enter]キーを押します。

| Emulex LightPulse FC BIOS Utilitu, XA 6.02%6                                                                                                    |
|----------------------------------------------------------------------------------------------------|
| 01: LPe16002-M6: Bus#: 05 Dev#: 00 Func#: 01<br>Mem Base: FA0060000 Firmware Version: 1.1.43.202 BIDS: Disabled<br>Port Name: 100000090FA020A77 Node Name: 20000090FA020A77<br>Link Status: Link Down                                                                                                    |
| Change Default ALPA of this Adapter<br>Change PLOGI Retry Timer<br>Topology Selection<br>Enable or Disable Spinup Delay<br>Auto Scan Setting<br>Enable or Disable EDD 3.0<br>Enable or Disable Environment Variable<br>Enable or Disable Environment Variable<br>Enable or Disable Auto Boot Sector<br>Link Speed Selection |
| Enter <esc> to Previous Menu<br/>&lt;1/4&gt; to Highlight, <enter> to Select</enter></esc>                                                                                                    |
| Copyright (c) 1997-2013 Emulex. All rights reserved.                                                                                                    |

図2.122 Topology Selection 選択画面

 SAN 接続形態に関わらず、Fabric point to point 接続を選択し[Enter]キーを押します。Default の[Auto Topology: Loop first]から、接続形態は以下を参照し変更してください。
 ※16Gbps FC カードファームウェア版数 v10.6.193.15 をご使用の場合で、Legacy BIOS 設定を 変更する場合、「Topology Selection」の"Fabric Point to Point"設定は選択できません。
 "AUTO Fabric Point to Point first"を選択してください。

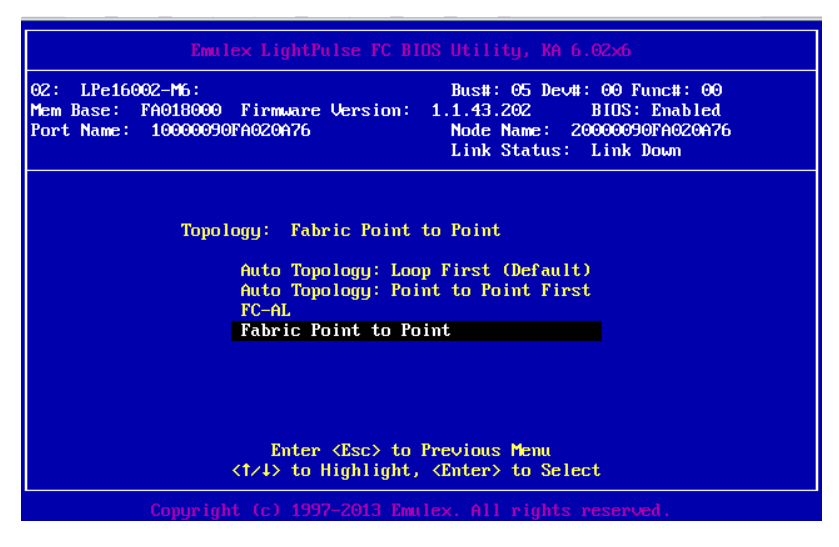

図2.123 Fabric Point to Point 選択画面(1)

### ■Link Speed 設定

注意)Link Speed 設定は、接続の Link Speed(2/4/8Gbps)に合わせて、固定設定をします。 [Auto select (Default)]には設定しないでください。

1. Main メニューから[Configure Advance Adapter Parameters]を選択し[Enter]キーを押します。

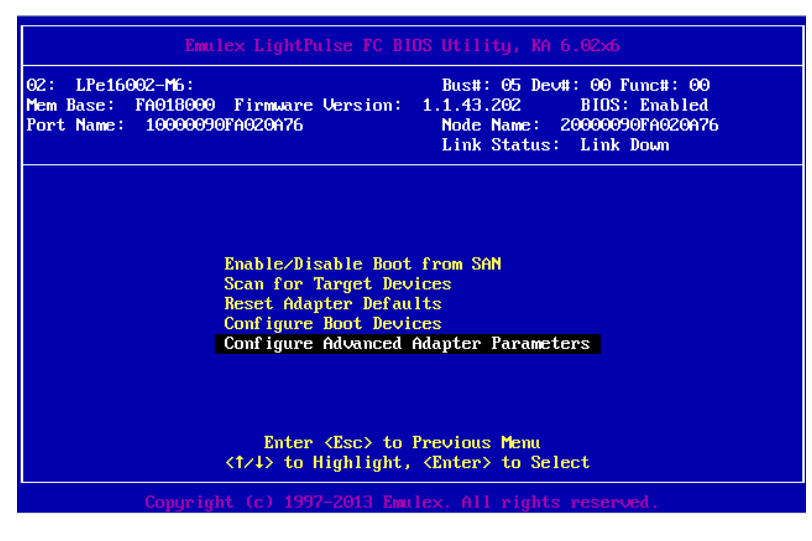

図2.124 Configure Advanced Adapter Parameters 選択画面

2. 次画面にて[Link Speed Selection]を選択し[Enter]キーを押します。

| 01: LPe16002-M6: Bus#: 05 Dev#: 00 Func#: 01<br>Mem Base: FA008000 Firmware Version: 1.1.43.202 BIDS: Disabled<br>Port Name: 10000090FA020A77 Link Status: Link Down<br>Change Default ALPA of this Adapter<br>Change PLOGI Retry Timer<br>Topology Selection<br>Enable or Disable Spinup Delay<br>Auto Scan Setting<br>Enable or Disable EDD 3.0<br>Enable or Disable EDD 3.0<br>Enable or Disable EDD 3.0<br>Enable or Disable Environment Variable<br>Enable or Disable Environment Variable<br>Enable or Disable Auto Boot Sector<br>Link Speed Selection<br>Enter (Esc) to Previous Menu |                                          | Emulex LightPulse FC BIOS Utility, NA 6.02×6                                                                                                    |
|----------------------------------------------------------------------------------------------------|------------------------------------------|----------------------------------------------------------------------------------------------------|
| Change Default ALPA of this Adapter<br>Change PLOGI Retry Timer<br>Topology Selection<br>Enable or Disable Spinup Delay<br>Auto Scan Setting<br>Enable or Disable EDD 3.0<br>Enable or Disable EDD 3.0<br>Enable or Disable Environment Variable<br>Enable or Disable Environment Variable<br>Enable or Disable Auto Boot Sector<br>Link Speed Selection                                                                                                    | 01: LPe1600<br>Mem Base: 1<br>Port Name: | 92-M6:         Bus#: 05 Dev#: 00 Func#: 01           FA008000 Firmware Version:         1.1.43.202 BIDS: Disabled           10000090FA020A77         Node Name: 20000090FA020A77           Link Status:         Link Down                                                                                                    |
| <t></t> <t></t> to Highlight, <enter> to Select</enter>                                                                                                    |                                          | Change Default ALPA of this Adapter<br>Change PLOGI Retry Timer<br>Topology Selection<br>Enable or Disable Spinup Delay<br>Auto Scan Setting<br>Enable or Disable EDD 3.0<br>Enable or Disable Start Unit Command<br>Enable or Disable Environment Variable<br>Enable or Disable Environment Variable<br>Enable or Disable Auto Boot Sector<br>Link Speed Selection |

図2.125 Link Speed Selection 選択画面

3. SAN 接続環境(接続している FC スイッチまたは SAN ストレージ装置)に合わせて Link Speed を選択し[Enter]キーを押します。

| Remark Light Pulses TO DIDS 14:1:40. VA 6 02.6                                                                        |
|----------------------------------------------------------------------------------------------------|
|                                                                                                    |
| Mem Base: FA008000 Firmware Version: 1.1.43.202 BIUS: Disabled<br>Port Name: 100000090FA020A77 Link Status: Link Down |
| Link Speed is: 16 Gigabaud<br>Auto Select (Default)<br>2 Gigabaud<br>4 Gigabaud<br>8 Gigabaud<br>16 Gigabaud          |
| Enter (Esc) to Previous Menu<br>(1/4) to Highlight, (Enter) to Select                                                 |
| Copyright (c) 1997-2013 Emulex. All rights reserved.                                                                  |

図2.126 Link Speed 選択画面 (16GGbps 選択例)

4. [ESC]キーx3 で LightPlus BIOS Utility に戻ります。

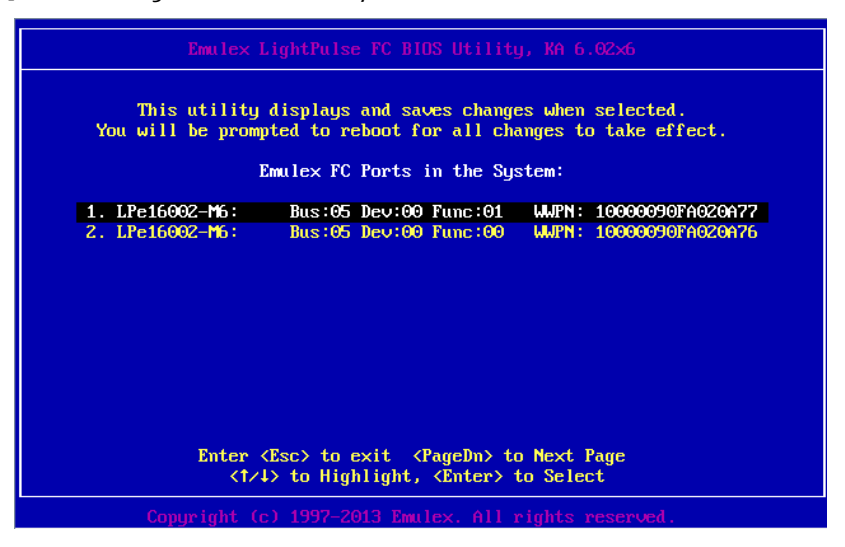

図2.127 Emulex LightPluse BIOS Utility 画面

5. 再度[ESC]キーを押します。変更した設定をセーブするため「Y」を押すと自動でシステムが再起 動します。

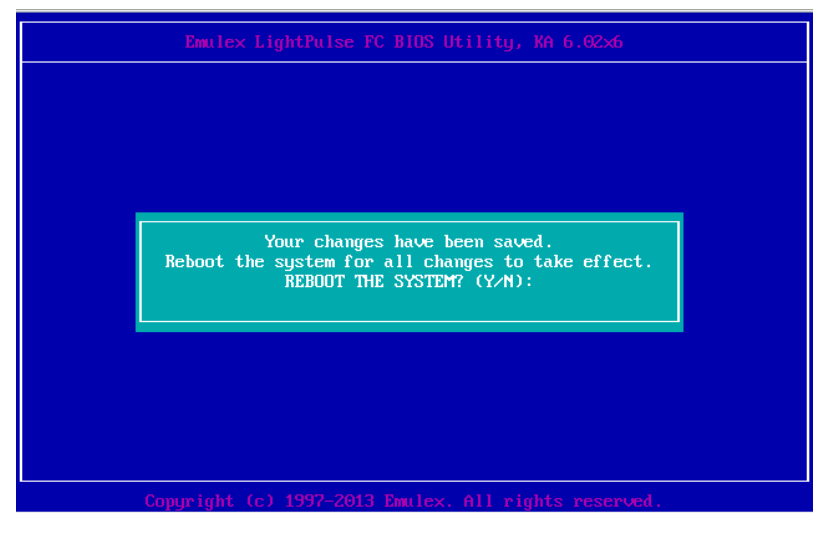

図2.128 Emulex LightPluse BIOS 設定のセーブ

■ 対向装置の設定変更

16Gbps FC カードの固定設定に合わせて、対向側の FC スイッチと SAN ストレージ装置ディスクアレイの設定も固定にする必要があります。

ETERNUS を接続する際に必要な設定について詳しくは、以下の Web サイトのマニュアルを参照して ください。<u>http://storage-system.fujitsu.com/jp/catalog/manual.html</u> 3.2.4. ブートデバイスの設定

SAN ブートを行うデバイスを設定します。複数デバイスを設定しないでください。

1. 再度、LightPluse BIOS Utility 画面に入りブートデバイスが接続されている FC ポートを選択し、[Enter]キーを押します。

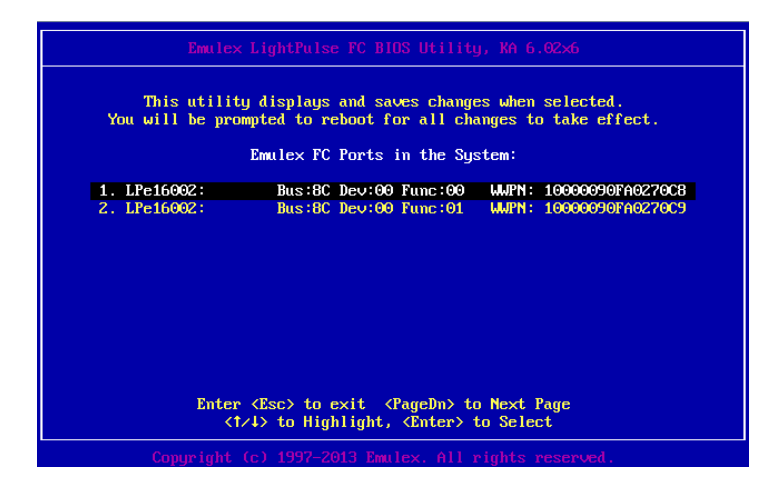

図2.129 Emulex LightPluse Utility 画面

2. Main メニューから[Configure Boot Devices]を選択し、[Enter]キーを押します。

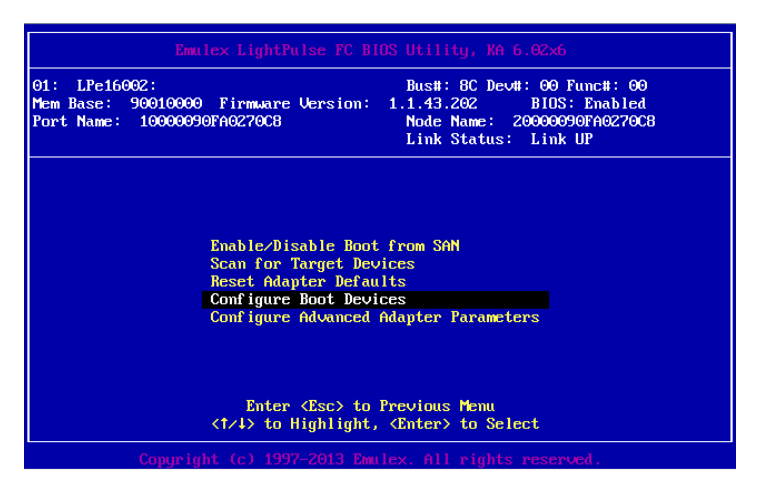

図2.130 Emulex LightPluse Utility 画面(Main Menu)

3. 最上位の「Primary Boot」を選択し、[Enter]キーを押します。

| 91: LPe166<br>Mem Base:<br>Port Name: | 02:<br>90010000<br>10000096 | Firmware U<br>FA0270C8 | Jersion:   | Bus<br>1.1.4<br>Nod<br>Lin | #: 8C Dev<br>3.202<br>le Name:<br>ik Status: | #: 00 F<br>BIOS:<br>2000009<br>Link | unc#: 00<br>Enabled<br>0FA0270CE<br>UP | ;    |
|---------------------------------------|-----------------------------|------------------------|------------|----------------------------|----------------------------------------------|-------------------------------------|----------------------------------------|------|
|                                       |                             | List o                 | of Saved   | Boot I                     | evices:                                      |                                     |                                        |      |
| 1.                                    | Unused                      | DID:000000             | WUPN : 000 | 00000                      | 00000000                                     | LUN:00                              | Primary                                | Boot |
| 2.                                    | Unused                      | DID:00000              | WWPN:000   | 00000                      | 00000000                                     | LUN:00                              |                                        |      |
| 3.                                    | Unused                      | DID:000000             | WUPN:000   | 00000                      | 00000000                                     | LUN:00                              |                                        |      |
| 4.                                    | Unused                      | DID:00000              | WWPN:000   | 000000                     | 00000000                                     | LUN:00                              |                                        |      |
| 5.                                    | Unused                      | DID:000000             | WWPN:000   | 000000                     | 00000000                                     | LUN:00                              |                                        |      |
| 6.                                    | Unused                      | DID:000000             | WWPN:000   | 000000                     | 00000000                                     | LUN:00                              |                                        |      |
| ?.                                    | Unused                      | DID:000000             | WWPN:000   | 000000                     | 00000000                                     | LUN:00                              |                                        |      |
| 8.                                    | Unused                      | DID:000000             | WWPN:000   | 00000                      | 00000000                                     | LUN:00                              |                                        |      |
|                                       |                             |                        |            |                            |                                              |                                     |                                        |      |
|                                       |                             |                        |            |                            |                                              |                                     |                                        |      |
|                                       |                             |                        |            |                            |                                              |                                     |                                        |      |

図2.131 Emulex LightPluse Utility 画面(Configure Boot Device-1)

4. 以下の画面例のとおり表示されますので、ブートデバイスを選択し[Enter]キーを押しま

す。

| Emulex LightPulse FC Bl                                                              | IOS Utility, KA 6.02x6                                                                                         |
|--------------------------------------------------------------------------------------|----------------------------------------------------------------------------------------------------|
| 01: LPe16002:<br>Mem Base: 90010000 Firmware Version:<br>Port Name: 10000090FA0270C8 | Bus#: 8C Dev#: 00 Func#: 00<br>1.1.43.202 BIDS: Enabled<br>Node Name: 20000090FA0270C8<br>Link Status: Link UP |
| 00. Clear selected boot entry!!<br>01. DID:010400 WWPN:500000E0 D44D5490             | 00<br>Lun : 00 fuj i TSU eternus_dxl 0000                                                                      |
| Enter <esc> to Exit<br/>&lt;1/1&gt; to Highlight,</esc>                              | <pagedn> to NextPage<br/>, ≪Enter&gt; to Select</pagedn>                                                       |
| Conuriant (c) 1997-2013 Emu                                                          |                                                                                                    |

図2.132 Emulex LightPluse Utility 画面(Configure Boot Device-2)

 5. Configure Boot Device に追加したいデバイス情報が表示されますので、[Enter]キーを 押します。

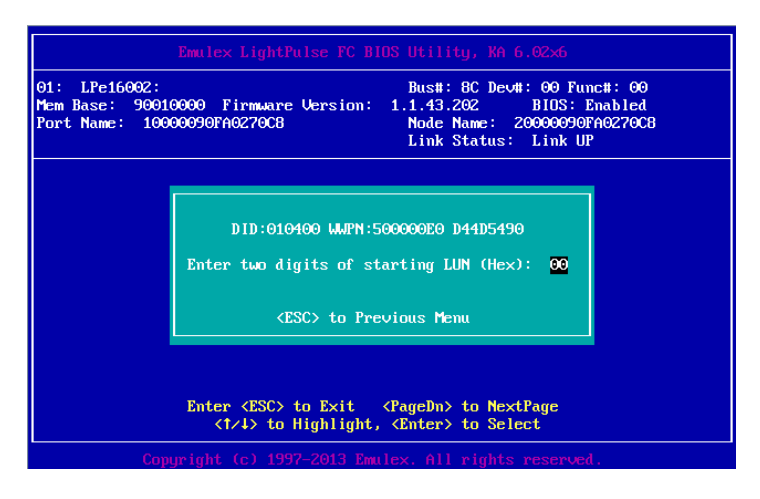

図2.133 Emulex LightPluse Utility 画面(Configure Boot Device-3)

■ 6. 以下の画面例のとおり、登録したいデバイスが選択されます。

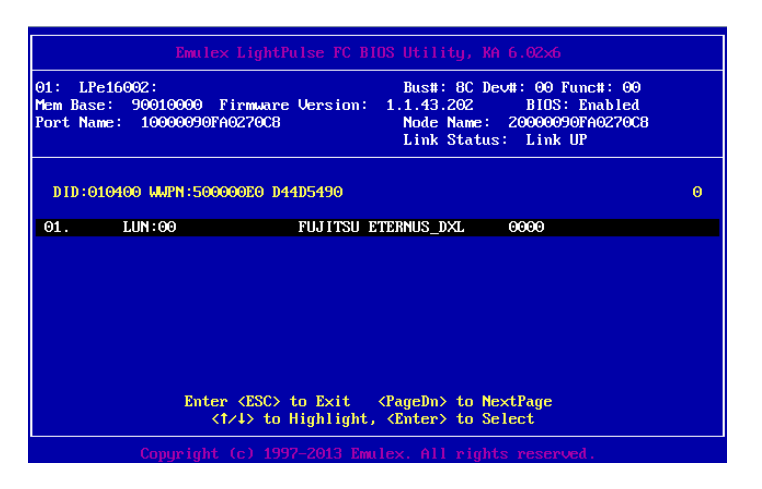

図2.134 Emulex LightPluse Utility 画面(Configure Boot Device-4)

■ 7. 次画面にて[Boot this device via WWPN]を選択し、[Enter]を押します。

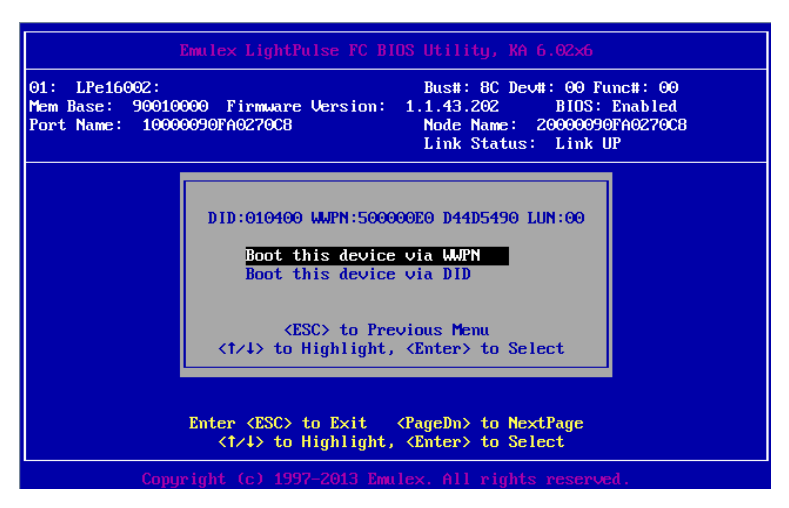

図2.135 Emulex LightPluse Utility 画面(Configure Boot Device-5)

■ 8. 以下の画面例のとおり、デバイスが追加されます。

| 01: LPe16002:<br>lem Base: 90010000<br>lort Name: 1000009 | Bus#: 8C Dev#: 00 Func#: 00<br>) Firmware Version: 1.1.43.202 BIDS: Enabled<br>Node Name: 20000090FA0270C8<br>Link Status: Link UP |
|-----------------------------------------------------------|----------------------------------------------------------------------------------------------------|
|                                                           | List of Saved Boot Devices:                                                                                                    |
| 1. Used                                                   | DID:000000 WWPN:500000E0 D44D5490 LUN:00 Primary Boot                                                                              |
| 2. Unused                                                 | DID:000000 MMPN:00000000 00000000 LUN:00                                                                                           |
| <ol><li>Unused</li></ol>                                  | DID:000000 MMPN:00000000 00000000 LUN:00                                                                                           |
| 4. Unused                                                 | DID:000000 MMPN:00000000 00000000 LUN:00                                                                                           |
| 5. Unused                                                 | DID:000000 MMPN:00000000 00000000 LUN:00                                                                                           |
| <ol><li>6. Unused</li></ol>                               | DID:000000 WMPN:00000000 00000000 LUN:00                                                                                           |
| <ol><li>Unused</li></ol>                                  | DID:000000 WMPN:00000000 00000000 LUN:00                                                                                           |
| 8. Unused                                                 | DID:000000 WMPN:00000000 00000000 LUN:00                                                                                           |
|                                                           | <1/4> to Highlight, <enter> to Select</enter>                                                                                      |

図2.136 Emulex LightPluse Utility 画面(Configure Boot Device-5)

 9. [ESC]キーを押し Main メニューに戻り[Scan for Target Devices]を選択し、[Enter]キー を押します。

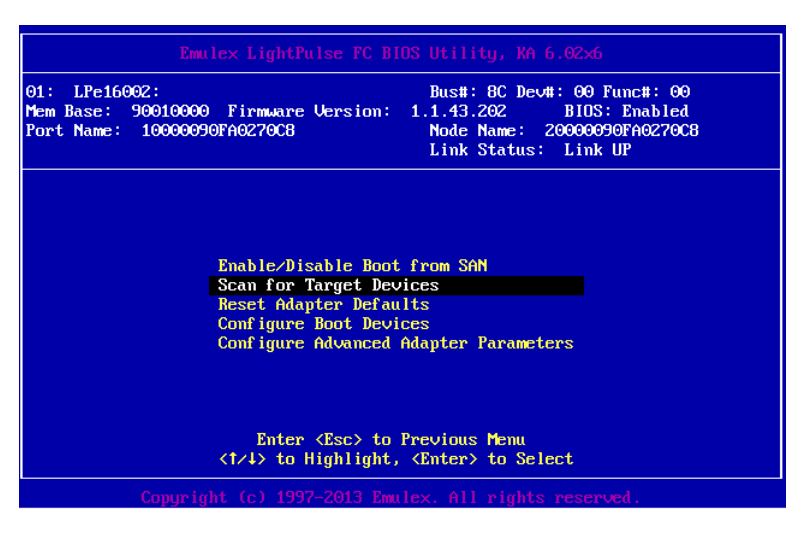

図2.137 Scan for Target Devices 画面(1)

■ 10. 以下の画面例のとおり、デバイスのサーチ結果が表示されたら設定は完了です。

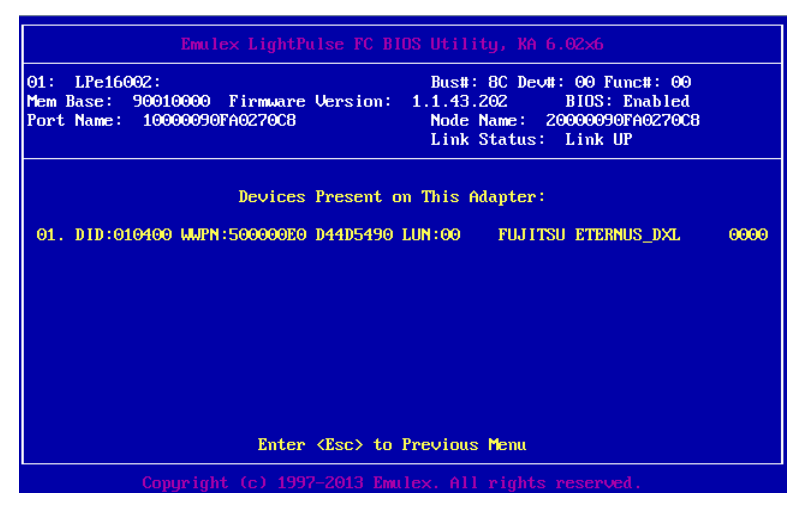

図2.138 Scan for Target Devices 画面(2)

■ 11. [ESC]キーを押し Main メニューに戻ります。

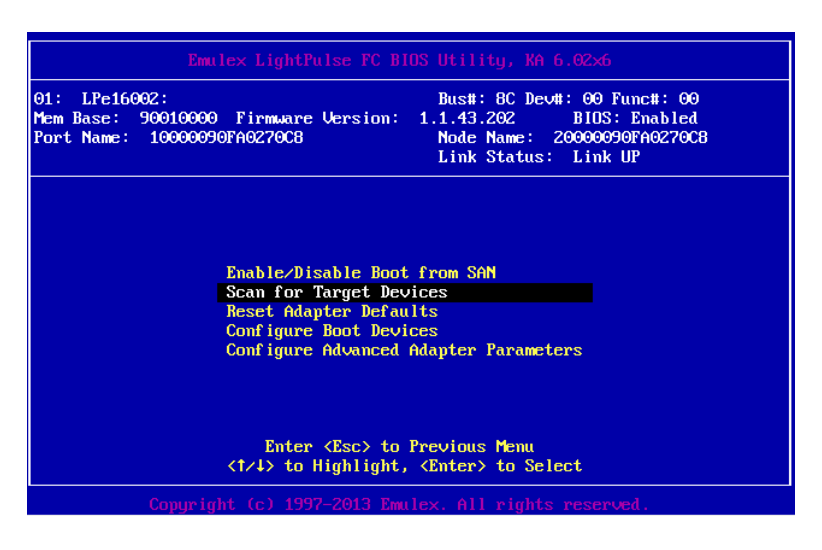

図2.139 Emulex LightPluse Utility 画面(Main Menu)

### 備考

期待する Fibre Device が表示されない場合は、SAN ストレージの設定、FC スイッチの設定、または物理接続が正しくない可能性がありますので再度確認を行ってください。

- 12. [ESC]キーを 2 回押し、設定をセーブするメッセージが表示されたら「Y」を押し [Device Manager]画面に戻ります。
- 13. マルチパス構成の場合、システムを起動する SAN ストレージ装置の LUN に接続されているすべての FC カードに対して、「3.2.1 FC カード設定ユーティリティの起動」~「3.2.3 Speed と Topology の設定」の設定を行います。さらに、OS およびマルチパスドライバのインストール後、システム起動に使用するすべての FC カードで「3.2.4 ブートデバイスの設定」を行います。

すべての設定が終了したら、[ESC]キーを押し、設定のセーブを行い Device Manager メニュー に戻ります。

# 第4章 Windows インストール時の留意

ここでは SAN ブート環境に Windows をインストールする際の留意について説明します。

## 4.1 Windows Server OS のインストール

Windows Server OS のインストールについては、OS インストール手順書を参照ください。

## 4.1.1 Windows Server OS インストールの準備

事前にインストールのための設定をします。

事前設定について詳しくは、以下を参照してください。

・『PRIMEQUEST 2000 シリーズ 導入マニュアル』(CA92344-0526)

「4.4.1 事前設定」を参照してください。

マルチパス構成の場合は、PRIMEQUEST 2000 シリーズの本体装置に接続している、片方(セカンダ リ側)のケーブルを外します。具体的には、OS およびマルチパスドライバのインストールが完了す るまでシングルパス (FC ケーブル 1 本のみの結線)にします。 マルチパス接続された状態で OS のインストールを行うと、正常にインストールできません。あらか じめ手動で、片方(セカンダリ側)の FC パスを切断します。

### 4.1.2 ブートオーダーの変更設定

『PRIMEQUEST 2000 シリーズ 導入マニュアル』 (CA92344-0526) 「第4章 OS および添付ソフ トウェアのインストール」の「4.4.3 章 インストールの実行」操作手順 2 項"注意"を参照し各種 設定を行います。

### 4.1.3 インストール後の各種設定

『PRIMEQUEST 2000 シリーズ 導入マニュアル』 (CA92344-0526) の「第5章 OS のインストー ル後に実施する作業」または「第6章 導入後の作業」を参照し、各種設定を行います。

## 4.1.4 OCManager のインストール

- 1. OCManager をインストールします。
- 2. OCManager のインストール状況は [スタート] メニュー [すべてのプログラム] 配下に [Emulex] - [OCManager] が存在するかどうかで判断できます。
- 3. インストール方法については、「ファイバーチャネルカード取扱説明書」の OCManager インスト ール手順を参照してください。

**備考:**この時点では、片方の FC パスのケーブルは外したままにしておきます。

## 4.1.5 マルチパスドライバのインストール

使用するマルチパスドライバをインストールします。インストール手順は使用するマルチパスドライ バの取扱説明書を参照して下さい。

### 4.1.6 マルチパス接続の復旧

マルチパス接続を復旧します。

OS をシャットダウンし、パーティションの電源を切断後、OS を起動します(FC パスケーブルが切断 されている場合は、再接続する)。内蔵 HDD を使用する際は、マルチパスでの起動を確認後、シャッ トダウンしてから内蔵 HDD を追加します。

この後、「4.2 FC カード詳細情報の設定変更と確認」に進みます。

## 4.2 FC カード詳細情報の設定変更と確認

ETERNUS シリーズとの結合性をより安定したものにするため、OS とドライバをインストールした後 に、ドライバパラメーターのいくつかの設定を調整します。 ドライバパラメーターの設定変更は、OCManager から行います。

## 4.2.1 ドライバパラメーターの設定

 [スタート] ボタン→ [プログラム] または [すべてのプログラム] → [Emulex] → [OCManager] の順にクリックします。
 OCManager が起動します。
 画面左にローカルサーバおよび配下の FC カードが表示されるので、ローカルサーバを選択し、画 面右の [Driver Parameters] タブをクリックします。

### 注意

ドライバパラメーターの設定は、ローカルサーバではなく、FC カードごとに設定してください。、 保守交換やサーバ切替えによって FC カードが変更されることがあります。この場合、ドライバ パラメーターの設定値はデフォルト設定となりますので、FC カードごとにドライバパラメータ ーの再設定を行ってください。

- 2. 以下のドライバパラメーターを設定します。
  - Topology
  - Queue Depth
  - Queue Target
  - Link Speed

ETERNUS を接続する際に必要な設定について詳しくは、以下の Web サイトのマニュアルを参照してください。

http://storage-system.fujitsu.com/jp/catalog/manual.html

- 3. これまでの設定を確認します。
- 4. すべての設定が終了したら [File] メニューから [Exit] を選択して OCManager を終了します。

## 4.3 ストレージ装置との接続に関する留意

接続するストレージに応じて、FC カードの設定変更が必要な場合があります。詳細についてはストレ ージ装置のマニュアルを参照して下さい。

ETERNUS を接続する際に必要な設定について詳しくは、以下の Web サイトのマニュアルを参照してください。

http://storage-system.fujitsu.com/jp/catalog/manual.html

# 第5章 Linux インストール時の留意

ここでは SAN ブート環境に Linux をインストールする際の留意について説明します。

## 5.1 Linux OS のインストール

Linux OSのインストールについては、OSインストール手順書を参照ください。

### 5.1.1 Linux インストールの準備

事前にインストールのための設定をします。 事前設定について詳しくは、以下を参照してください。 ・『PRIMEQUEST 2000 シリーズ 導入マニュアル』(CA92344-0526) 「4.4.1 事前設定」を参照してください。

マルチパス構成の場合は、PRIMEQUEST 2000 シリーズの本体装置に接続している、片方(セカンダ リ側)のケーブルを外します。具体的には、OS およびマルチパスドライバのインストールが完了す るまでシングルパス (FC ケーブル 1 本のみの結線)にします。 マルチパス接続された状態で OS をインストールすると、正常にインストールできません。あらかじ め手動で、片方(セカンダリ側)の FC パスを切断します。

### 5.1.2 ブートオーダーの変更設定

『PRIMEQUEST 2000 シリーズ 導入マニュアル』 (CA92344-0526) 「第4章 OS および添付ソフ トウェアのインストール」の「4.4.3 章 インストールの実行」操作手順 2 項"注意"を参照し各種 設定を行います。

### 5.1.3 インストール後の各種設定

『PRIMEQUEST 2000 シリーズ 導入マニュアル』 (CA92344-0526-02) の「第5章 OS のインス トール後に実施する作業」または「第6章 導入後の作業」を参照し、各種設定を行います。

## 5.1.4 OCManager のインストール

- 1. OCManager をインストールします。
- 2. OCManager を使用するには libnl パッケージが必要です。libnl パッケージをインストールしま す。

FC カードのドライバ/ユーティリティを取得して、「OCManager」をインストールします。libnl パッケージは、OneCommand Manager に包含されています。

3. インストール方法については、「OCManager」のインストール手順、又は、「OEM ドライバのイ ンストール手順」を参照してください。

備考:この時点では、片方の FC パスのケーブルはまだ外したままにしておきます。

### 5.1.5 マルチパスドライバのインストール

使用するマルチパスドライバをインストールします。インストール手順は使用するマルチパスドライ バの取扱説明書を参照して下さい。

## 5.1.6 マルチパス接続の復旧

マルチパス接続を復旧します。

OS をシャットダウンし、パーティションの電源を切断後、手順 1.で切断した FC パスのケーブルを再 接続し、OS を起動します。内蔵 HDD を使用する際は、マルチパスでの起動を確認後、シャットダウ ンしてから内蔵 HDD を追加します。

内蔵ディスクを使用する場合は、「5.3 内蔵ディスクを使用する方法」に進みます。

備考:マルチパスの確認は以下の手順で行います。

#### [Legacy ブートご使用の場合]

- FC カードの UEFI ドライバの設定をします。詳しくは「第2章 ファイバーチャネル カード (8GbpsFC カード)の設定」および「第3章 ファイバーチャネルカード (16GbpsFC カード)の設定」を参照してください。
- 2. Boot Manager フロントページを起動し、[Boot Maintenance Manager] [Boot Options] - [Set Legacy HardDisk Drive Order] を開きます。
- 次の画面のように複数 FC カードによる複数のデバイスが認識されていることを確認します。 複数ディスクが認識されない場合は、マルチパス接続の復旧方法に問題がないか、再確認して ください。

| Set                                                                        | : Legacy HardDisk Drive O | rder                  |
|----------------------------------------------------------------------------|---------------------------|-----------------------|
| Change the order<br>COO FC 000000000080481.00<br>DOO FC 000000000080481.00 | )                         | Change the order      |
| Commit Changes and Exit<br>Discard Changes and Exit                        |                           |                       |
|                                                                            |                           |                       |
|                                                                            |                           |                       |
|                                                                            |                           |                       |
| †↓=Move Highlight <1                                                       | Enter>=Select Entry       | Esc=Exit without Save |

図2.140 [Set Legacy HardDisk Drive Order] 画面 (マルチパスの確認)

4. 複数ディスクが認識されていることを確認したら、OS を起動させます。

#### [UEFI ブートご使用の場合]

Boot Manager から"UEFI MISC Device"が表示されていることでデバイスが認識されていることを確認します。

## 5.2 Linux で内蔵ディスクを使用する

内蔵ディスクを使用する場合、起動ディスクの認識順序として SAN ストレージ装置上に SAN ブート 環境を構築したディスクを最初の起動ディスクとするよう、UEFI で設定する必要があります。内蔵デ ィスクを使用する場合は、OS インストール後に以下の手順を追加で行ってください。 掲載した画面はすべて表示例であり、システム構成などによって表示される内容は異なります。

## 5.2.1 内蔵ディスク取り付け前のディスク接続状態の確認

パーティションが稼動している状態で以下のコマンドを実行し、現状のディスクの接続状態を確認し ます。

# ls -l /dev/disk/by-id

## 5.2.2 内蔵ディスクの取り付け

以下のコマンドで、パーティションをシャットダウンします。

# shutdown -h now

パーティションの電源を停止した後、内蔵ディスクを取り付けます。

5.2.3 内蔵ディスクの RAID 構成 (内蔵/ディスクユニットアレイカード使用時)

次の起動時に内蔵ディスクを認識するため、RAID 構成など内蔵ディスクを初期化します。 内蔵ハードディスクでの RAID 環境の構築は、『LSI MegaRAID SAS2.0 Software / LSI MegaRAID 12G Software』を参照してください。

## 5.2.4 UEFIの設定

BOOT MANAGER フロントページを起動し、 [Boot Maintenance Manger] → [Boot Options] → [Change Legacy HDD Boot Priority] で SAN ストレージ装置上に構築したブートディスクを一番上 に設定します。

UEFI ブートの場合は、[Boot Maintenance Manger] → [Boot Options] → [Change Boot Order]で 起動順序を確認してください。ブートデバイスが一番上になるように設定します。また、内蔵 DISK が UEFI ブートで認識された場合は、Boot Manager 上で"UEFI SCSI Device"として表示されます。

以下は、Legacy ブート 設定の例になります。

- Boot Manager フロントページの起動
  - 1. ターゲットパーティションの電源を投入します。
  - 2. 以下に示す画面となります (1~2 分経過後)。FUJITSU ロゴが表示されている間に [Enter] キー を除く、いずれかのキー ([スペース] キーなど) を押します。

| 34.204.745.728 bytes of system memory tested OK |
|-------------------------------------------------|
| Start boot option                               |

図2.141 起動ロゴ

 Boot Manager フロントページが表示されます。[Boot Maintenance Manager] を選択し、 [Enter] キーを押します。

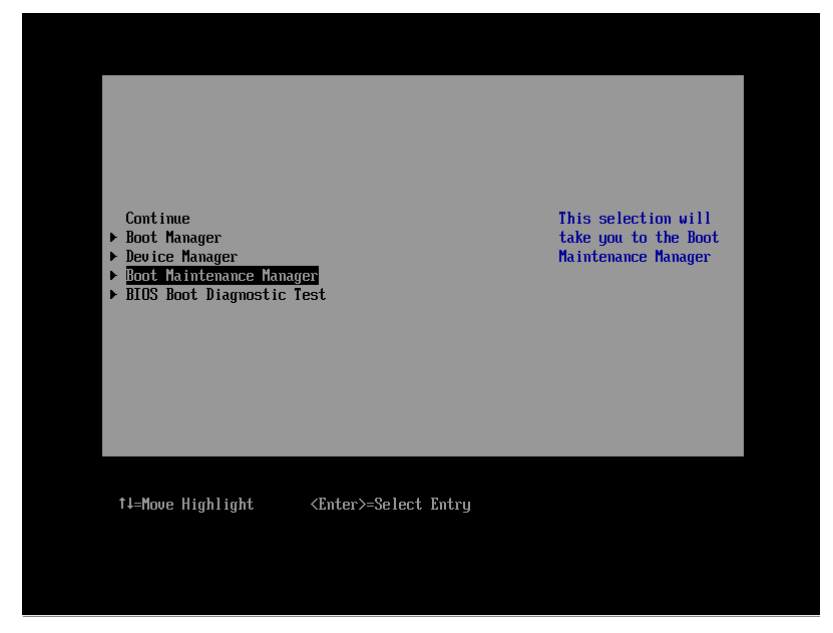

図2.142 Boot Manager フロントページ

4. [Boot Maintenance Manager] 画面が表示されます。そのまま [Boot Options] が選択された状態で、 [Enter] キーを押します。

|                                                                                                    | Boot Maintenance Manager     |                               |
|----------------------------------------------------------------------------------------------------|------------------------------|-------------------------------|
| <ul> <li>Boot Mode</li> <li>Boot Options</li> <li>Boot From File</li> <li>Set Boot Delay Time<br/>Reset System</li> </ul> |                              | Modify system boot<br>options |
| †↓=Move Highlight                                                                                                    | <enter>=Select Entry</enter> | Esc=Exit                      |

図2.143 [Boot Maintenance Manager] 画面

### ■ HDD の順位

1. [Boot Options] 画面の上から 6 番目の [Set Legacy HardDisk Drive Order] を選択し、[Enter] キーを押します。

| Boot Options                                                                                                    |                                                    |                                    |  |  |
|----------------------------------------------------------------------------------------------------|----------------------------------------------------|------------------------------------|--|--|
| <ul> <li>Go Back To Main Page</li> <li>Add Boot Option</li> <li>Delete Boot Option</li> <li>Change Boot Order</li> <li>Set Legacy Floppy Dri</li> <li><u>Set Legacy HardDisk I</u></li> <li>Set Legacy DVD/CD-RON</li> <li>Set Legacy NET Drive</li> </ul> | ive Order<br>Orive Order<br>1 Drive Order<br>Order | Set Legacy HardDisk<br>Drive Order |  |  |
| †↓=Move Highlight                                                                                                    | <enter>=Select Entry</enter>                       | Esc=Exit                           |  |  |

図2.144 [Boot Options (HDD の順位)] 画面

2. [Set Legacy HardDisk Drive Order] 画面が表示されます。[Change the order] を選択し、 [Enter] キーを押します。

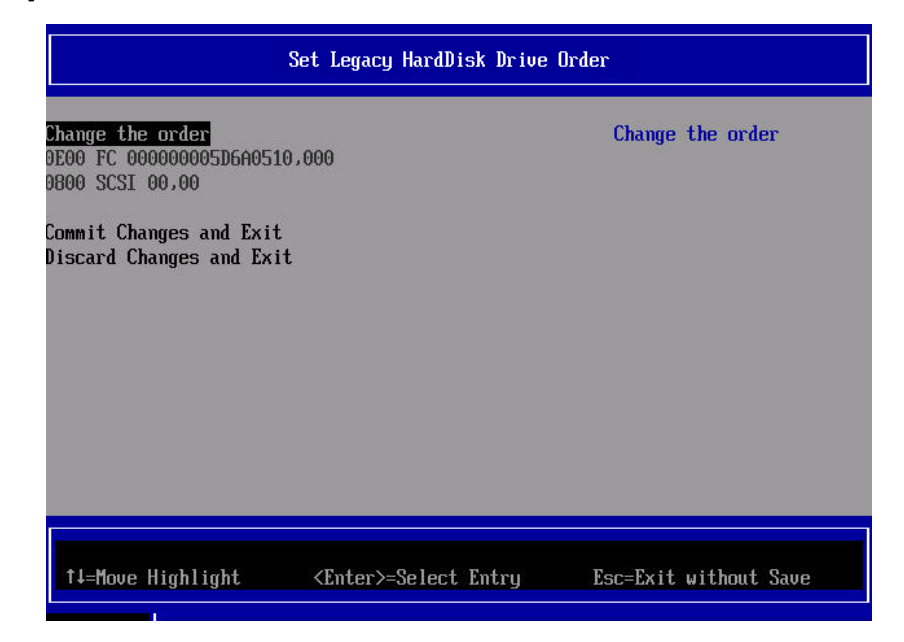

図2.145 [Set Legacy HardDisk Drive Order (HDDの順位)] 画面

3. 以下の画面が表示されます。[+] キーと [-] キーを操作して、FC を一番上にし、[Enter] キー を押します。

### 注意

本操作は英語キーボード配列で認識されます。日本語キーボードで [+] キーを入力するには、 [Shift] キーと [^] キーを同時に押します。

| Set Legacy HardDisk Drive Order                   |                                                                                      |  |  |
|---------------------------------------------------|--------------------------------------------------------------------------------------|--|--|
| 0E00 FC 00000005D6A0510,000                       | Acpi (PNP0A08,0x0)/Pci (0                                                            |  |  |
| 0800 SCSI 00,00                                   | x3,0x0)/Pci(0x0,0x0)/Pc<br>i(0x0,0x0)/Pci(0x0,0x0)<br>/Pci(0x3,0x0)/Pci(0x0,0<br>x0) |  |  |
| + =Move Selection Up <space>=Enable/Disab</space> | le device - =Move Selection Down                                                     |  |  |
| <enter>=Complete</enter>                          | Entry Esc=Exit Entry                                                                 |  |  |

図2.146 [Set Legacy HardDisk Drive Order (HDDの順位変更)] 画面

4. [Enter] キーを押すと直前の「図 5.12 [Set Legacy HardDisk Drive Order(HDDの順位)] 画面」
 に戻ります。[Commit Change and Exit] を選択し、[Enter] キーを押します。
 [Esc] キーを押すと「図 5.6 Boot Manager フロントページ」に戻ります。

以上でブートオーダーの設定は完了です。

### ■ SAS ディスクをブート不可に設定する

- 1. [Set Legacy HardDisk Drive Order] メニューから [Change the order] を開きます。
- 2. SAS ディスクにカーソルを合わせて [Space] キーを入力します。
- ディスク名の先頭に「//」が付加されブート不可のディスクになります。
   SAS ディスクが複数ある場合は、すべての SAS ディスクに対して本設定を行います。
- 4. [Enter] キーを入力して前画面に戻ります。
- 5. [Commit Changes and Exit] を実行して終了します。
- 6. 確認のため、もう一度 [Set Legacy HardDisk Drive Order]を開きます。

- 7. 次の事項を確認します。
  - ・すべての SAS ディスクに「//」が付いていること
  - ・ブートディスクが上位、SAS ディスクが下位になっていること

| Set Legacy HardDisk Drive Order                              |                       |                       |  |
|--------------------------------------------------------------|-----------------------|-----------------------|--|
| Change the order<br>COO FC 000000000000000000000000000000000 | 0                     | Change the order      |  |
| ↑↓=Move Highlight <                                          | Enter>=Select Entry 1 | Esc=Exit without Save |  |

図2.147 [Set Legacy HardDisk Drive Order] 画面 (SAS ブートの確認)

■ パーティションの起動と内蔵ディスクの確認

UEFI 設定完了後、パーティションを起動します。

パーティションの起動後、以下のコマンドを実行し、内蔵ディスクの取り付け前の状態との差分 を確認します。

# ls -l /dev/disk/by-id

内蔵ディスクの増設前に確認したときには存在しなかったディスクが、増設された内蔵ディスク です。

■内蔵ディスクのディスクパーティション作成 内蔵ディスクにディスクパーティションを作成し、swap ファイルシステムなどを作成します。

#### 備考

swap パーティションは内蔵ハードディスクに配置することを推奨します。詳しくは、『Linux ユー ザーズマニュアル Red Hat Enterprise 6 編』(J2UL-1337)の「SAN Boot (システムボリューム)の マルチパス構成」を参照してください。

## 5.2.5 ブートディスク以外の LUN を使用する場合

データディスク用などのブートディスク以外の LUN を使用する場合は、OS インストール後に ETERNUS 側の設定を変更する必要があります。

ETERNUS を接続する際に必要な設定について詳しくは、以下の Web サイトのマニュアルを参照して ください。

http://storage-system.fujitsu.com/jp/catalog/manual.html

## 5.2.6 その他ディスクを使用する場合

USBメモリなど、ハードディスクとして認識されるデバイスを取り付けた状態で使用する場合は、これらのディスクをブート不可状態に設定します。ハードディスクをブート不可状態にする方法は「5.2 Linux で内蔵ディスクを使用する」を参照してください。

# 第6章 VMware インストール時の留意

以下からソフトウェア説明書をダウンロードしてください。 ESX のインストール手順については、適切なインストールメディアを入手(ソフトウェア説明書)し インストールガイドに従い実施してください。

http://jp.fujitsu.com/platform/server/primequest/catalog/manual/vmware/

VMware で ESX が認証されているサーバおよび FC カード、ドライバ版数については、上記インスト ールメディアに同梱されています。